Руководство по программированию

# Alpha-X CPU

Программируемый логический контроллер

### оглавление

| Программируемый логический контроллер             |          |
|---------------------------------------------------|----------|
|                                                   | Z        |
| Тарыны догия                                      | <b>J</b> |
| Герминология                                      | J        |
| Вазовые понятия программирования                  | כ כ<br>ר |
| Понятия платформы Ахсоде                          |          |
| Аппаратные понятия                                | 9        |
| Прочие понятия                                    | 10       |
| Назначение прибора                                |          |
| Общие принципы работы ПЛК                         |          |
| Гехнические характеристики                        |          |
| Описание органов управления и индикации           | 16       |
| Индикаторы                                        | 16       |
| Кнопки                                            |          |
| Режимы работы                                     | 1/       |
| Режим ВООТ (ожидание прошивки)                    | 17       |
| Режим RUN (работа)                                | 17       |
| Режим STOP (остановка)                            | 17       |
| Режим SERVICE (сервисный)                         | 18       |
| Схема подключения                                 | 19       |
| РАЗДЕЛ 2: ПОДГОТОВКА К РАБОТЕ                     |          |
| Установка комплекта ПО AXCode                     | 20       |
| Компиляция и загрузка программы                   | 22       |
| Подключение по USB или RS-485                     | 22       |
| Подключение по USB или RS-485                     | 23       |
| Компиляция и загрузка                             | 25       |
| Список настроек загрузчика                        |          |
| Описание инструментов разработки                  |          |
| Code-USS                                          |          |
| Изменение языка интерфеиса среды программирования |          |
| Окно «Problems» (Проблемы)                        |          |
| Окно «Output» (Вывод)                             |          |
| Окно «Terminal» (Терминал)                        | 30       |
| Окно «Extensions» (Расширения)                    |          |
| Горячие клавиши                                   |          |
| Расширение «AXCODE MONITORING»                    | 31       |
| РАЗДЕЛ 3: ФУНКЦИИ РАБОТЫ С АППАРАТНЫМИ СРЕДСТВАМИ | 32       |

| Планировщик задач                                                               | 32   |
|---------------------------------------------------------------------------------|------|
| Подпрограммы и кооперативная многозадачность                                    | 32   |
| Параметры pou и pou_manager                                                     | . 33 |
| Фактическое время выполнения подпрограмм                                        | . 35 |
| Добавление и удаление подпрограмм                                               | . 36 |
| Видимость переменных в подпрограммах                                            | 38   |
| Без модификаторов                                                               | 38   |
| Модификатор static                                                              | . 39 |
| Модификатор extern                                                              | . 40 |
| Встроенные входы и выходы                                                       | 41   |
| Дискретные входы, классы DiscreteInput и DiscreteInputArray                     | . 41 |
| Детектирование переднего и заднего фронтов дискретных сигналов                  | 45   |
| Дискретные выходы, классы DiscreteOutput и DiscreteOutputArray                  | 46   |
| Отладочный терминал Debug                                                       | 48   |
| Общая информация                                                                | 48   |
| Вывод статической строки в терминал через USB, функция print_debug().           | 49   |
| Создание отладочного порта на прочих интерфейсах, класс DebugPort               | 51   |
| Вывод динамической строки с подставлением значений переменных                   | . 54 |
| Вывод значений массива                                                          | 58   |
| Вывод данных в формате НЕХ                                                      | . 60 |
| Системные команды отладочного терминала                                         | 63   |
| Прием и обработка пользовательских команд из терминала, функция<br>scan_debug() | . 65 |
| Получение числа из строки                                                       | . 69 |
| Функции работы со временем                                                      | 71   |
| Таймер операционной системы, функция GetSysTicks()                              | 71   |
| Функциональные блоки таймеров библиотеки ulib                                   | . 72 |
| Часы реального времени (RTC)                                                    | . 73 |
| Преобразование Unix time                                                        | 75   |
| Функциональные блоки PLCopen                                                    | 76   |
| Асинхронный блок связи типа Etrig                                               | 77   |
| Объявление и инициализация функциональных блоков                                | 80   |
| Использование функциональных блоков                                             | 82   |
| Интерфейсы связи                                                                | . 84 |
| Настройка COM-порта в режиме Modbus Master                                      | 85   |
| Буферы хранения данных ModbusBuffer и ModbusCoilBuffer                          | . 88 |
| Ручной запрос ModbusMasterRequest                                               | 90   |
| Ошибки ФБ ModbusMasterRequest                                                   | . 92 |
| Настройка COM-порта в режиме Modbus RTU Slave                                   | 93   |

| Автоматический опрос модулей расширения                                                     | 96               |
|---------------------------------------------------------------------------------------------|------------------|
| Аналоговые входы, классы AnalogInput и AnalogInputArray                                     | 99               |
| Использование CPU в режиме повторителя для настройки модулей ввод через конфигуратор ELHART | ца-вывода<br>102 |
| Энергонезависимая память                                                                    | 104              |
| Ключевое слово retain                                                                       | 104              |
| Особенности обновления программы с retain-переменными                                       | 105              |
| РАЗДЕЛ 4. ОПИСАНИЕ ОШИБОК, СОБЫТИЙ И СПЕЦИАЛЬНЫХ РЕГИСТР                                    | ОВ 107           |
| Карта адресов системных регистров Modbus RTU                                                | 107              |
| Список событий (EVENTS)                                                                     | 110              |
| Список ошибок (ERRORS)                                                                      | 121              |

### РАЗДЕЛ 1: ОБЩАЯ ИНФОРМАЦИЯ

### Терминология

### Базовые понятия программирования

#### Переменная

Ячейка или область в оперативной памяти, которая может хранить данные определенного типа. Переменная может принимать различные значения (в каждый момент времени только одно значение).

Пример создания целочисленной переменной:

int variable;

#### Модификатор

Ключевое слово языка программирования, наделяющее переменную теми или иными свойствами. К модификаторам относятся static, extern и т.п.

#### Константа

Элемент языка, указывающий на объект данных с фиксированным значением.

Пример создания вещественной константы:

const float pi = 3.1416;

#### Перечисление

Список целочисленных констант (0, 1, 2 или 10, 20, 24) одного типа, при этом каждой из констант присвоено имя.

Переменная данного типа может принимать значения только из предварительно заданного, именованного набора возможных значений. Например, перечисление COLOR со значениями RED, GREEN, BLUE для программы будет восприниматься как 0, 1, 2.

Перечисления необходимы для удобства организации программного кода. К примеру, чтобы не держать номера требуемых Modbus-регистров в голове, программист может создать перечисление с картой требуемых регистров:

```
// Карта регистров ПИД-регулятора ECD1
enum ECD2_MAP {
    // Показания измерительного входа
    CURRENT_VALUE = 0,
```

```
// Уставка логического устройства 1
SET_VALUE = 1,
// Гистерезис логического устройства 1
HYST = 4,
};
```

### Структура

Набор переменных и функций, объединённых общим названием типа, используемый для совместного хранения информации.

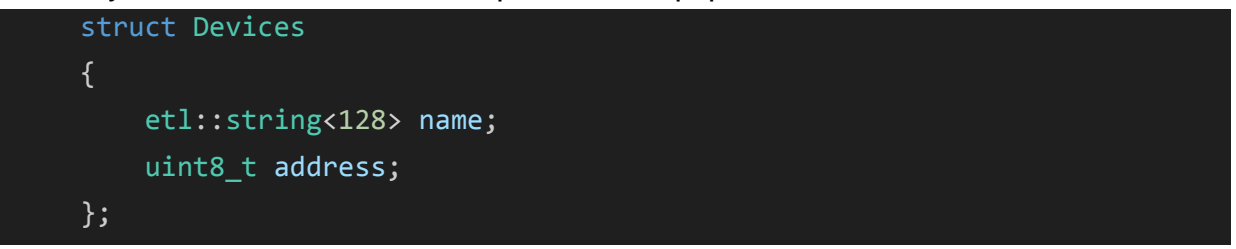

### Класс

Определяемый пользователем тип, который содержит данные и функции. При написании программы пользователь создает экземпляры (объекты) класса и взаимодействует с ними. В языке C++ структуры и классы являются идентичными понятиями с той лишь разницей, что структуры по умолчанию открыты для доступа, а классы — закрыты.

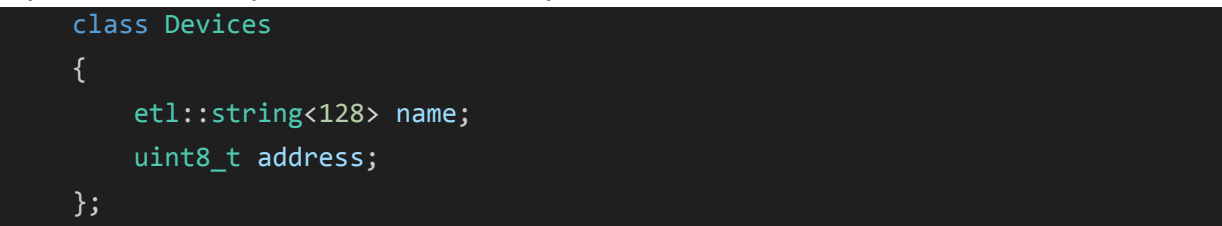

### Понятия платформы AXCode

### AXCode

Комплект программного обеспечения для разработки программы на ПЛК серии Alpha-X.

### Шаблон программы пользователя AXCodeTemplate

Готовый шаблон разработки представляет собой набор папок и файлов, содержащих описание всех функций ядра и включающих все необходимые связи между отдельными файлами с кодом. Шаблон программы пользователя состоит из файлов, предназначенных для написания пользовательской программы.

### Компилятор

Это компьютерная программа, которая осуществляет перевод исходного кода на языке C/C++ в эквивалентный ей код на языке машинных команд. В рамках AXCode под компилятором понимается компилятор из языка C/C++ в машинный код. В AXCode имеется несколько компиляторов, нужный выбирается в зависимости от используемой модификации модуля.

| Модификация | Компилятор                        |
|-------------|-----------------------------------|
| CPU 01-1 00 | The xPack GNU RISC-V Embedded GCC |
| CPU E1-1 00 | The xPack GNU Arm Embedded GCC    |

### AXCodeLoader

Компьютерная программа, предназначенная для загрузки ядра с программой пользователя в CPU посредством интерфейсов RS-485, USB или Ethernet.

### Bootloader

Независимый внутренний программный блок в модуле CPU, позволяющий загружать прошивку, используя RS-485, Ethernet или USB.

### Прошивка

Скомпилированные ядро и пользовательский код в формате НЕХ, предназначенные для загрузки на ПЛК.

### Ядро

Совокупность операционной системы и системных задач, обеспечивающая программе пользователя координированный доступ к аппаратным ресурсам ПЛК.

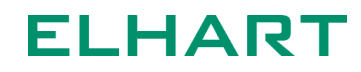

### pou (Program Organization Unit, Пользовательская подпрограмма)

Общее название пользовательских подпрограмм. Пользователь может создать несколько pou, при этом все они работают в режиме невытесняющей многозадачности с возможностью задания временного интервала вызова каждой подпрограммы.

#### Функциональный блок

Класс, поведение которого строго определено и происходит в соответствии с моделью поведения PLCopen. В проекте используются функциональные блока типа Execute и Enable. Подробное описание модели поведения приводится в <u>Функциональные блоки PLCopen</u>.

#### Автоматический опрос

Программный функционал платформы AXCode, позволяющий работать с внешними входами и выходами модулей расширения без необходимости использования функций работы с Modbus.

#### Сниппет

Готовые фрагменты кода, которые можно использовать для ускорения процесса написания кода. Как правило, сниппеты используются при объявлении и инициализации функциональных блоков. При наборе названия ФБ, редактор сам предлагает использовать соответствующий сниппет.

#### Свободный / произвольный протокол

Любой протокол, отличный от Modbus, который для передачи сообщений использует интерфейсы RS-232 или RS-485. Ядро AXCode поддерживает работу с произвольными протоколами с помощью специальных функциональных блоков.

### Аппаратные понятия

#### Встроенные входы и выходы

Дискретные или аналоговые входы и выходы, которые физически находятся непосредственно на модуле CPU.

#### Внешние входы и выходы

Дискретные или аналоговые входы и выходы, которые физически находятся на модулях расширения.

### СОМ-порт

Интерфейс RS-485 или RS-232, предназначенный для связи с внешними устройствами.

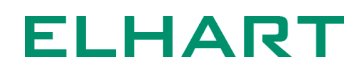

### Прочие понятия

### Компоновщик (линковщик, линкер)

Утилита, которая производит связывание воедино всех объектных (скомпилированных) файлов проекта. Компоновщик управляет распределением памяти.

### Система сборки (сборщик)

Это программная утилита, производящая выбор требуемых файлов программы, в зависимости от соответствующих настроек платы/микроконтроллера. Система сборки выбирает только требуемые для текущего микроконтроллера (или платы) файлы еще до компиляции проекта. Используются системы сборки "The xPack Ninja Build" и "The xPack Cmake".

### Терминал (консоль)

Инструмент, который позволяет взаимодействовать с ПЛК через командную строку.

### Блокирующий вызов

Блокирующими считаются те операции, при выполнении которых текущая задача вынуждена ждать их окончания, прежде чем начать выполнять следующий код.

### Неблокирующий вызов

Операции, при выполнении которых текущая задача не ждет завершения операции, а сразу выполняет следующий код. Неблокирующие операции, как правило, могут выполняться за несколько циклов задачи, в которой они были вызваны. Наглядный пример - функциональный блок Modbus.

### Протокол

Набор команд и правил, позволяющий осуществлять обмен данными между двумя и более включенными в сеть устройствами. Устройства, работающие под управлением системы AXCode поддерживают протоколы Modbus RTU и Modbus TCP.

### Прямая работа с портом

Обобщенное название процесса работы с интерфейсами RS-485, Ethernet и USB, при котором пользователь может формировать и принимать произвольную текстовую или бинарную посылку, то есть используя произвольный протокол.

### Назначение прибора

Прибор Alpha-X CPU является программируемым логическим контроллером (ПЛК). Предназначен для создания автоматизированных комплексов управления технологическими процессами в различных сферах: промышленность, энергетика, транспорт, инженерные системы зданий, системы диспетчеризации и т.п.

Контроллер Alpha-X является свободно программируемым устройством, логика его работы определяется пользователем самостоятельно, посредством написания программы управления на языке С / С++.

Контроллер Alpha-X может использоваться как отдельно, так и совместно с модулями ввода-вывода Alpha-X.

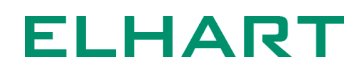

### Общие принципы работы ПЛК

Процесс работы ПЛК можно условно разделить на 3 основных этапа:

- Чтение собственных входов;
- Вычисление значений выходных и внутренних переменных на основании программы пользователя;
- Установка собственных выходов.

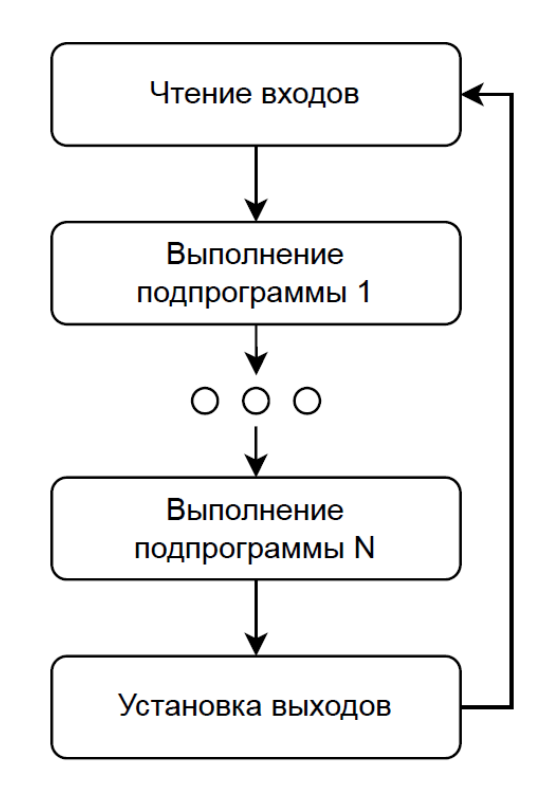

Диаграмма работы ПЛК

В ПЛК, работающих на основе платформы AXCode дополнительно в "фоновом режиме" выполняются несколько системных задач, отвечающих за индикацию, сохранение энергонезависимых переменных, обмен по интерфейсам и прочее. Операционная система реального времени гарантирует, что долгое выполнение либо зависание кода подпрограмм пользователя не влияет на нормальную работу системных задач.

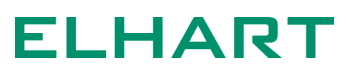

### Технические характеристики

| Аппаратный состав модулей CPU       |                     |                     |
|-------------------------------------|---------------------|---------------------|
| Модификация                         | Alpha-X CPU 01-1 00 | Alpha-X CPU E1-0 00 |
| Количество дискретных<br>входов DI  | 4                   | -                   |
| Количество дискретных<br>выходов DO | 2                   | -                   |
| Количество аналоговых<br>входов AI  | -                   |                     |
| Количество аналоговых<br>выходов АО | _                   |                     |
| СОМ-интерфейсы                      | 3 x RS              | -485                |
| USB-интерфейсы                      | 1 x USB 2.0, De     | evice, Type-C       |
| Ethernet-интерфейсы                 | -                   | 1, разъем           |
| Часы реального времени              | +                   |                     |
| Карта памяти microSD                | -                   | +                   |

| Общие параметры                                           |                         |
|-----------------------------------------------------------|-------------------------|
| Напряжение питания                                        | 2226 В постоянного тока |
| Собственное энергопотребление                             | < 2 Вт                  |
| Максимальное<br>энергопотребление с учетом тока<br>входов | < 3 Вт                  |
| Степень защиты                                            | IP20                    |
| Срок службы                                               | 10 лет                  |

| Условия эксплуатации            |                                     |
|---------------------------------|-------------------------------------|
| Рабочая температура воздуха     | -2050 °C                            |
| Относительная влажность воздуха | 1080 % (без образования конденсата) |

| Интерфейсы RS-485            |                                                    |
|------------------------------|----------------------------------------------------|
| Поддерживаемые протоколы     | Modbus RTU (Master / Slave),<br>свободный протокол |
| Максимальная скорость обмена | 256 000 6/c                                        |
| Гальваническая изоляция      | 1500 B                                             |

| Интерфейс USB           |            |
|-------------------------|------------|
| Стандарт                | USB 2.0    |
| Тип                     | USB-Device |
| Гальваническая изоляция | нет        |

| Параметры дискретных входов          |           |
|--------------------------------------|-----------|
| Типы подключаемых датчиков           | PNP / NPN |
| Макс.ток потребления одного<br>входа | 7,5 мА    |
| Уровень логического 0<br>(выключен)  | 04 B      |
| Уровень логической 1 (включен)       | 1128 B    |

| Параметры дискретных выходов |                    |
|------------------------------|--------------------|
| Тип выходов                  | Транзисторный, PNP |
| Падение напряжения           | 0,7 B              |

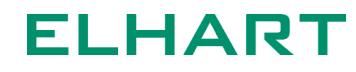

| Максимальное допустимое напряжение | 28 В постоянного тока |
|------------------------------------|-----------------------|
| Максимальный ток одного выхода     | 0,25 A                |
| Максимальный ток группы<br>выходов | 2 A                   |

| Параметры программы      |                  |                                                                                                    |  |  |
|--------------------------|------------------|----------------------------------------------------------------------------------------------------|--|--|
| Размер<br>программы      | пользовательской | Зависит от версии пользовательского<br>шаблона AXCodeTemplate, но не менее<br>64 кБ Flash, 32 кБ RAM |  |  |
| Энергонезавис            | имая память      | 4 кБ                                                                                                 |  |  |
| Минимальное<br>программы | время цикла      | 10 мс                                                                                                |  |  |
| Язык программ            | ирования         | C/C++                                                                                                |  |  |
| Операционная             | система          | FreeRTOS                                                                                             |  |  |

| Параметры часов реального времени |                          |  |  |
|-----------------------------------|--------------------------|--|--|
| Тип батареи RTC                   | CR2032                   |  |  |
| Срок службы батареи               | 10 лет                   |  |  |
| Погрешность счета времени         | 2 мин в месяц при +25 °С |  |  |

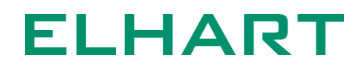

### Описание органов управления и индикации

### Индикаторы

**PWR** – индикатор наличия питания (зеленый):

• горит - питание в норме;

RSx – индикаторы передачи данных по RS-485 (красный):

• горит / мигает - наличие сигнала в линиях RS-485: COM1, COM2 и COM3 соответственно;

**RUN** – индикатор выполнения программы пользователя (зеленый):

• горит - режим RUN, модуль работает в соответствии с логикой пользовательской программы;

• мигает - режим ВООТ, ядро не запущено, модуль находится в состоянии загрузчика;

ALPHA-X

CPU

USB

ELHART

PWR RS1

RUN RS2

RS3

ERR

ERR – индикатор наличия ошибок (красный):

• горит - наличие записей в журнале ошибок. Модуль корректно выполняет логику программы пользователя только если это возможно при текущих ошибках;

• мигает - режим SERVICE, модуль не выполняет логику программы пользователя;

Dlx – индикаторы наличия сигнала на дискретных входах (зелёный):

• горит - есть сигнал на дискретном входе;

**DOx** – индикаторы включения дискретных выходов (красный):

• горит - дискретный выход замкнут;

### Кнопки

**RUN/STOP** – кнопка переключения режимов работы ПЛК:

- кратковременное нажатие смена режимов RUN / STOP;
- длительное нажатие более 5 сек переход в режим ВООТ;

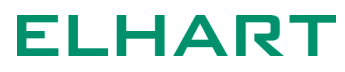

### Режимы работы

Режим ВООТ (ожидание прошивки)

| PWR   | RUN    | ERR       |  |  |
|-------|--------|-----------|--|--|
| Горит | Мигает | Не влияет |  |  |

Режим, при котором не запущено ядро ПЛК. Этот режим нужен только для обновления программы. В данный режим ПЛК переходит автоматически по команде от AXCodeLoader, если соответствующий порт настроен на Slave или Debug. В режиме ВООТ ПЛК не отвечает на сообщения от терминала.

Если используемый для загрузки программы порт ПЛК настроен как Modbus Master или произвольный протокол, то для обновления программы потребуется перевести ПЛК в режим ВООТ вручную одним из следующих способов:

- нажать и удерживать кнопку RUN/STOP в течении 5 секунд;
- нажать и удерживать кнопку RUN/STOP при подаче питания;

После перевода вручную ПЛК будет находиться в режиме ВООТ в течение 60 секунд. Если в этот период не начнется загрузка новой прошивки, ПЛК запустит ту программу, которая была загружена ранее. Если в режиме ВООТ горит светодиод ERR, значит ПЛК не имеет никакой программы, либо она не может быть запущена.

### Режим RUN (работа)

| PWR   | RUN   | ERR       |  |  |
|-------|-------|-----------|--|--|
| Горит | Горит | Не влияет |  |  |

Стандартный режим работы, при котором запущено ядро и происходит выполнение подпрограмм пользователя.

### Режим STOP (остановка)

| PWR   | RUN      | ERR       |
|-------|----------|-----------|
| Горит | Не горит | Не влияет |

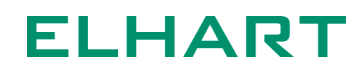

Режим, при котором запущено ядро и подпрограммы пользователя не выполняются. При этом коммуникационные порты ПЛК будут сконфигурированы в соответствии с настройками программы пользователя и ПЛК будет отвечать на внешние запросы по интерфейсам.

Перевод в STOP из режима RUN осуществляется однократным нажатием кнопки RUN/STOP или командой kernel stop в отладочном терминале. Также, возможно попадание в этот режим по срабатыванию сторожевого таймера (Watchdog) одной из подпрограмм (Параметры рои и pou\_manager).

### Режим SERVICE (сервисный)

| PWR   | RUN      | ERR    |
|-------|----------|--------|
| Горит | Не горит | Мигает |

Режим, при котором ядро запущено, однако задача с подпрограммами пользователя не была создана. При этом коммуникационные порты RS-485 будут иметь настройки по умолчанию: скорость 115200 и адрес 1, режим Slave Modbus RTU. Переход в SERVICE из режима RUN осуществляется командой reload service в отладочном терминале или по срабатыванию Watchdog или Hardfault. Кратковременное нажатие кнопки RUN/STOP перезагрузит ПЛК в режим RUN.

Данный режим необходим для сбора отладочной информации при неполадках или для <u>использования CPU в режиме повторителя для настройки</u> <u>модулей ввода-вывода через конфигуратор ELHART</u>.

### Схема подключения

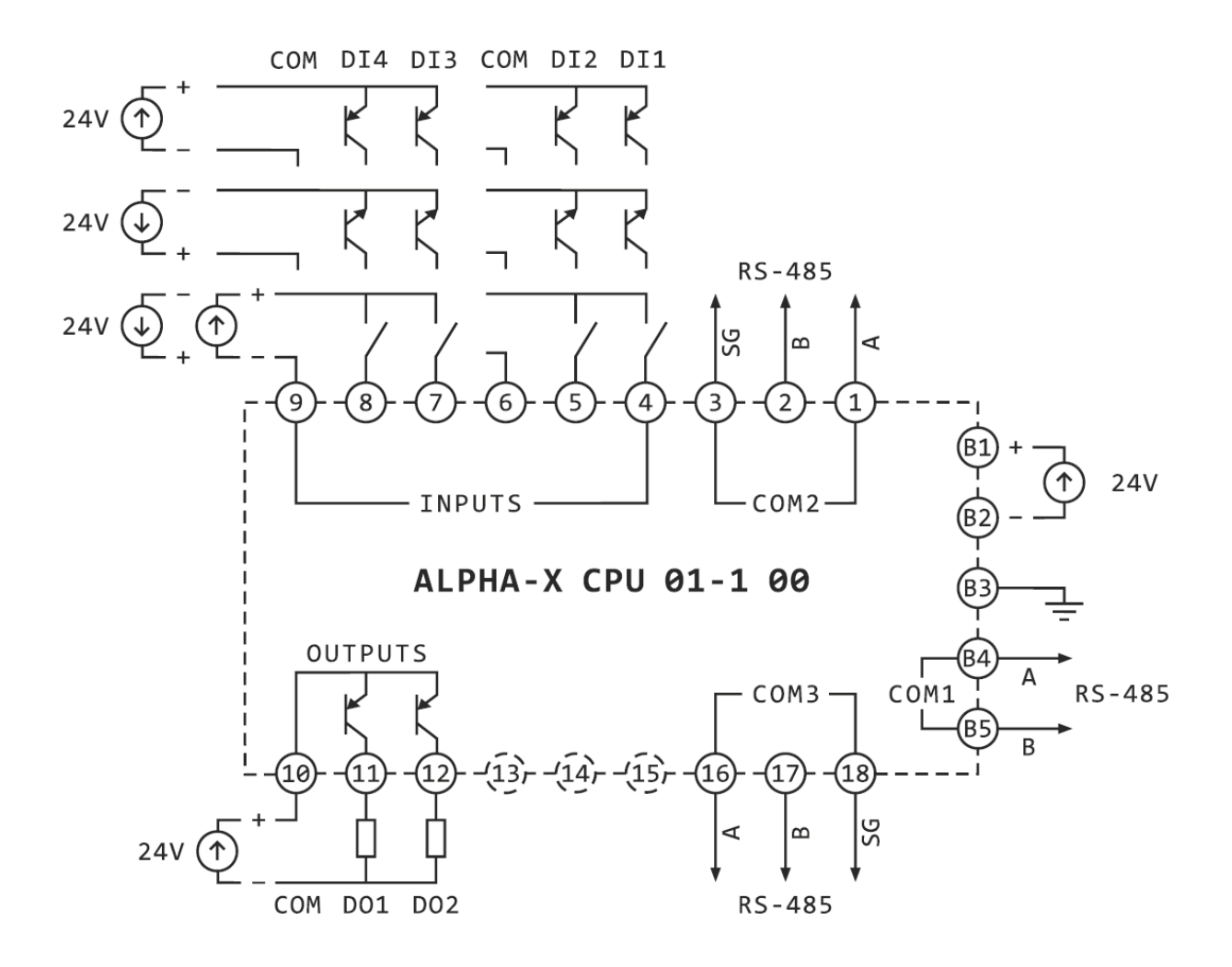

### РАЗДЕЛ 2: ПОДГОТОВКА К РАБОТЕ

### Установка комплекта ПО AXCode

1. Для программирования ПЛК Alpha-X CPU используется комплект программного обеспечения **AXCode**, который включает в себя всё необходимое для разработки, загрузки и отладки кода: open-source редактор кода Code-OSS, компилятор, сборщик, загрузчик, расширение для работы с ПЛК и прочее. В зависимости от операционной системы требуется выбрать версию для Win10 или для Win7-8.

Страница с установочным файлом AXCode: <u>https://elhart.ru/docs/info?id=9</u>

Дополнительно на этом же сайте потребуется скачать актуальный шаблон пользовательской программы **AXCodeTemplate**.

2. Шаблон пользовательской программы **AXCodeTemplate** распаковать. Файлы с кодом пользовательской программы будут находиться в распакованной папке.

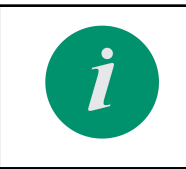

Устанавливать ПО **AXCode** и шаблон пользовательской программы **AXCodeTemplate** следует в директорию, путь к которой не содержит пробелов.

После установки **AXCode**, запустить соответствующий ярлык. Далее, в редакторе открыть папку с распакованным шаблоном. Для этого в редакторе следует выбрать **File** -> **Open Folder** или последовательно нажать сочетание клавиш **Ctrl + K** и **Ctrl + O**.

3. После открытия шаблона в выпадающем окне нужно выбрать компилятор, подходящий под архитектуру ПЛК. Архитектура зависит от модификации используемого CPU.

| Модификация ПЛК     | Архитектура | Компилятор               |
|---------------------|-------------|--------------------------|
| Alpha-X CPU 01-1 00 | RISC-V      | GCC xx.x.x risc-none-elf |
| Alpha-X CPU E1-0 00 | ARM         | GCC xx.x.x arm-none-eabi |

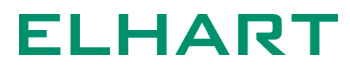

#### Select a Kit for AXTemplate

/ .....

[Scan for kits] Search for compilers on this computer [Unspecified] Unspecified (Let CMake guess what compilers and environment to use) GCC 11.3.1 arm-none-eabi Using compilers: C = C:\Alpha-XCPU\Compilers\xpack-arm-none-eabi-gcc\b... GCC 12.2.0 riscv-none-elf Using compilers: C = C:\Alpha-XCPU\Compilers\xpack-riscv-none-elf-gcc\bin\... GCC 12.2.0 x86\_64-w64-mingw32 Using compilers: C = C:\Alpha-XCPU\Compilers\xpack-gcc\bin\gcc.e...

பு

EXPLORER

4. После открытия шаблона в левой верхней части редактора (окно EXPLORER) появится список папок проекта.

.vscode - содержит файл tasks.json настройка задачи загрузчика проекта и файл сниппетов;

build - хранит все файлы, появляющиеся в процессе компиляции (данной директории нет в шаблоне по умолчанию, т.к. создается только после компиляции);

examples - содержит файлы примеров для работы с различными аппаратными сущностями: входы и выходы, интерфейсы, функции времени и т.п.;

include - содержит заголовочные файлы пользовательских подпрограмм;

lib - репозиторий для хранения пользовательских библиотек;

ELHART

> .vscode > build ц > examples > include > lib d, > src > target ₿ .gitignore .gitmodules  $\alpha$ M CMakeLists.txt LICENSE.md README.md A ■ THIRDPARTYNOTICES.txt

C4 C7 D @

21

**src** - содержит файлы пользовательских подпрограмм; **target** - содержит набор файлов целевой платформы;

После выбора папки проекта рекомендуется очистить кэш сборщика CMake. Для этого необходимо нажать **Ctrl + Shift + P** и ввести команду: **CMake: Delete Cache and Reconfigure**. Данное действие также требуется выполнять при каждом изменении пути папки с проектом.

### Компиляция и загрузка программы

### Подключение по USB или RS-485

1. Для загрузки программы в модуль CPU посредством интерфейсов USB или RS-485, требуется подключить CPU к компьютеру с помощью любого из указанных интерфейсов. Для удобства можно воспользоваться USB, в таком случае для загрузки программы не потребуется дополнительно подавать внешнее питание.

После подключения ПЛК к компьютеру необходимо определить присвоенный ему номер СОМ-порта в "Диспетчере устройств". Название устройства в "Диспетчере устройств" может отличаться в зависимости от версии используемой Windows, для Windows 10 устройство будет определяться как «**USB-SERIAL CH343**»

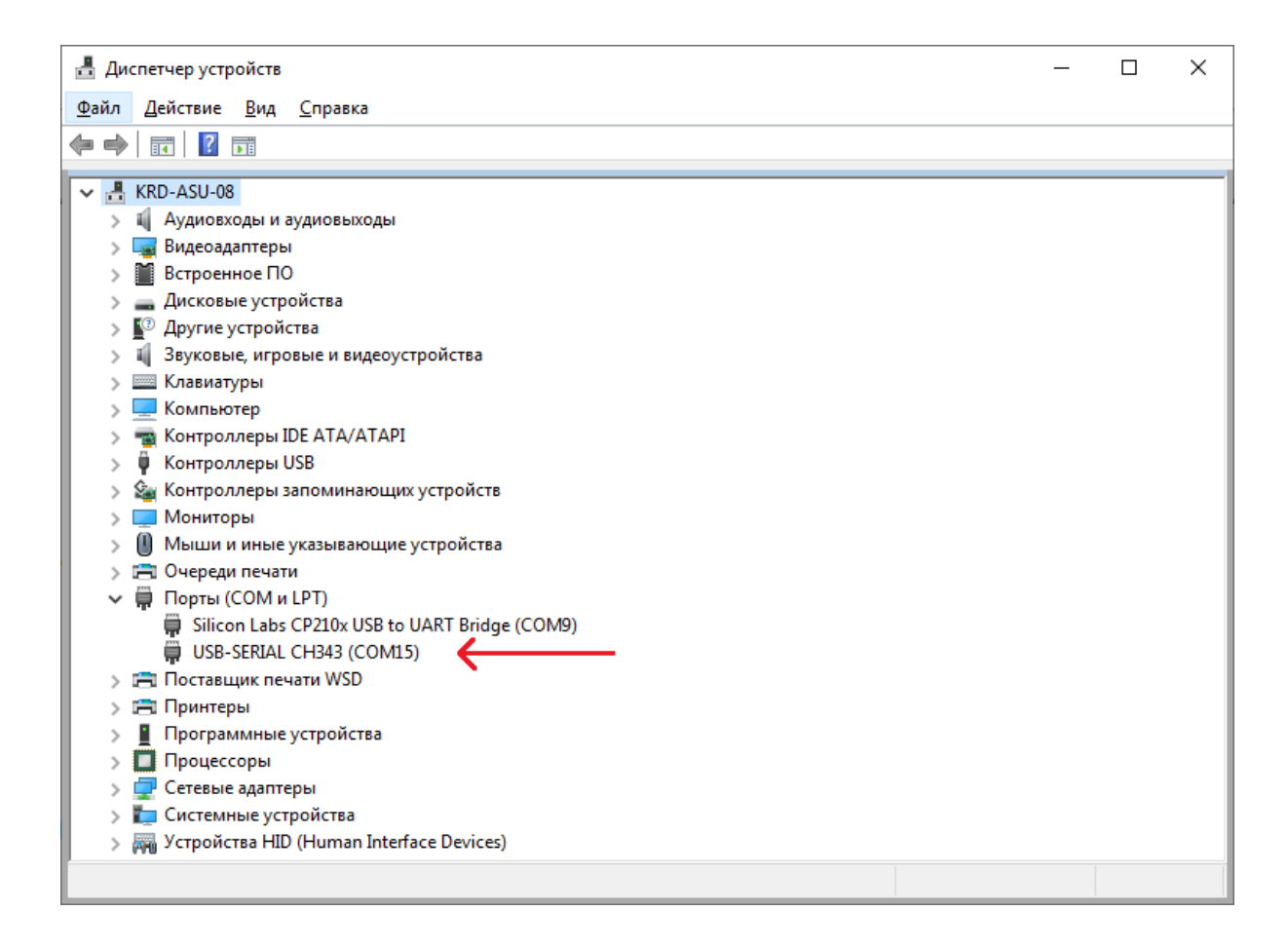

Номер соответствующего СОМ-порта необходимо вписать в файл .vscode/tasks.json в строке 10.

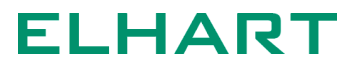

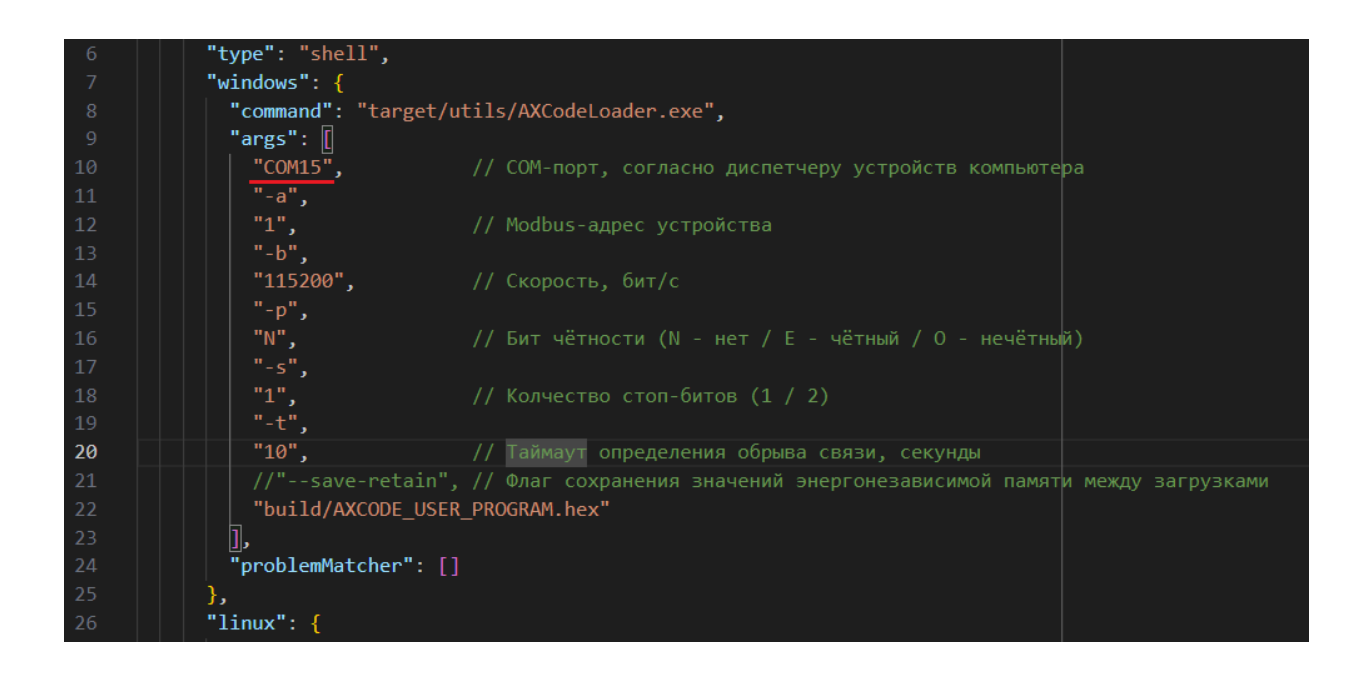

### Подключение по USB или RS-485

Модели CPU с интерфейсом Ethernet позволяют загружать пользовательскую программы напрямую через сеть. Для этого нужно подключить ПЛК к сети и в файле **.vscode/tasks.json** вместо COM-порта в строке 10 вписать ір адрес и через двоеточие tcp-порт CPU.

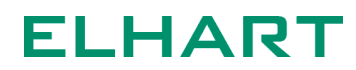

```
{} tasks.json × G pou1.cpp
.vscode > {} tasks.json > [ ] tasks > {} 0 > {} windows > [ ] args
       ł
          "version": "2.0.0",
         "tasks": [
              "label": "load",
              "type": "shell",
              "windows": {
                "command": "target/utils/AXCodeLoader.exe",
                "args":
                  "192.168.255.113:502",
                  "1",
                  "-b",
                  "115200",
                  "-p",
                  "N",
                   '-s",
 18
                  "1",
                  "-t",
                  "10",
                  "--save-retain",
                  "build/AXCODE_USER_PROGRAM.hex"
                ],
                "problemMatcher": []
```

Для загрузки по Ethernet у ПЛК должен быть статический ip-адрес, который указывается при настройке объекта Ethernet в пользовательской программе. По умолчанию у ПЛК следующий ip-адрес: 192.168.1.100.

```
EthernetPort eth({
    // IP-aдрес
    .ipAddr{192, 168, 1, 100},
    // Адрес шлюза
    .gwAddr{192, 168, 1, 0},
    // Маска подсети
    .maskAddr{255, 255, 255, 0},
    // Активация протокола ICMP.PING
    .pingEnable = true,
    // Активация DHCP-клиента
    .dhcpEnable = false
});
```

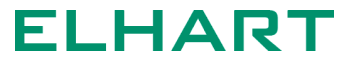

По умолчанию у ПЛК выбран 502 tcp-порт. Чтобы его изменить необходимо создать экземпляр объекта ModbusServerTCP, в последнем параметре которого выбирается tcp порт ПЛК.

```
ModbusServerTCP serverTCP(
    // Таблица регистров группы Holding Registers
    &holding,
    // Таблица регистров группы Input Registers
    &input,
    // Таблица регистров группы Coils
    &coil,
    // Таблица регистров Discrete Inputs
    &discrete,
    // Резервируемое количество сокетов
    1,
    // Порт Modbus TCP
    502
);
```

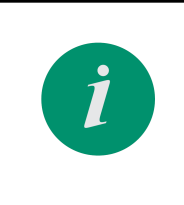

Загрузка по Ethernet возможна только при наличии свободных сокетов у ModbusServerTCP или HttpServer. Если у ПЛК отсутствуют свободные сокеты для соответствующих сущностей, то загрузка по сети не будет доступна.

### Компиляция и загрузка

После подключения ПЛК к компьютеру по одному из интерфейсов, необходимо произвести компиляцию проекта. Для этого нажать **Ctrl + Shift + P** и ввести команду **CMake: Build** (либо нажать горячую клавишу **F7**).

Если на данном этапе компилятор еще не был выбран, то появится соответствующее выпадающее окно. Для выбора компилятора смотреть п.3 раздела <u>Установка комплекта ПО АХСоde</u>.

По окончанию компиляции и сборки в консоль OUTPUT в нижней части программы будет выведена таблица с указанием используемой и свободной памяти модуля CPU и прочая служебная информация.

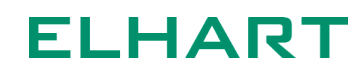

[build] Memory regionUsed SizeRegion Size%age Used[build]BOOT\_DATA:256 B256 B100.00%[build]FLASH:91396 B192 KB46.49%[build]RAM:50200 B92 KB53.29%[build]RETAIN:0 GB4 KB0.00%[driver] Build completed:00:00:05.14390:00:05.143

В случае успешной сборки в консоль будет выведена строка: Build finished with exit code 0.

BOOT\_DATA – выделенная память загрузочной области, где располагается bootloader. Всегда заполнена на 100%.

FLASH – энергонезависимая память, хранящая код программы ПЛК и не изменяющаяся в процессе работы ПЛК. Включает как код программ пользователя, так и код ядра.

RAM – оперативная память данных. Включает как даныне программ пользователя, так и данные ядра.

RETAIN – область энергонезависимой памяти, которая может измениться в процессе работы ПЛК. В данную память попадают переменные, объявленные с использованием ключевого слова retain.

В случае неудачной сборки в консоль будет выведена строка: Build finished with exit code 1.

Это сообщение появляется при наличии синтаксических ошибок в коде проекта. Если в шаблон пользовательской программы не вносились никакие изменения, при этом данное сообщение всё же выводится, то следует очистить кэш сборщика CMake. Для этого необходимо нажать **Ctrl + Shift + P** и ввести команду: **CMake: Delete Cache and Reconfigure**, после чего повторить процесс сборки проекта.

3. После сборки проекта скомпилированный hex-файл можно загрузить на ПЛК. Для этого требуется: нажать Ctrl + Shift + P и ввести команду Tasks: Run Task -> load -> Continue without scanning the task output (либо нажать горячую клавишу F8).

По окончанию успешной загрузки в консоль будет выведена строка: FW WRITE SUCCESS Program file size: 89 kb Erasing FLASH... Load: 100%

FW WRITE SUCCESS

### Список настроек загрузчика

Файл **tasks.json** содержит настройки задачи загрузки. Для загрузки новой прошивки на Alpha-X CPU может понадобиться изменить те или иные параметры, перечисленные для свойства "args".

Настройки modbus-адреса устройства, скорости обмена, паритета и стоп-битов указываются на следующей строчке после специальных идентификаторов -a, -b, -p и -s соответственно. Данные настройки имеют смысл только при загрузке по RS-485 и не влияют на процесс загрузки по USB. Также, загрузка в контроллер по RS-485 возможна только в случае, если соответствующий СОМ-порт ПЛК работает как Slave-устройство, в противном случае контроллер должен быть переведен в <u>Режим ВООТ (ожидание прошивки)</u>.

Описание параметров задачи загрузки, а также возможных значений аргументов приведено в таблице ниже:

| Идентификатор | Описание                                                                                                    |
|---------------|----------------------------------------------------------------------------------------------------|
| COM           | Номер СОМ-порта, к которому подключен Alpha-X CPU.                                                                                                    |
| -a            | Modbus-адрес контроллера в режиме Slave.<br>Возможные значения: 1247.                                                                                          |
| -b            | Скорость обмена последовательного интерфейса.<br>Возможные значения 2400, 4800, 9600, 14400, 19200,<br>28800, 38400, 57600, 76800, 115200, 128000, 256000 б/с. |
| -р            | Паритет.<br>Возможные значения: N - нет, E - чётный, O - нечётный.                                                                                             |
| -S            | Количество стоп-битов.<br>Возможные значения: 1, 2.                                                                                                    |
| -t            | Таймаут определения обрыва связи.<br>Возможные значения: 130 секунд.                                                                                           |
| -r            | Количество повторных попыток связи при обрыве.                                                                                                    |

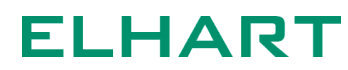

|             | Возможные значения: 110.                                                                                                    |
|-------------|----------------------------------------------------------------------------------------------------|
| save-retain | Флаг сохранения переменных типа retain при обновлении<br>прошивки. Если данный флаг не установлен, то область<br>памяти retain будет очищена при загрузке новой<br>программы. Более подробно описано тут: <u>Особенности</u><br>обновления программы при использовании retain. |

### Описание инструментов разработки

### Code-OSS

В качестве основного редактора кода для программирования Alpha-X CPU предлагается использовать «open source» версию редактора кода VS Code, который входит в комплект AXCode.

### Стандартное окно редактора показано ниже.

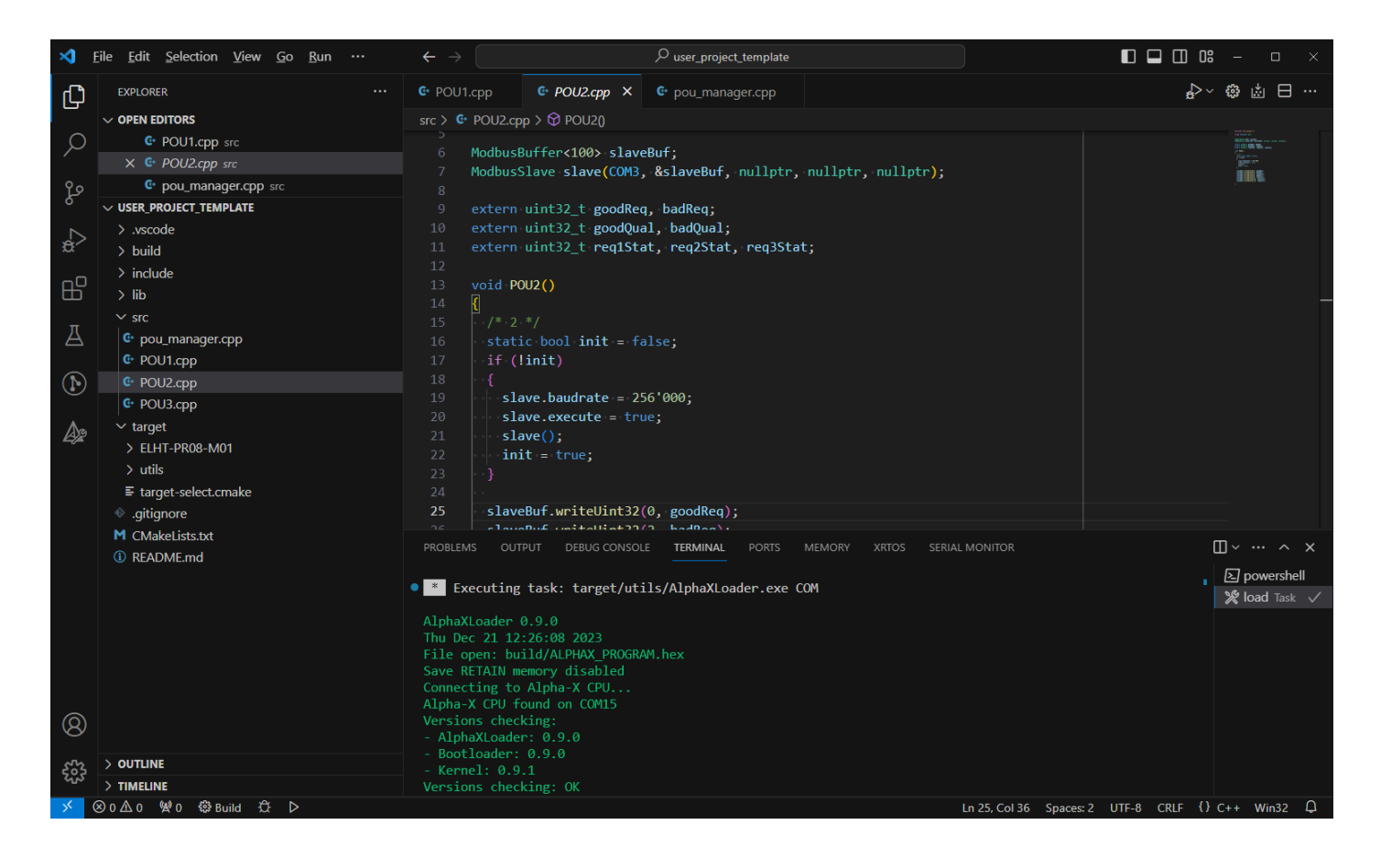

#### Изменение языка интерфейса среды программирования

Находясь в программе, одновременно нажать **Ctrl + Shift + P** и ввести команду **Configure Display Language**. Далее можно выбрать русский язык.

#### Окно «Problems» (Проблемы)

Окно вывода информации о наличии синтаксических ошибок в коде. Двойной клик по ошибке позволяет открыть место её возникновения в окне редактора.

| PROBLEMS 9                                                   | OUTPUT                                                                | DEBUG CONSOLE                   | TERMINAL     | PORTS      | MEMORY     | XRTOS    | SERIAL MONITOR | Filter (e.g. text, **/*.ts, 🍸 | ð | ₹ ^ | × |
|--------------------------------------------------------------|-----------------------------------------------------------------------|---------------------------------|--------------|------------|------------|----------|----------------|-------------------------------|---|-----|---|
| 🗸 🔮 POU1.cpp                                                 | src 9                                                                 |                                 |              |            |            |          |                |                               |   |     |   |
| 😣 expecte                                                    | d a ')' C/C+                                                          | ++(18) [Ln 11, Col 2            | 3]           |            |            |          |                |                               |   |     |   |
| ⊗ expecte                                                    | d ')' before                                                          | ',' token GCC [Ln 1             | 1, Col 28]   |            |            |          |                |                               |   |     |   |
| 😣 expecte                                                    | d an identif                                                          | fier C/C++(40) [Ln '            | 1, Col 30]   |            |            |          |                |                               |   |     |   |
| 😣 expecte                                                    | 8 expected unqualified-id before numeric constant GCC [Ln 11, Col 30] |                                 |              |            |            |          |                |                               |   |     |   |
| 😣 expecte                                                    | 8 expected an identifier C/C++(40) [Ln 11, Col 34]                    |                                 |              |            |            |          |                |                               |   |     |   |
| 😣 expecte                                                    | d an identif                                                          | fier C/C++(40) [Ln <sup>-</sup> | 1, Col 37]   |            |            |          |                |                               |   |     |   |
| 8 expected a ';' C/C++(65) [Ln 11, Col 44]                   |                                                                       |                                 |              |            |            |          |                |                               |   |     |   |
| (8) identifier "read1" is undefined C/C++(20) [Ln 44, Col 3] |                                                                       |                                 |              |            |            |          |                |                               |   |     |   |
| 🛞 'read1'                                                    | was not dec                                                           | clared in this scope;           | did you mear | n 'read2'? | GCC [Ln 44 | , Col 3] |                |                               |   |     |   |

### Окно «Output» (Вывод)

Окно вывода информации от расширений. По умолчанию выводит данные расширения-сборщика CMake о результатах процесса сборки и компиляции.

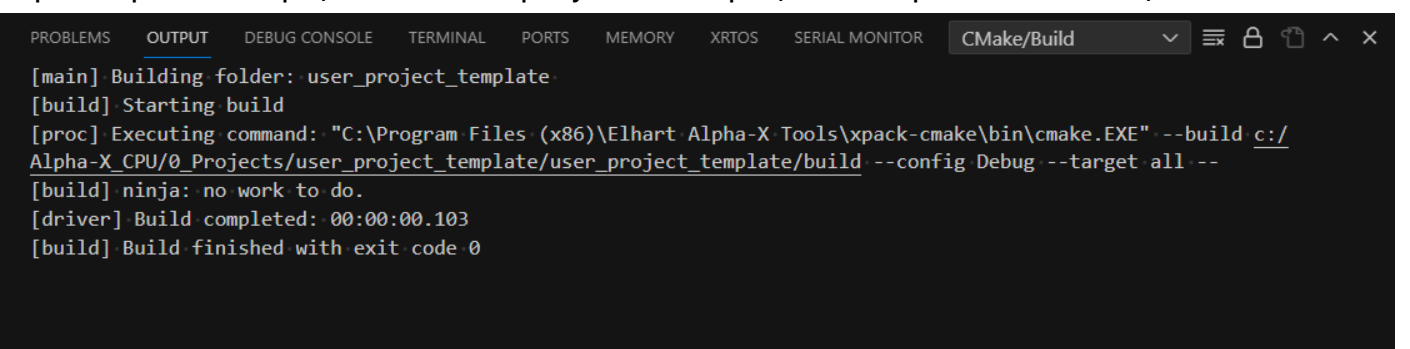

### Окно «Terminal» (Терминал)

Окно вывода информации о задачах Code-OSS. В данном окне выводится информация о загрузке программы в модуль.

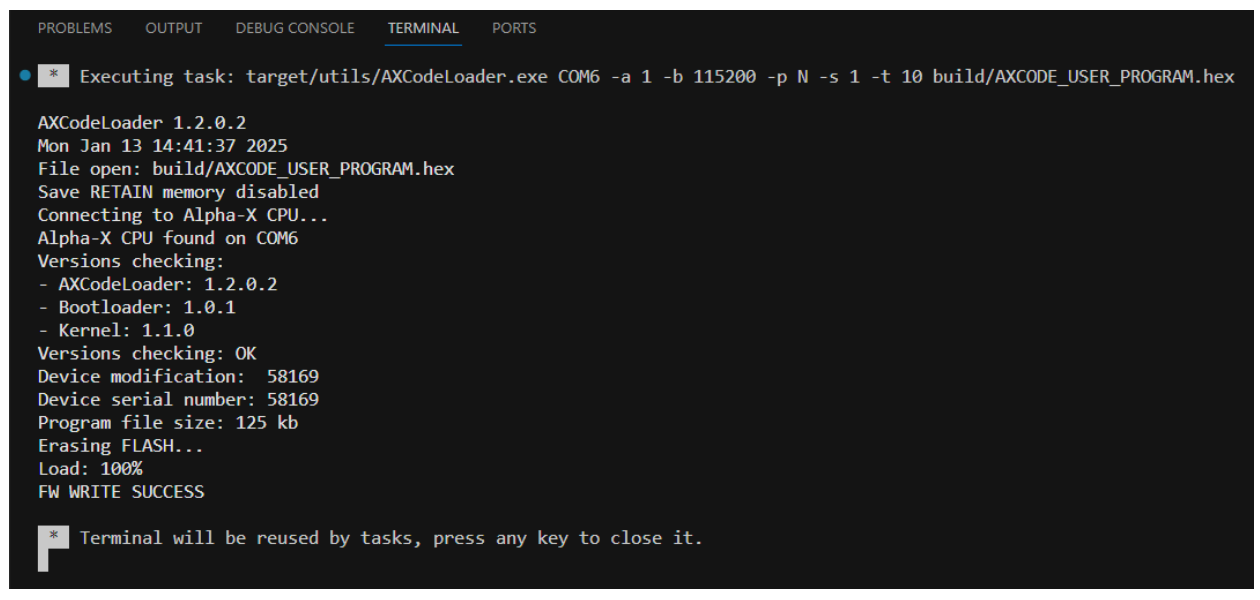

#### Окно «Extensions» (Расширения)

Вкладка позволяет открыть магазин расширений.

Рекомендуется установить одно из расширений: Serial Monitor. Данное расширение представляет собой терминал, который можно использовать при отладке кода программы. Примеры, связанные с использованием терминала этом в руководстве, будут выполнены С использованием расширения Serial Monitor.

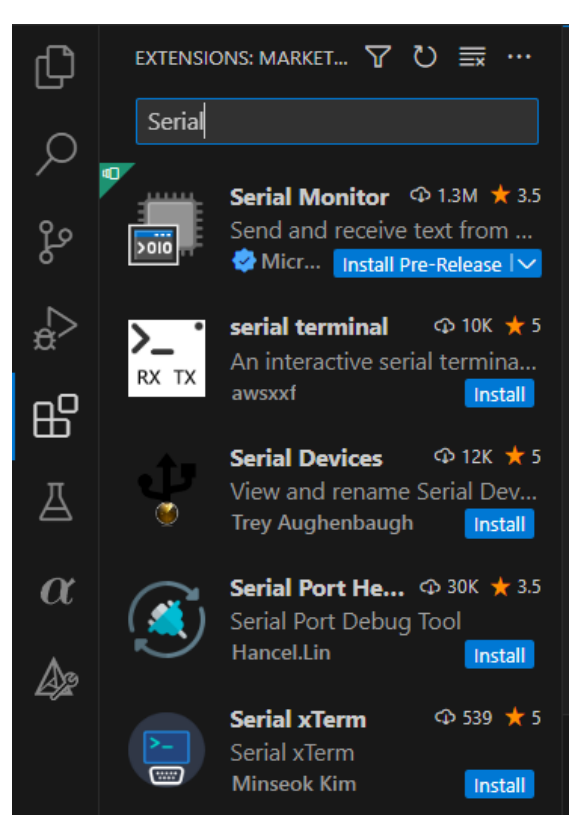

#### Горячие клавиши

Одним безусловных преимуществ редактора Code-OSS является наличие большого количества горячих клавиш. Полный список представлен тут: <u>https://code.visualstudio.com/shortcuts/keyboard-shortcuts-windows.pdf</u>.

#### Расширение «AXCODE MONITORING»

Вкладка позволяет следить за значениями переменных в реальном времени, а также форсировать (принудительно задать) их значения. Для этого требуется подключиться к ПЛК по USB или одному из COM-портов (должны быть настроены на режим Debug) и добавить в лист наблюдения названия требуемых переменных.

Следует отметить, что мониторинг возможен только для неоптимизированных переменных со статической длительностью хранения.

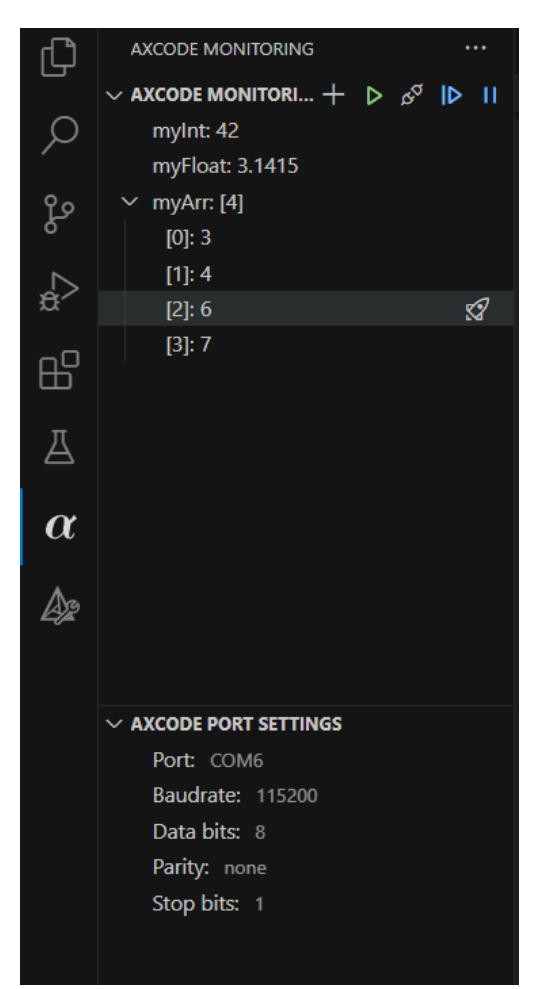

### РАЗДЕЛ 3: ФУНКЦИИ РАБОТЫ С АППАРАТНЫМИ СРЕДСТВАМИ

### Планировщик задач

### Подпрограммы и кооперативная многозадачность

Шаблон программы пользователя содержит папку src, в которой содержатся пользовательские подпрограммы (pou1.cpp, pou2.cpp и т.п.) и файл с их настройками (pou\_manager.cpp).

По умолчанию шаблон имеет 3 созданных подпрограммы пользователя, при этом pou2 и pou3 закомментированы и не выполняются. Тем не менее, код, написанный в этих подпрограммах, будет компилироваться, и в случае наличия в них ошибок, компилятор выведет соответствующие сообщения. Полное исключение подпрограммы из процесса компиляции выполняется в соответствии с разделом <u>Добавление и удаление подпрограмм</u>.

Общий принцип работы планировщика указан на диаграмме ниже.

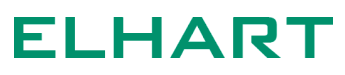

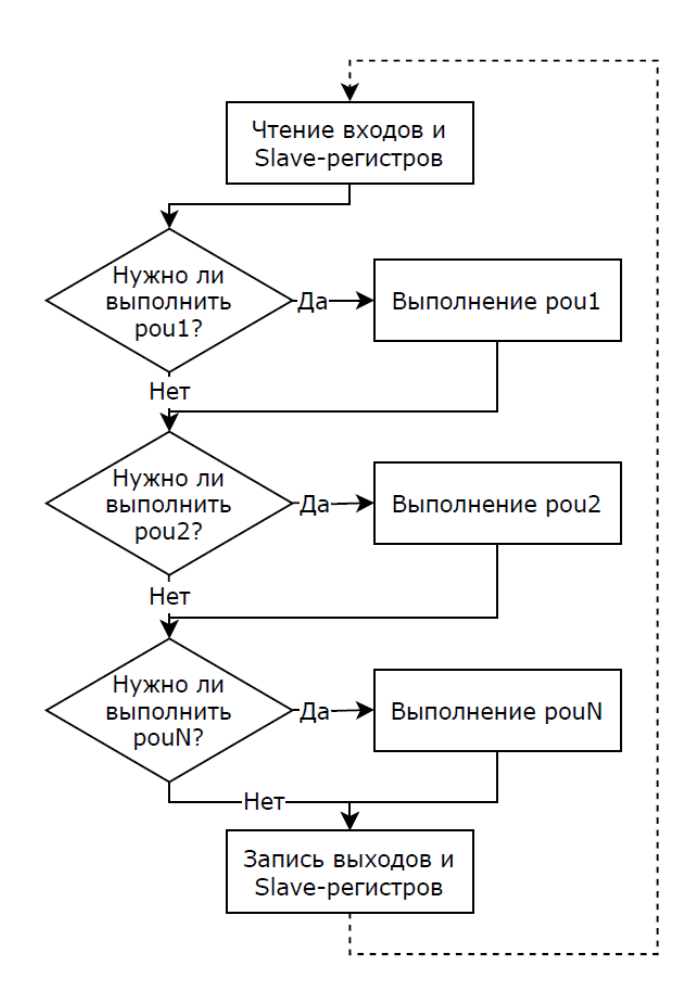

Условие выполнения очередной pou определяется периодом её вызова, который задаётся в pou\_manager.cpp. Все подпрограммы работают в режиме кооперативной многозадачности, это означает что выполнение следующей подпрограммы начнётся только после полного завершения выполнения текущей.

### Параметры pou и pou\_manager

ELHART

Для каждой подпрограммы можно задать период вызова и время срабатывания сторожевого таймера. Эти настройки указываются в файле pou\_manager.cpp.

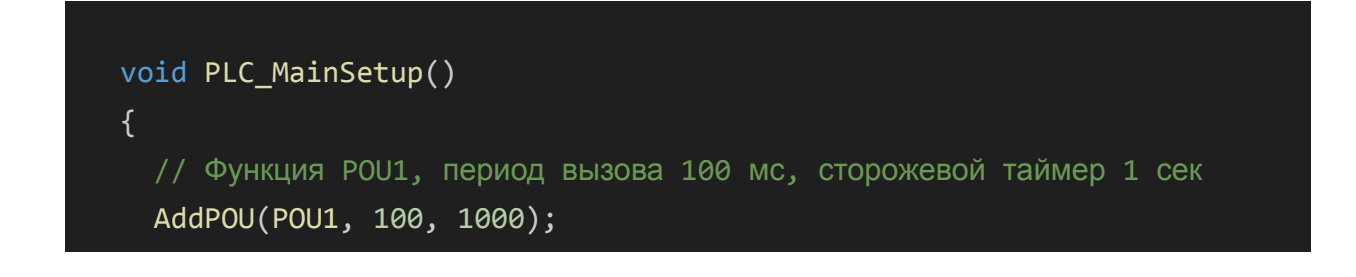

Первый аргумент функции AddPOU - имя добавляемой подпрограммы.

Второй аргумент функции AddPOU - **период вызова подпрограммы** - минимальное время между двумя вызовами одной подпрограммы. Задается в миллисекундах. Фактический период вызова может измениться в большую сторону, если в рои содержится множество трудоемких вычислений и ПЛК не успевает выполнить все подпрограммы в назначенное время.

Данная настройка позволяет удобно распределять ресурсы ПЛК. Увеличивая период менее критичных задач можно выделить больше процессорного времени для более частого выполнения самых важных подпрограмм.

Третий аргумент функции AddPOU - время срабатывания сторожевого таймера (Watchdog) - максимально допустимое время выполнения конкретной подпрограммы в миллисекундах. Если подпрограмма исполняется дольше этого времени, ПЛК выполнит одно из следующих действий: перезагрузится, перейдет в режим SERVICE или STOP. Время срабатывания сторожевого таймера позволяет настроить реакцию ПЛК при возникновении ошибок в пользовательском коде, к примеру, если в подпрограмме возник бесконечный цикл.

Значение времени сторожевого таймера можно не указывать, либо задать 0. Тогда сторожевой таймер будет отключен.

Реакция на срабатывание сторожевого таймера настраивается в том же файле. Помимо этого, там же настраивается реакция системы на Hardfault, а также период сохранения retain-переменных:

// НАСТРОЙКИ ПЛАНИРОВЩИКА
// Реакция системы на срабатывание Watchdog планировщика
const WATCHDOG\_MODE SchedulerConfig::watchdog\_mode
{WATCHDOG\_MODE::SERVICE};
// Реакция системы на HardFault

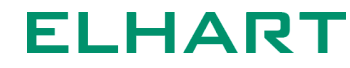

```
const HARDFAULT_MODE SchedulerConfig::hardfault_mode
{HARDFAULT_MODE::SERVICE};
// Период сохранения retain-переменных
uint8_t RetainConfig::save_time {10};
```

Режимы обработки сторожевого таймера и обработчика Hardfault приведены в соответствующих перечислениях.

```
/**
 * \brief Режимы сторожевого таймера
enum class WATCHDOG MODE
{
 SERVICE, //!< Перезагружает ПЛК в сервисный режим
 RELOAD, //!< Перезагружает ПЛК
 STOP, //!< Останавливает ПЛК (режим STOP)
 SIZE
};
* \brief Режимы обработчика HardFault
enum class HARDFAULT MODE
{
 SERVICE, //!< Режим остановки ПЛК при возникновении HardFault
 RELOAD, //!< Режим перезагрузки ПЛК при возникновении HardFault
 SIZE
};
```

### Фактическое время выполнения подпрограмм

Заголовочный файл pou\_scheduler.h содержит функции, которые позволяют оценить фактическое время выполнение подпрограмм.

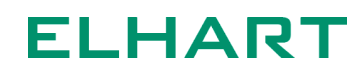

Ниже представлена таблица с доступными функциями. В качестве аргумента в функцию передаётся наименование функции pou. Все функции возвращают значение в формате uint32\_t.

| Наименование функции | Возвращаемое значение                             |  |  |  |  |
|----------------------|---------------------------------------------------|--|--|--|--|
| GetCycleTimeAVG()    | Среднее время выполнения рои в<br>микросекундах   |  |  |  |  |
| GetCycleTimeMIN()    | Минимальное время выполнения pou в микросекундах  |  |  |  |  |
| GetCycleTimeMAX()    | Максимальное время выполнения pou в микросекундах |  |  |  |  |
| GetCycleTimeLAST()   | Время последнего выполнения рои в микросекундах   |  |  |  |  |
| GetCyclesCount()     | Количество выполнений рои после запуска<br>CPU    |  |  |  |  |

Ниже приведён пример использования функции для получения среднего времени выполнения POU1:

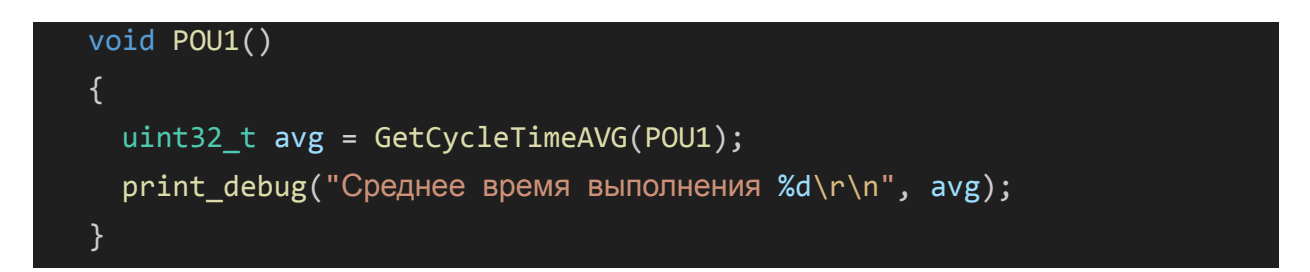

### Добавление и удаление подпрограмм

Система исполнения CPU позволяет добавить до 16 подпрограмм пользователя.

Для добавления в проект новой подпрограммы необходимо:

1. В папке src создать новый файл с произвольным именем (например, POU4) и расширением .cpp. Для создания нового файла можно воспользоваться контекстным меню (правая кнопка мыши по папке src).
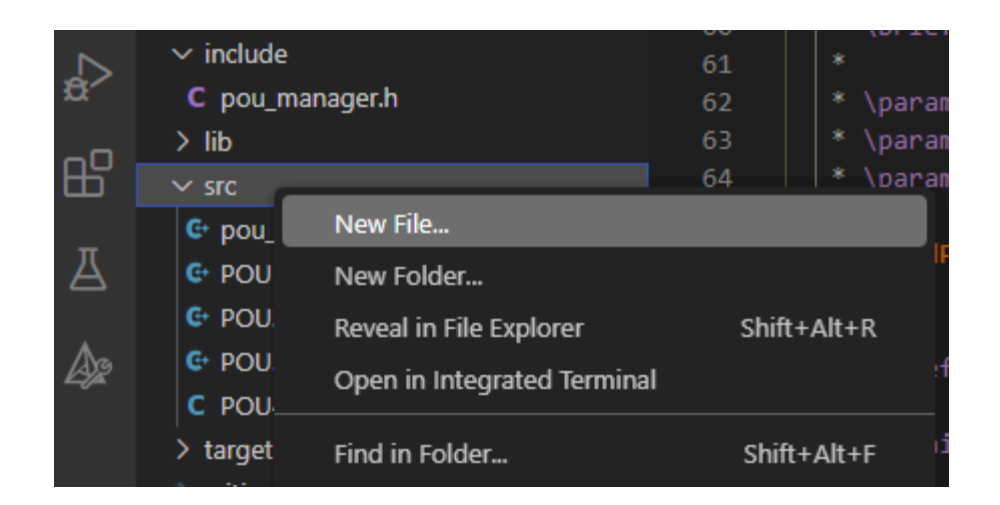

2. Добавить имя нового рои в шаблон программы в CMakeLists.txt (на примере добавления POU4.cpp):

| > target         | <pre>16 project(\${PROJECT_NAME} LANGUAGES C CXX ASM)</pre>                                                                                                    |
|------------------|----------------------------------------------------------------------------------------------------|
| ♦ .gitignore     | 17                                                                                                    |
| M CMakeLists.txt |                                                                                                    |
| (i) README.md    | 19       # Пользовательские папки с заголовочными файлами         20       set(PROJECT_INCLUDES         21       include         22       )         23       24 |
|                  | 25 # Пользовательские файлы с исходным кодом                                                                                                    |
|                  | 26 set(PROJECT_SOURCES                                                                                                    |
|                  | 27 src/pou_manager.cpp                                                                                                    |
|                  | 28 src/POU1.cpp                                                                                                    |
|                  | 29 src/POU2.cpp                                                                                                    |
|                  | 30 src/POU3.cpp                                                                                                    |
|                  | 31 src/POU4.cpp                                                                                                    |
|                  | 32 # Добавьте сюда пути к файлам с исходным кодом                                                                                                    |
|                  | 33 )                                                                                                    |
|                  | 24                                                                                                    |

3. Объявить в заголовочном файле pou\_manager.h новую функцию с возвращаемым значением void, в примере ниже - POU4 ().

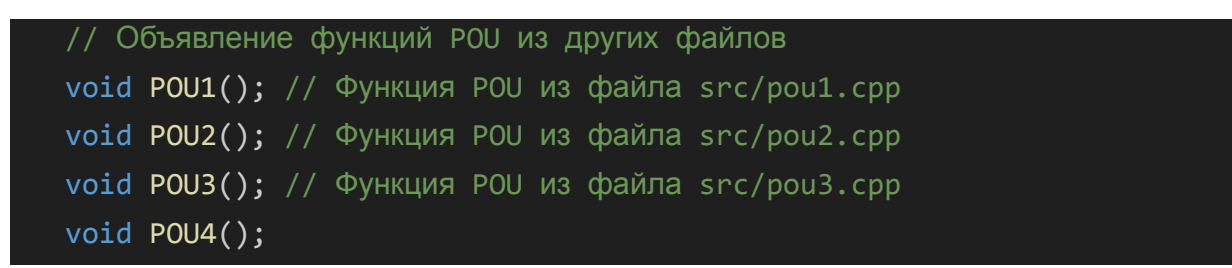

4. Добавить в файле pou\_manager.cpp вызов объявленной ранее функции POU4. Для этого используется функция AddPOU.

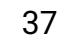

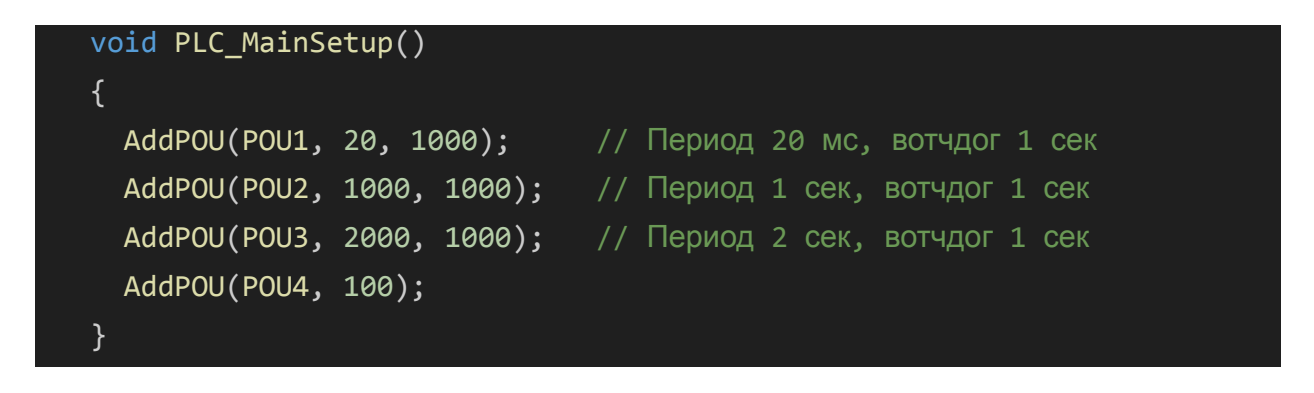

5. В созданном ранее файле подключить заголовочный файл pou\_manager.h и указать использование пространства имен plc.

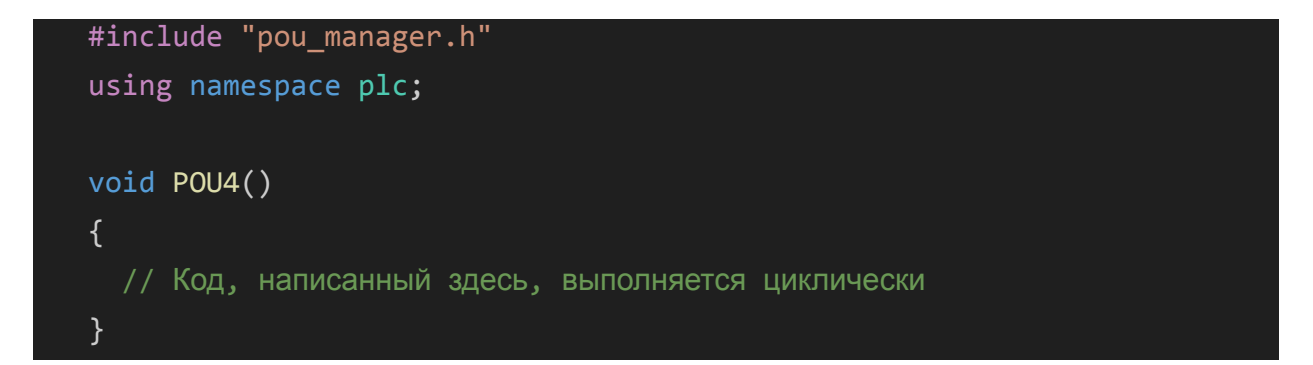

### Видимость переменных в подпрограммах

### Без модификаторов

В зависимости от места объявления переменной меняются способы использования и непосредственное поведение данной переменной. В коде ниже представлены два основных места для объявления пользовательских переменных.

```
#include "pou_manager.h"
using namespace plc;
/* 1 */
void POU1()
{
   /* 2 */
}
```

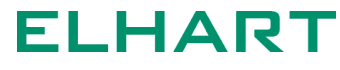

Переменные без модификаторов, объявленные в области /\* 1 \*/:

- 1. сохраняют свое значение между вызовами рои;
- 2. значение этих переменных нельзя получить в других pou;
- 3. в других рои нельзя использовать переменные с таким же именем.

Переменные без модификаторов, объявленные в области /\* 2 \*/:

- не сохраняют свое значение между вызовами pou, т.е. переменные из этой области при каждом выходе из POU() будут очищаться, а при каждом входе создаваться снова со значениями по умолчанию;
- 2. значение этих переменных нельзя получить в других pou;
- 3. в других рои **можно** использовать переменные с таким же именем.

Как правило, для большинства задач подходит вариант объявления переменных в области /\* 1 \*/. Однако если необходимо использовать переменные с теми же названиями в других роц, либо передавать значения переменных между роц, то при объявлении переменных необходимо воспользоваться дополнительными модификаторами.

### Модификатор static

Модификатор static делает переменную статической, то есть значение такой переменной сохраняется между вызовами рои. Область видимости таких переменных ограничена тем рои, в котором переменная была объявлена.

```
#include "pou_manager.h"
using namespace plc;
/* 1 */
static int16_t myInt1;
void POU1()
{
   /* 2 */
   static int16_t myInt2;
   ...
}
```

Переменные с модификатором static, объявленные как в области /\* 1 \*/ так и в области /\* 2 \*/ имеют идентичное поведение:

1. сохраняют свое значение между вызовами рои;

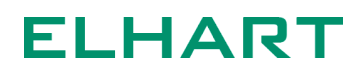

- 2. значение этих переменных нельзя получить в других pou;
- 3. в других рои можно использовать переменные с таким же именем.

### Модификатор extern

Модификатор extern требуется указывать, если переменную, объявленную в одной подпрограмме, требуется использовать в других подпрограммах.

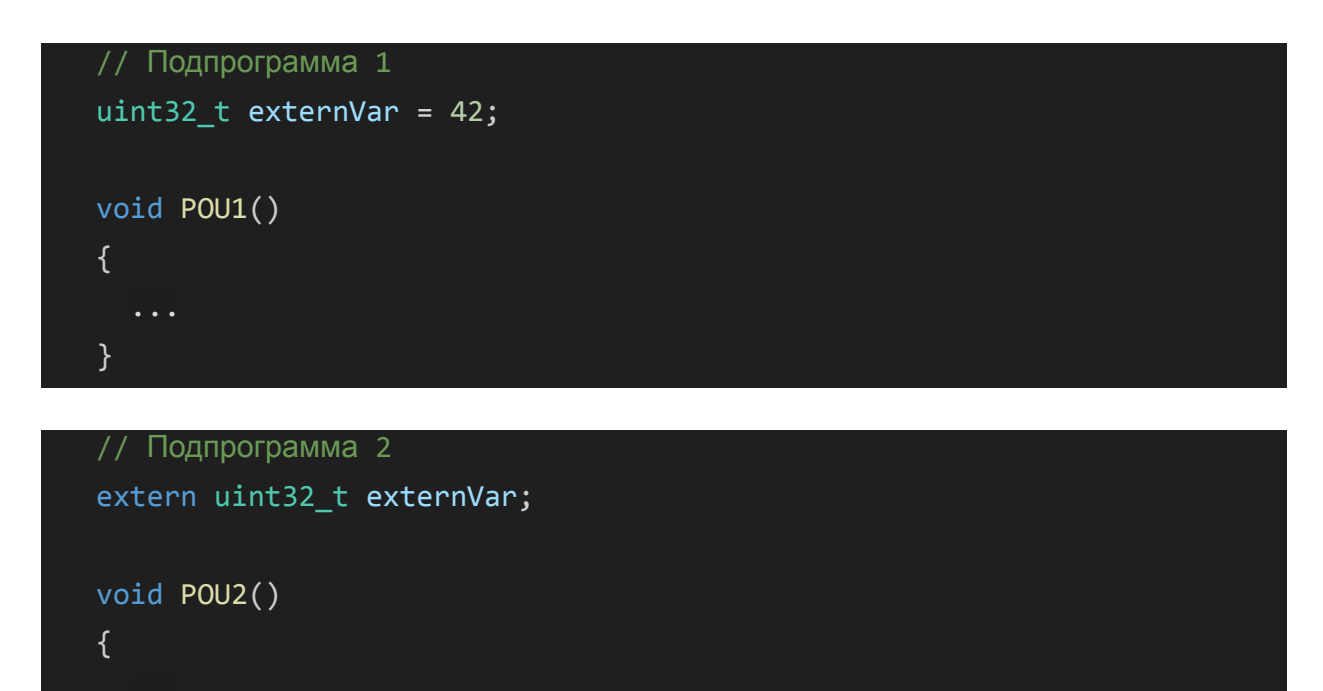

Для использования переменной в другой подпрограмме необходимо объявить ее повторно в нужной подпрограмме с использованием ключевого слова extern. При этом, использование ключевого слова extern подразумевает, что переменная была объявлена и инициализирована в другом месте, поэтому нельзя повторно использовать инициализацию.

Модификатор extern можно использовать с объектами классов и retain-переменными.

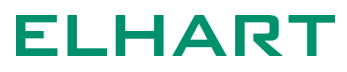

### Встроенные входы и выходы

### Дискретные входы, классы DiscreteInput и DiscreteInputArray

Для работы со встроенными дискретными входами используются классы DiscreteInput и DiscreteInputArray. Как правило, использование класса DiscreteInputArray более предпочтительно, так как позволяет работать с набором входов как с массивом.

### Создание отдельного дискретного входа:

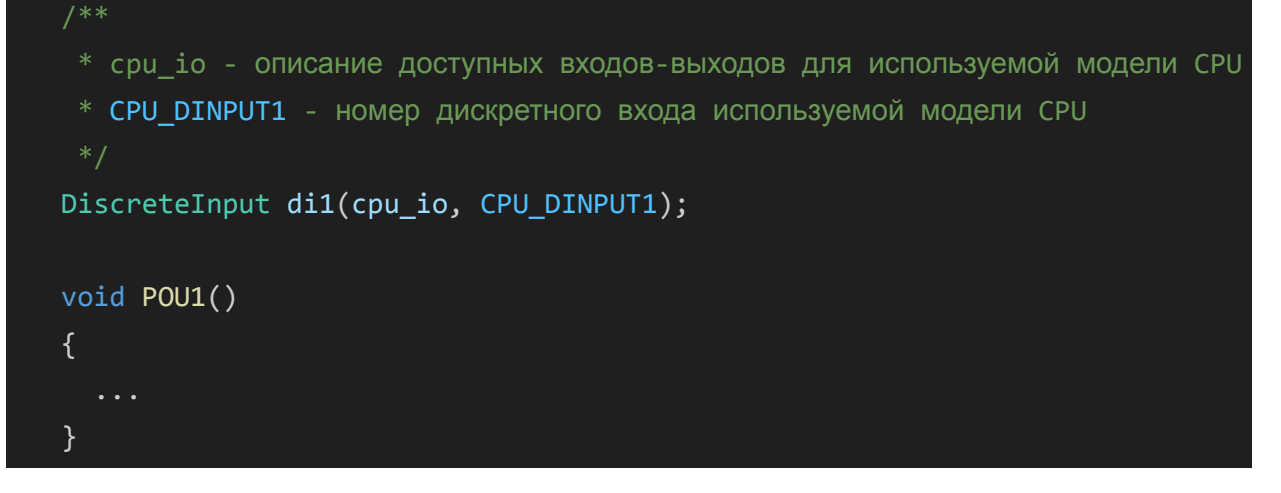

Создание массива дискретных входов:

```
/**
    * cpu_io - описание доступных входов-выходов для используемой модели CPU
    * CPU_DINPUT_SIZE - общее количество дискретных входов используемой
модели CPU
    */
DiscreteInputArray<CPU_DINPUT_SIZE> inputs(cpu_io);
    void POU1()
    {
        ...
    }
```

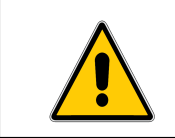

Не следует создавать экземпляры классов дискретных входов внутри функции POU()!

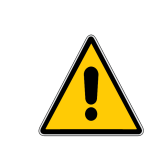

Одновременное создание нескольких экземпляров классов DiscreteInput или DiscreteInputArray для одних и тех же входов недопустимо!

В примерах выше используются значения перечисления CPU\_DINPUT. В этом перечислении указаны доступные для данной модели CPU дискретные входы, при этом значение CPU\_DINPUT\_SIZE используется для определения общего количества доступных входов. Чтобы избежать ошибок, связанных с неверным указанием номеров входов, рекомендуется использование этого перечисления.

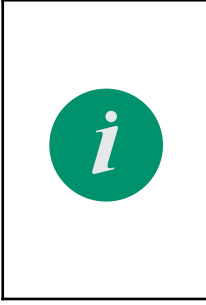

АХСоde позволяет быстро перейти к объявлению того или иного объекта, чтобы не искать его вручную. Для этого, на примере перечисления CPU\_DINPUT, в окне редактора нажмите по нему правой кнопкой мыши и выберите верхний пункт **Go to Definition** или просто щёлкните по объекту левой кнопкой мыши, удерживая клавишу **Ctrl**.

```
//! Нумерация дискретных входов в устройстве \ref cpu_io
enum CPU_DINPUT
{
    CPU_DINPUT1, //!< Дискретный вход №1
    CPU_DINPUT2, //!< Дискретный вход №2
    CPU_DINPUT3, //!< Дискретный вход №3
    CPU_DINPUT4, //!< Дискретный вход №4
    CPU_DINPUT_SIZE //!< Кол-во дискретных входов
};
```

Вне зависимости от выбранного класса, использование дискретных входов в большинстве случаев ничем не отличается от использования обычных логических переменных типа bool.

```
Использование отдельного дискретного входа:
DiscreteInput di1(cpu_io, CPU_DINPUT1);
void POU1()
{
// Использование значения входа di1 в операторе if
```

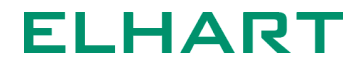

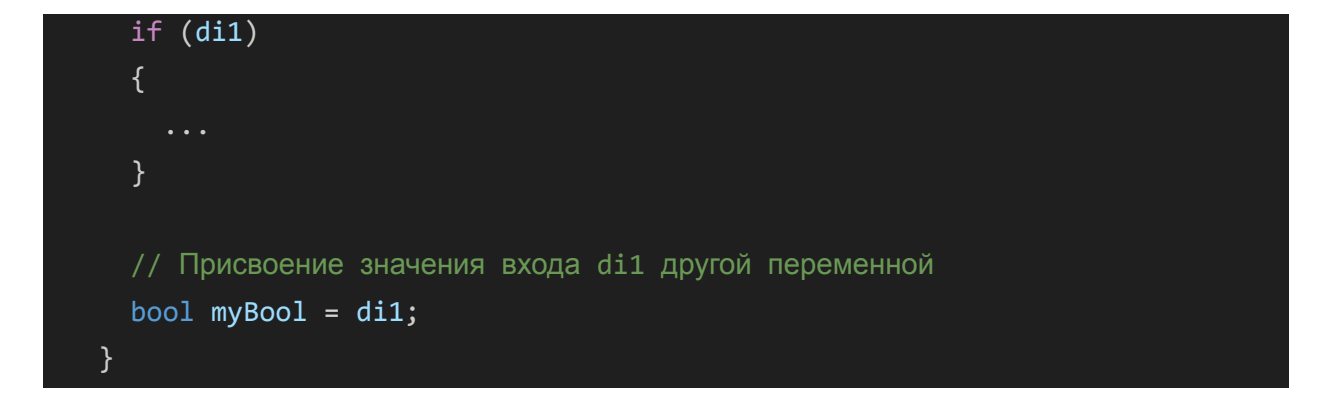

### Использование дискретного входа в составе массива: DiscreteInputArray<CPU\_DINPUT\_SIZE> inputs(cpu\_io);

```
void POU1()
{
   // Использование значения входа в операторе if
   if (inputs[0])
   {
    ...
   }
   // Присвоение значения входа другой переменной
   bool myBool = inputs[CPU_DINPUT1];
}
```

Дополнительно, значение дискретного входа можно явно получить с помощью метода value() класса DiscreteInput.

```
DiscreteInputArray<CPU_DINPUT_SIZE> inputs(cpu_io);
void POU1()
{
    // Использование значения входа в операторе if
    if (inputs[0].value())
    {
      ...
    }
    // Присвоение значения входа другой переменной
    bool myBool = inputs[CPU_DINPUT1].value();
}
```

Способ работы с дискретными входами выбирает пользователь в зависимости от своих предпочтений. Однако стоит отметить, что при передаче значений в функции необходимо использовать метод value(), либо явно преобразовывать значение класса в тип bool. Ниже приведен пример передачи значения дискретного входа в функцию <u>print\_debug()</u> тремя способами. Как уже было сказано выше, **первый способ является неверным**.

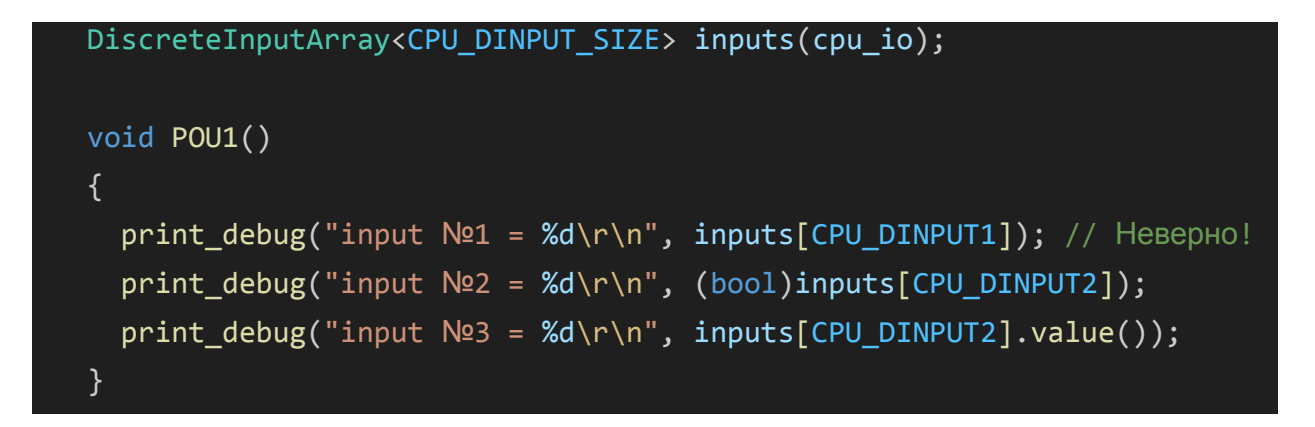

Результат выполнения кода:

| Monitor Mode Serial $\checkmark$ View Mode Text $\checkmark$ |                                  |
|--------------------------------------------------------------|----------------------------------|
| Port COM15 - USB-SERIAL CH343 (COM15) ン ひ Baud rat           | te 115200 V Line ending CRLF V   |
| Stop Monitoring 🗮 🏞 🔗 🖸 🧕 🚱                                  |                                  |
| Opened the serial port COM15                                 |                                  |
| Alpha-X CPU debug terminal:                                  |                                  |
| input #1 = 536919312                                         |                                  |
| input №2 = 0<br>input №3 = 0                                 |                                  |
|                                                              |                                  |
|                                                              |                                  |
|                                                              |                                  |
|                                                              |                                  |
| Type in a message to send to the serial port.                | Send as Text 🗸 🏱 Send Ctrl + C 🗸 |

Чтобы исключить влияние дребезга контактов, обновление состояния встроенных дискретных входов для модуля CPU происходит не чаще чем раз в 20 мс. Данный параметр настроить нельзя.

Соответственно, подпрограмма, в которой происходит обработка сигналов дискретных входов, должна вызываться с периодом не меньше, чем время обновления входов. В противном случае существует риск пропустить

срабатывание входа (хотя, как правило, нажатие кнопки длится дольше чем 20 мс).

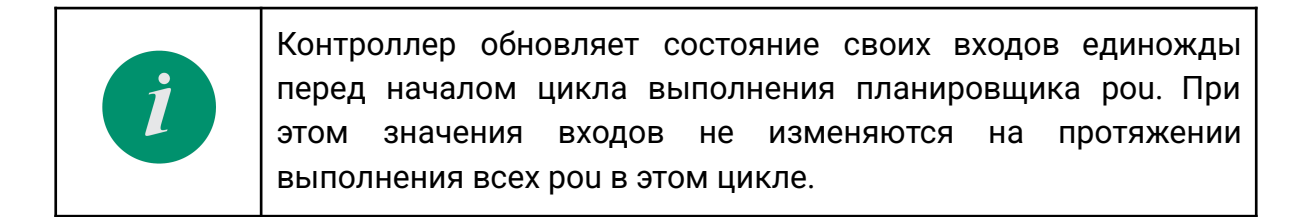

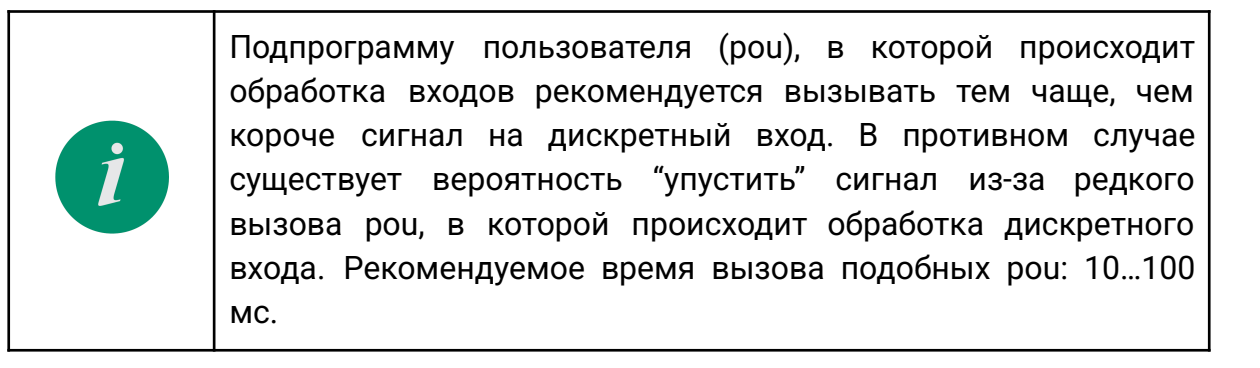

Детектирование переднего и заднего фронтов дискретных сигналов

Для отслеживания переднего и заднего фронтов импульса используются методы front() и back() соответственно. Пример вызова встроенных функций:

```
DiscreteInputArray<4> inputs (cpu_io, 0); // Массив встроенных
дискретных входов на 4 элемента (нумерация с нуля)
void POU1()
{
    bool front = inputs[0].front(); // Передний фронт на входе DI1
    bool back = inputs[1].back(); // Задний фронт на входе DI2
}
```

Метод front() возвращает ИСТИНА, после того как значение дискретного входа изменилось с низкого уровня на высокий. При этом метод будет возвращать ИСТИНА для всех подпрограмм в течение одного цикла планировщика. Сброс метода произойдет в следующем цикле только в том случае, если он был вызван хотя бы один раз в текущем цикле.

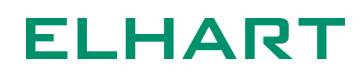

Метод back() возвращает ИСТИНА, после того как значение дискретного входа изменилось с высокого уровня на низкий. При этом метод будет возвращать ИСТИНА для всех подпрограмм в течение одного цикла планировщика. Сброс метода произойдет в следующем цикле только в том случае, если он был вызван хотя бы один раз в текущем цикле.

### Дискретные выходы, классы DiscreteOutput и DiscreteOutputArray

Для работы со встроенными выходами CPU необходимо создать объект класса DiscreteOutput и передать в качестве параметров ссылку на собственные выходы ПЛК cpu io и номер требуемого выхода:

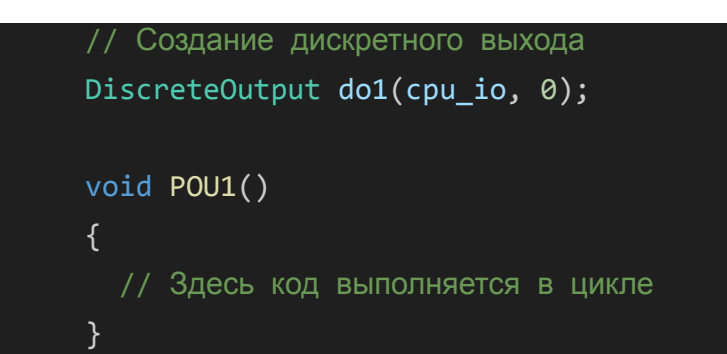

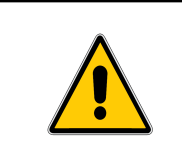

Нельзя создавать экземпляры классов дискретных выходов внутри функции POU()!

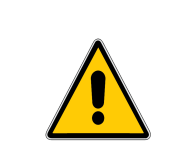

Одновременное создание нескольких экземпляров классов DiscreteOutput или DiscreteOutputArray для одних и тех же выходов недопустимо!

Как и в случае с дискретными входами, допускается использовать перечисление CPU DOUTPUT:

```
//! Нумерация дискретных выходов в устройстве \ref cpu_io
enum CPU_DOUTPUT
{
    CPU_DOUTPUT1, //!< Дискретный выход №1
    CPU_DOUTPUT2, //!< Дискретный выход №2
```

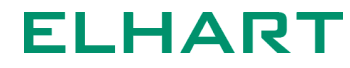

CPU\_DOUTPUT\_SIZE //!< Кол-во дискретных выходов

};

Также с дискретными выходами можно работать как с элементами массива:

```
DiscreteInputArray<4> dInputs (cpu_io); // Массив встроенных
дискретных входов на 4 элемента(нумерация с нуля)
DiscreteOutputArray<2> dOutputs (cpu_io); // Массив встроенных
дискретных выходов на 2 элемента (нумерация с нуля)
void POU1()
{
  // Kog, выполняемый циклически
  dOutputs[0] = true; // Включить выход DO1
  dOutputs[1] = dInputs[0]; // DO2 повторяет состояние входа DI1
}
```

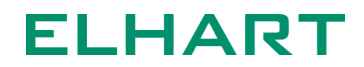

## Отладочный терминал Debug

### Общая информация

Модуль CPU поддерживает работу с компьютерными терминалами, что предоставляет возможности для отладки программы. Связанный с этим функционал в проекте имеет общее наименование Debug.

В качестве терминала можно использовать один из бесплатных вариантов: PuTTY, Serial Monitor, MobaXTerm, Serial USB Terminal (для Android) или другой аналогичный. В примерах данного руководства будет показано использование расширения **Serial Monitor**, которое можно скачать во вкладке с расширениями (сочетание **Ctrl + Shift + X**). Окно терминала появится в нижней части редактора (рисунок ниже).

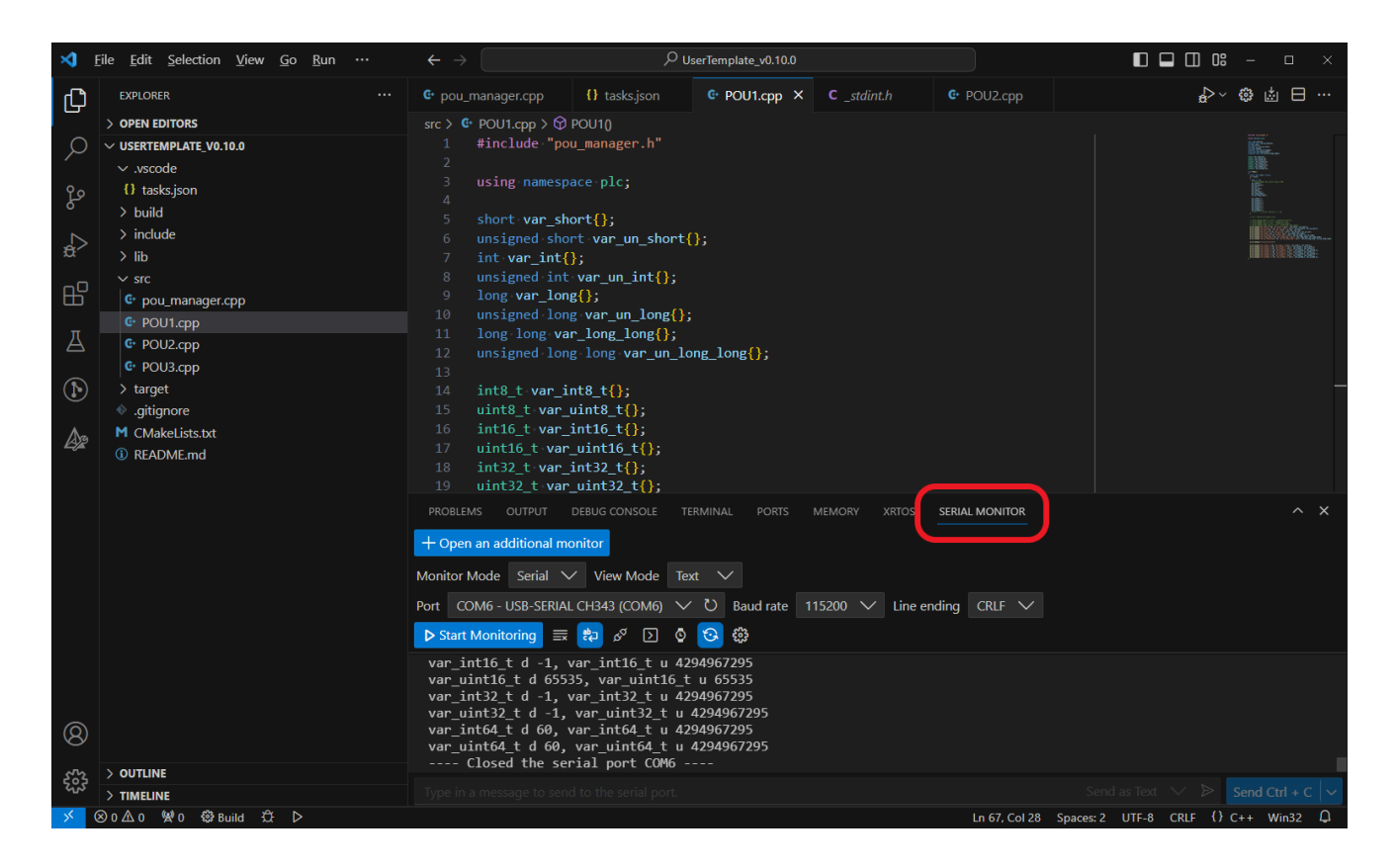

# Вывод статической строки в терминал через USB, функция print\_debug()

По умолчанию, USB-порт ПЛК настроен на режим работы с терминалом (Debug), поэтому для отправки и приёма сообщений в этом режиме не требуется дополнительных манипуляций.

Отправка сообщений в отладочный порт производится с помощью функций print\_debug() или printf(). Данные функции идентичны. Пример использования:

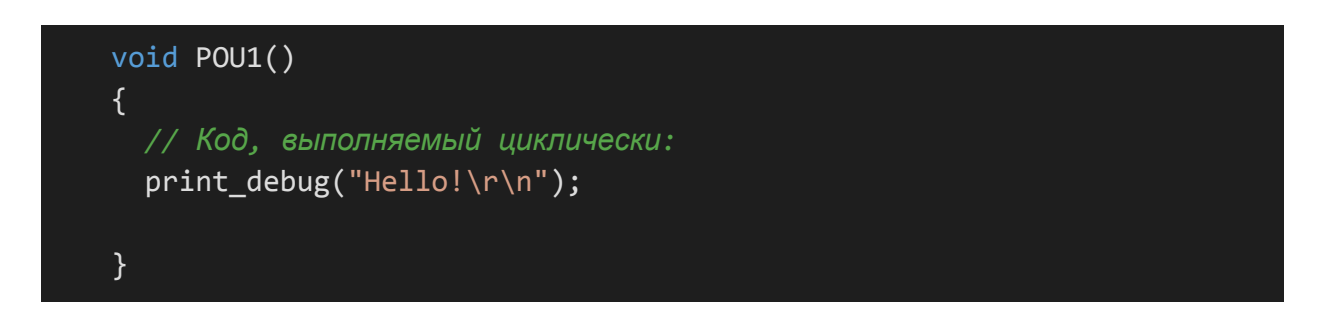

После подключения к ПЛК с помощью Serial Monitor, в терминал будут выводиться следующие сообщения:

| PROBLEMS                                           | OUTPUT      | DEBUG CONSOL   | .e term | IINAL  | PORTS     | MEMORY | XRI    | TOS     | SERIAL M | MONITOR | ٤      | ^      | × |
|----------------------------------------------------|-------------|----------------|---------|--------|-----------|--------|--------|---------|----------|---------|--------|--------|---|
| + Open an a                                        | dditional m | nonitor        |         |        |           |        |        |         |          |         |        |        |   |
| Monitor Mode                                       |             | View Moo       | le Text | $\sim$ |           |        |        |         |          |         |        |        |   |
| Port COM15                                         | - USB-SERI  | ial CH343 (Coi | M15) 🗸  | U      | Baud rate | 115200 | $\sim$ | Line    | ending   | CRLF    | $\sim$ |        |   |
| Stop Moni                                          | toring 🗐    | ्र 🔁 🕫         | 0 0     | ે ક    | £03       |        |        |         |          |         |        |        |   |
| Alpha-X CF<br>Hello!<br>Hello!<br>Hello!<br>Hello! | PU debug    | terminal:      |         |        |           |        |        |         |          |         |        |        |   |
| Type in a mes                                      | sage to ser |                | port.   |        |           |        | Send   | as Text |          | ⊳ s     | end Ct | rl + C |   |

Так как функция вывода в примере выше вызывается каждый цикл программы, то сообщение в терминал будет выводиться периодически, при этом цикл вывода будет зависеть от периода вызова подпрограммы (настройки в файле pou\_manager.cpp).

Также, возможен вывод и символов кириллицы.

Символы \r\n в конце сообщения являются командой терминалу и необходимы, чтобы каждое следующее сообщение выводилось с новой строки. Некоторые из возможных команд приведены ниже.

| Символ             | Описание                                                                                                    |
|--------------------|----------------------------------------------------------------------------------------------------|
| \b                 | Удаление последнего введенного символа.                                                                                                    |
| \n                 | Перевод строки. Следующий символ будет напечатан с начала новой строки.                                                                      |
| \f                 | Перевод строки. Новый символ будет напечатан на новой строке, на позиции, следующей за последним напечатанным символом на предыдущей строке. |
| \r                 | Возврат на начало строки.                                                                                                    |
| \t                 | Табуляция по горизонтали.                                                                                                    |
| \v                 | Вертикальная табуляция.                                                                                                    |
| \\                 | Вывод обратного слеша.                                                                                                    |
| \"                 | Вывод кавычек.                                                                                                    |
| ୦,୦ ୦,୦<br>୦,୦ ୦,୦ | Вывод знака процента.                                                                                                    |
| \num               | Вывод символа по его коду. Например при выводе<br>print_debug("\123"); будет напечатан символ 'S'.                                           |

Пример выше описывает вывод статической строки, содержание которой определено еще на этапе компиляции и не может изменяться от вызова к вызову. Вывод с динамическим формированием строки описан в разделе <u>Вывод динамической строки с подставлением значений переменных</u>.

Функция print\_debug(), как и остальные функции отладочного терминала, является неблокирующей, то есть не останавливает выполнение подпрограммы на время вывода сообщения. При вызове функций отладочного терминала сообщения добавляются в специально выделенный буфер отладочных сообщений, размером 1 кБ. После отправки сообщений на терминал, они удаляются из буфера.

При высокой частоте добавления сообщений в буфер и низкой скорости отправки в терминал может произойти переполнение буфера, что вызовет появление соответствующей ошибки в логе ошибок ПЛК. Скорость отправки в терминал зависит от используемого интерфейса. При использовании USB скорость фиксированная и не зависит от настроек. При использовании интерфейсов RS-485 скорость задается пользователем.

При возникновении ошибок или помех, терминал Serial Monitor подставляет символ � вместо утерянных символов.

Создание отладочного порта на прочих интерфейсах, класс DebugPort

По умолчанию, другие интерфейсы ПЛК (кроме USB) не настроены на режим работы с терминалом. Для создания отладочного порта в таком случае необходимо создать объект класса DebugPort. В качестве параметра передается один из следующих аргументов:

| Номер | Перечисление<br>COM_PORT | Фактический интерфейс<br>модуля CPU 01-1 00 |
|-------|--------------------------|---------------------------------------------|
| 0     | COM1                     | RS-485, COM1                                |
| 1     | COM2                     | RS-485, COM2                                |
| 2     | COM3                     | RS-485, COM3                                |
| 3     | COM4                     | USB                                         |

Пример создания отладочного порта приведен ниже. Для этого кода имеется готовый сниппет.

```
using namespace plc;
```

DebugPort debug\_com1 ({

```
.com = COM1,
```

- .baudrate = 115200,
- .parity = COM\_PARITY\_NONE,
- .stop\_bits = 1,
- .debug\_messages = true,
- .event\_messages = true,

```
.error_messages = true
});
void POU1()
{
 // Код, выполняемый циклически:
}
```

Помимо стандартных настроек связи, при создании отладочного порта дополнительно указывается тип сообщений, которые будут выводиться в этот порт.

При значении debug\_messages = true, на указанный отладочный порт будут отправляться сообщения отладки, которые пользователь создает с помощью функции print\_debug().

При значении event\_messages = true, на указанный отладочный порт будут отправляться сообщения типа EVENT (события). События выводятся в терминал в формате: «**Время Дата: [EVENT] Текст события\r\n**».

События могут быть системными и пользовательскими. К системным событиям относятся запуск ПЛК, запись новой прошивки и т.п. Полный список системных событий указан здесь: <u>Список событий (EVENTS)</u>. Системные события выводятся в терминал автоматически при появлении.

Пользовательские события создаются с помощью функции print\_event(). Пользовательские события выводятся в терминал, однако не сохраняются в журнале событий. Пример вывода пользовательского события приведен ниже. Обратите внимание, что добавление отметки времени и перевод строки осуществляются автоматически.

```
void POU1()
{
   // Код, выполняемый циклически:
   print_event("This is an event");
}
```

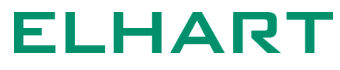

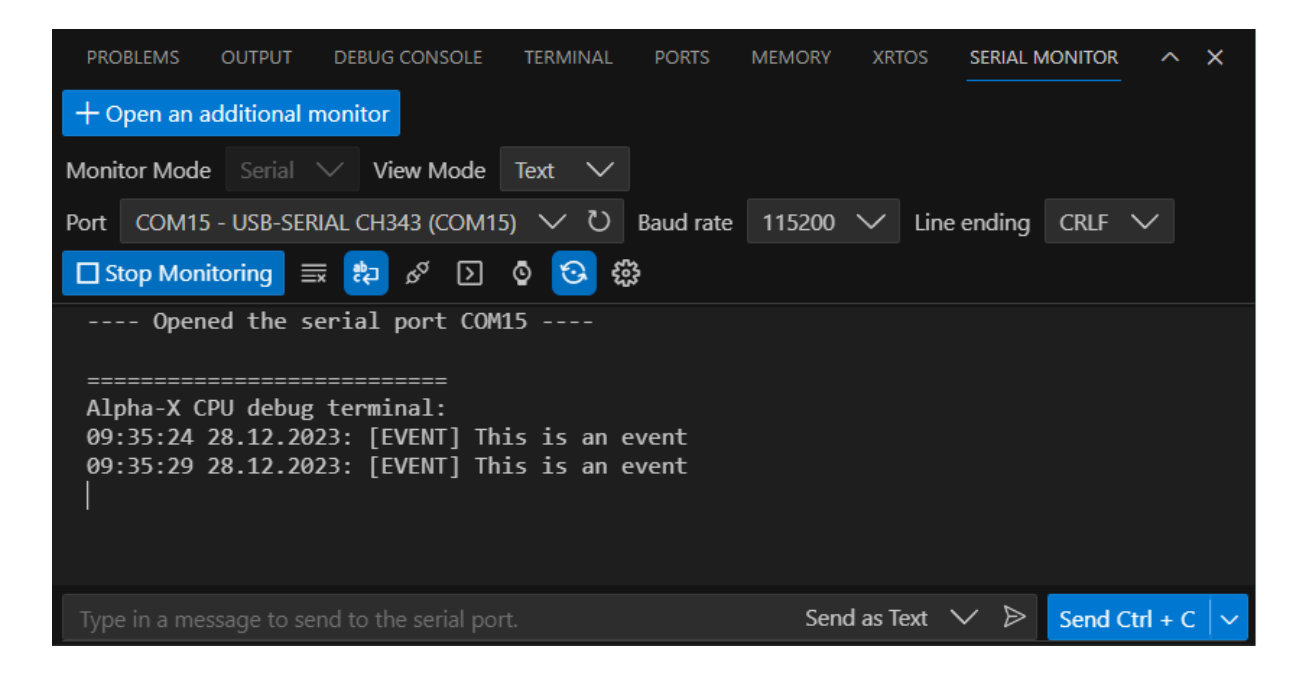

При значении error\_messages = true, на указанный отладочный порт будут отправляться сообщения типа ERROR (ошибки). Ошибки выводятся в терминал в формате: «Время Дата: [ERROR] Текст ошибки\r\n».

Ошибки, как и события, могут быть системными и пользовательскими. К системным ошибкам относятся ошибки памяти, неверной инициализации и т.п. Полный список системных ошибок указан здесь: <u>Список ошибок (ERRORS).</u>

Пользовательские ошибки создаются с помощью функции print\_error(). Пользовательские ошибки выводятся в терминал, однако не сохраняются в журнале ошибок. Пример вывода пользовательской ошибки приведен ниже. Как и для событий, добавление отметки времени и перевод строки осуществляются автоматически.

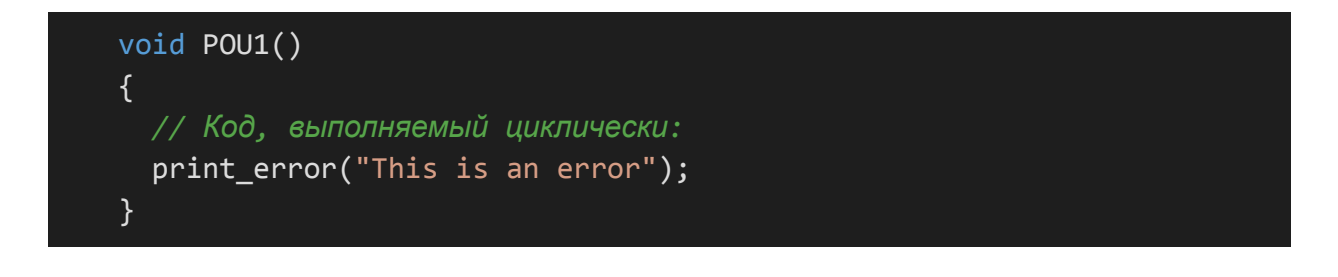

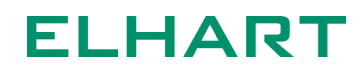

| PROBLEMS OUTPUT DEBUG CONSOLE                                      | TERMINAL                 | PORTS     | MEMORY | XRTOS   | SERIAL N | IONITOR | ^       | ×        |
|--------------------------------------------------------------------|--------------------------|-----------|--------|---------|----------|---------|---------|----------|
| + Open an additional monitor                                       |                          |           |        |         |          |         |         |          |
| Monitor Mode Serial 🗸 View Mode                                    | Text 🗸                   |           |        |         |          |         |         |          |
| Port COM15 - USB-SERIAL CH343 (COM1                                | 5) 〜 ひ                   | Baud rate | 115200 | ∽ Line  | ending   | CRLF    | $\sim$  |          |
| Stop Monitoring 🗮 🔁 🔗 🕨                                            | o 📀 🕸                    | 3         |        |         |          |         |         |          |
| Opened the serial port COM                                         | 15                       |           |        |         |          |         |         |          |
| =======================================                            |                          |           |        |         |          |         |         |          |
| Alpha-X CPU debug terminal:                                        |                          |           |        |         |          |         |         |          |
| 09:43:07 28.12.2023: [ERKOK] IN<br>09:43:12 28 12 2023: [ERROR] Th | 15 15 an e<br>is is an e | rror      |        |         |          |         |         |          |
| 09:43:17 28.12.2023: [ERROR] Th                                    | is is an e               | rror      |        |         |          |         |         |          |
|                                                                    |                          |           |        |         |          |         |         |          |
|                                                                    |                          |           |        |         |          |         |         |          |
| Type in a message to send to the serial po                         | rt.                      |           | Send   | as Text | ✓ ⊳      | Send C  | trl + C | <b>~</b> |

При настройке порта на режим Debug, данный порт нельзя использовать в режимах Modbus, SerialPort и т.п.

При создании нескольких отладочных портов с одинаковыми настройками, отладочные сообщения будут отправляться на все созданные порты. Функции для работы с отладочным терминалом также позволяют формировать строки динамически, подставляя значения переменных в строку перед отправкой. Работа этих функций во многом аналогична известной функции printf().

# Вывод динамической строки с подставлением значений переменных

Пример вывода значения переменной в терминал с использованием функции print\_debug().

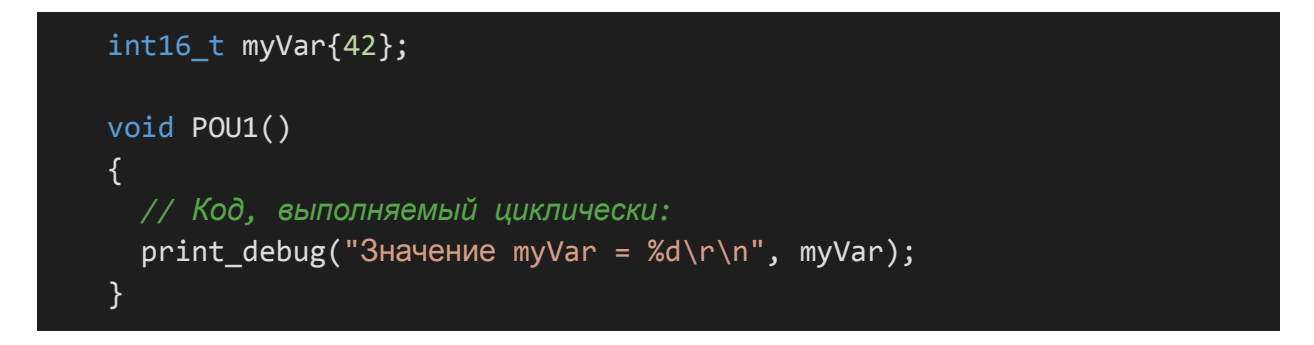

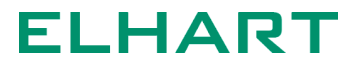

| PROBLEMS OUTPUT                         | DEBUG CONSOLE    | TERMINAL   | PORTS     | MEMORY | XRTOS       | SERIAL N                    | IONITOR | ^       | × |
|-----------------------------------------|------------------|------------|-----------|--------|-------------|-----------------------------|---------|---------|---|
| + Open an additional n                  | nonitor          |            |           |        |             |                             |         |         |   |
| Monitor Mode Serial                     | View Mode        | Text 🗸     |           |        |             |                             |         |         |   |
| Port COM15 - USB-SER                    | IAL CH343 (COM15 | $5 \vee 0$ | Baud rate | 115200 | ✓ Line      | ending                      | CRLF    | $\sim$  |   |
| Stop Monitoring                         | z 🗞 🔁            | © 📀 ई      | 322<br>2  |        |             |                             |         |         |   |
| Opened the se                           | erial port COM   | 15         |           |        |             |                             |         |         |   |
| ======================================= | =======          |            |           |        |             |                             |         |         |   |
| Alpha-X CPU debug                       | terminal:        |            |           |        |             |                             |         |         |   |
| Значение myvar = 4                      | 4Z<br>10         |            |           |        |             |                             |         |         |   |
|                                         | ≠∠.              |            |           |        |             |                             |         |         |   |
|                                         |                  |            |           |        |             |                             |         |         |   |
|                                         |                  |            |           |        |             |                             |         |         |   |
| Type in a message to set                |                  |            |           | Send   | d as Text 🗅 | $\checkmark \triangleright$ | Send C  | trl + C |   |

Значение переменной подставляется на место спецификатора %d. Данный спецификатор предназначен для вывода значений целочисленных переменных. Возможные спецификаторы вывода для разных типов переменных указаны ниже.

| Спецификатор<br>формата | Комментарий                                                                                                  |  |  |  |  |  |
|-------------------------|----------------------------------------------------------------------------------------------------|--|--|--|--|--|
| %hd                     | Вывод целого знакового числа в десятичной системе счисления.<br>Типы short, int16_t.                         |  |  |  |  |  |
| %hu                     | Вывод целого беззнакового числа в десятичной системе счисления. Типы unsigned short, uint16_t.               |  |  |  |  |  |
| %d,%i                   | Зывод целого знакового числа в десятичной системе счисления.<br>Гипы int, int32_t.                           |  |  |  |  |  |
| %u                      | Вывод целого беззнакового числа в десятичной системе счисления. Типы unsigned int, uint32_t.                 |  |  |  |  |  |
| %x, %X                  | Вывод целого числа без знака в шестнадцатеричной системе счисления, нижний и верхний регистр соответственно. |  |  |  |  |  |
| °C                      | Вывод символа. Тип char.                                                                                     |  |  |  |  |  |
| %p                      | Вывод указателя на переменную, т.е. адреса хранения переменной.                                              |  |  |  |  |  |

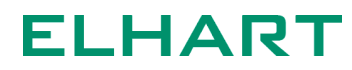

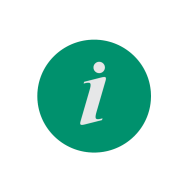

Вывод переменных с плавающей точкой float, а также прочих типов размером более 4 байт не поддерживается. Для получения значений типа float рекомендуется воспользоваться расширением AXCodeMonitoring.

Спецификаторы вывода %d (%i) и %u можно использовать для вывода целочисленных значений типов переменных размером менее 4 байт. При использовании %d (%i) со знаковыми и %u с беззнаковыми типами, значения будут корректно выводиться в терминал. Однако, если потребуется выводить в терминал переменную размером менее 4 байт одновременно в знаковом и беззнаковом формате, то при использовании спецификаторов %d (%i) и %u число будет приводится к размеру 4 байта и результат будет соответствующим.

Ниже показан один из таких случаев.

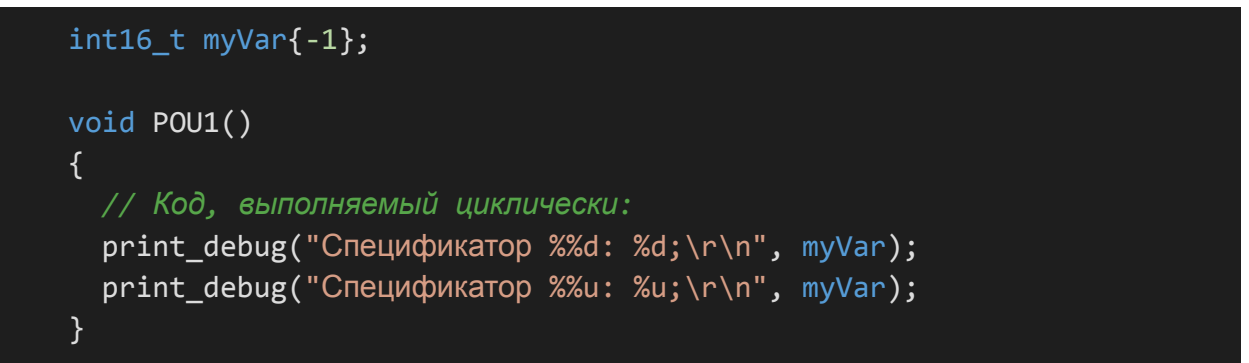

### Выводимые сообщения:

| PROBLEMS               | OUTPUT       | DEBUG CONSOLE        | TERMINAL             | PORTS     | MEMORY | XRTOS       | SERIAL N                    | NONITOR | ^        | × |
|------------------------|--------------|----------------------|----------------------|-----------|--------|-------------|-----------------------------|---------|----------|---|
| + Open an a            | additional r | monitor              |                      |           |        |             |                             |         |          |   |
| Monitor Mode           | e Serial     | ∨ View Mode          | Text 🗸               |           |        |             |                             |         |          |   |
| Port COM15             | 5 - USB-SER  | RIAL CH343 (COM15    | $5 \sim \mathcal{O}$ | Baud rate | 115200 | ∨ Line      | ending                      | CRLF    | $\sim$   |   |
| Stop Mon               | itoring ≣    | 🛛 🗞 📬                | 💿 😒 झ                | 22<br>22  |        |             |                             |         |          |   |
| Open                   | ed the s     | erial port COM       | 15                   |           |        |             |                             |         |          |   |
|                        |              |                      |                      |           |        |             |                             |         |          |   |
| Атрпа-х С<br>Специфика | лор %d:      | -1;                  |                      |           |        |             |                             |         |          |   |
| Специфика<br>          | тор %и:      | 4294967295;          |                      |           |        |             |                             |         |          |   |
|                        |              |                      |                      |           |        |             |                             |         |          |   |
|                        |              |                      |                      |           |        |             |                             | _       |          |   |
| Type in a me           | ssage to se  | nd to the serial por | t.                   |           | Send   | d as Text 🔪 | $\checkmark \triangleright$ | Send C  | itrl + C |   |

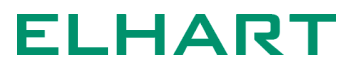

Спецификатор %u не предназначен для вывода знаковых переменных. Значение, полученное таким образом, не соответствует диапазону переменной uint16\_t, для которой максимальное значение составляет 65535. Это связано с тем, что 2-байтная переменная была преобразована в 4-байтную, т.к. спецификаторы %d (%i) и %u предназначены для 4-байтовых переменных.

Использование в этом случае спецификаторов 2-байтовых переменных %hd и %hu изменит вывод.

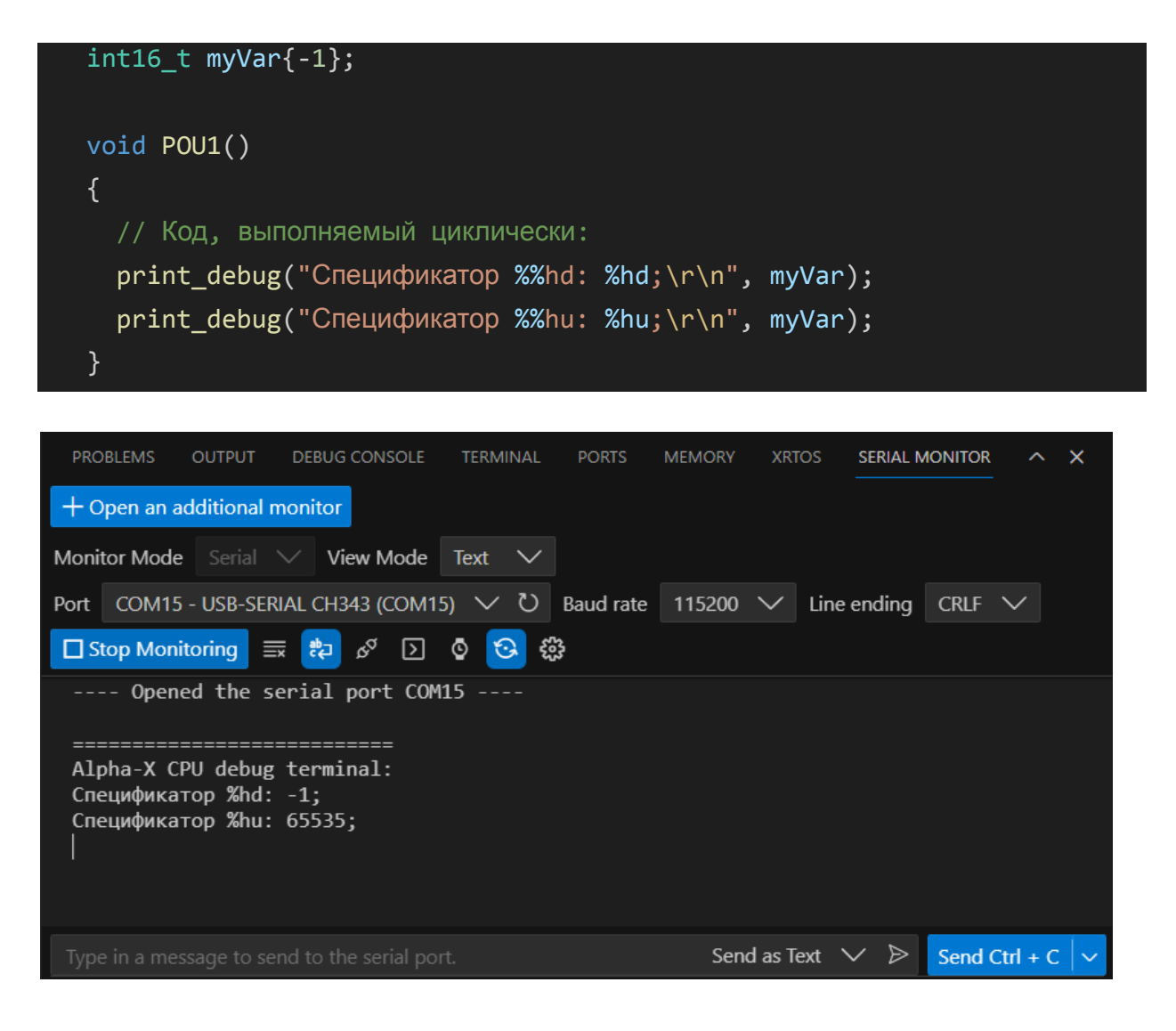

Количество аргументов, принимаемых функцией print\_debug(), не ограничено. Однако есть ограничение размера выводимой строки - 128 байт, при этом последний байт отведен под символ конца строки. При превышении размера буфера лишние символы в терминал выводиться не будут. Следует учитывать, что каждый символ кириллицы занимает 2 байта.

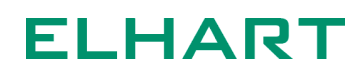

### Вывод значений массива

Чтобы вывести данные из массива в терминал недостаточно передать этот массив в качестве аргумента в функцию print\_debug(), так как в таком случае будет передан только указатель на первый элемент массива.

Для вывода значений массива необходимо вывести значение каждого элемента по отдельности. Для этих целей можно сделать отдельную функцию.

```
// Массив с данными
int16_t myArray[] {4, 8, 15, 16, 23, 42};
// Функция для вывода значений массива в терминал
// arr - ссылка на первый элемент массива
// size - количество элементов массива
void print_array(int16_t* arr, size_t size)
{
    print_debug("[");
    for (size_t i = 0; i < size - 1; i++)
    {
        print_debug("%d, ",arr[i]);
    }
    print_debug("%d]\r\n", arr[size - 1]);
}
void POU1()
{
    // Код, выполняемый циклически:
    print_array(myArray, sizeof(myArray) / sizeof(myArray[0]));
}
```

Результат вызова этой функции указан ниже.

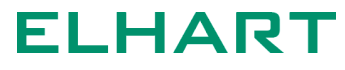

| PRO     | BLEMS    | OUTPUT      | DEBUG CONSOLE  | TERM  | INAL   | PORTS     | MEMORY | SER    | IAL MONITOR | •••  | ^ :    | × |
|---------|----------|-------------|----------------|-------|--------|-----------|--------|--------|-------------|------|--------|---|
| +0      | pen an a | dditional n | nonitor        |       |        |           |        |        |             |      |        |   |
| Monit   | or Mode  | Serial `    | ✓ View Mode    | Text  | $\sim$ |           |        |        |             |      |        |   |
| Port    | COM15    | - USB-SER   | IAL CH343 (COM | 15) 🗸 | U      | Baud rate | 115200 | $\sim$ | Line ending | CRLF | $\sim$ |   |
| 🗆 St    | op Moni  | toring      | 🔇 کم 📬         | © 【   | ઝે જ   | 633       |        |        |             |      |        |   |
|         | - Opene  | ed the se   | erial port CO  | M15   |        |           |        |        |             |      |        |   |
| ===     |          |             | =======        |       |        |           |        |        |             |      |        |   |
| Alp     | ha-X CF  | V debug     | terminal:      |       |        |           |        |        |             |      |        |   |
| [4,<br> | 8, 15,   | , 16, 23    | , 42]          |       |        |           |        |        |             |      |        |   |

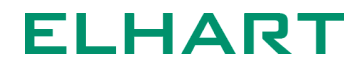

### Вывод данных в формате HEX

При работе со сторонними устройствами может возникнуть необходимость выводить необработанные данные в терминал в формате НЕХ. Одним из вариантов решения данной задачи может быть код ниже.

```
// Массив с НЕХ-данными
int16_t myArray[] {0x04, 0x08, 0x0F, 0x10, 0x17, 0x2A};
// Функция для вывода значений массива в терминал
void print_array(int16_t* arr, size_t size)
{
  for (size_t i = 0; i < size - 1; i++)
    {
    print_debug("%X ",arr[i]);
    }
    print_debug("%X\r\n", arr[size - 1]);
}
void POU1()
{
  // Код, выполняемый циклически:
    print_array(myArray, sizeof(myArray) / sizeof(myArray[0]));
}
```

Для демонстрационных целей, данные явным образом записываются в массив в НЕХ-формате, для чего используется префикс 0x. Для вывода данных в формате НЕХ используется спецификатор вывода %х.

Ниже представлен результат работы функции.

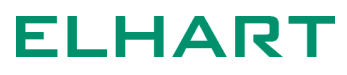

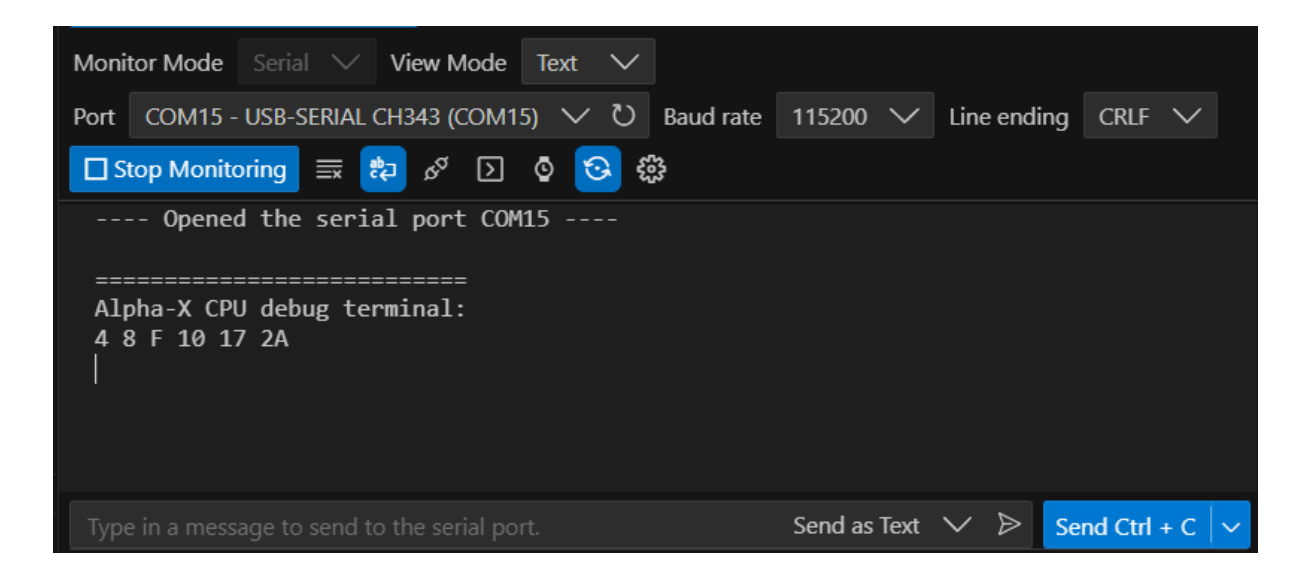

Данные были выведены в терминал в шестнадцатеричном формате, однако при этом были отброшены ведущие нули перед числами. Это может усложнять восприятие данных.

Для форматирования вывода данных можно воспользоваться функционалом библиотеки <etl>. Ниже представлен вариант вывода с использованием класса etl::format spec.

```
// Массив с НЕХ-данными
int16_t myArray[] {0x04, 0x08, 0x0F, 0x10, 0x17, 0x2A};
// Функция для вывода HEX-значений массива в терминал
void print_hex(int16_t* arr, size_t size)
{
    etl::string<128> str;
    etl::format_spec format;
    format.hex().width(2).upper_case(true).fill('0');
    for (size_t i = 0; i < size; i++)
    {
        etl::to_string(arr[i], str, format, true);
        str += ' ';
    }
    str += "\r\n";
    print_debug(str);
}
```

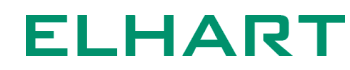

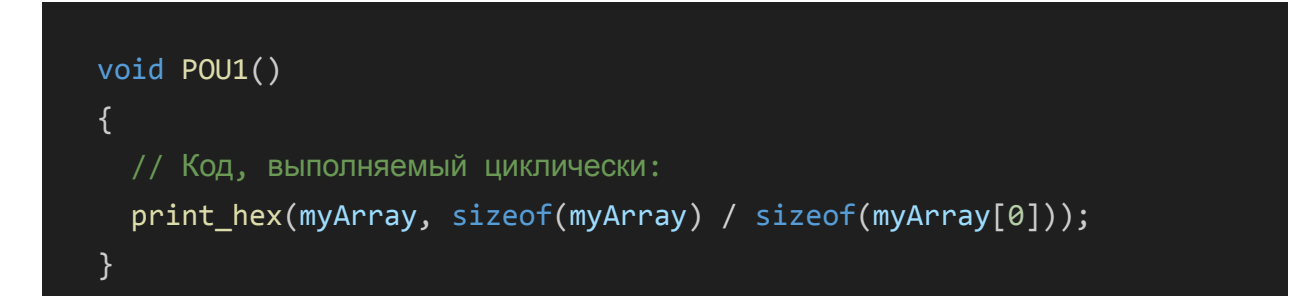

Ниже показан результат работы этой функции.

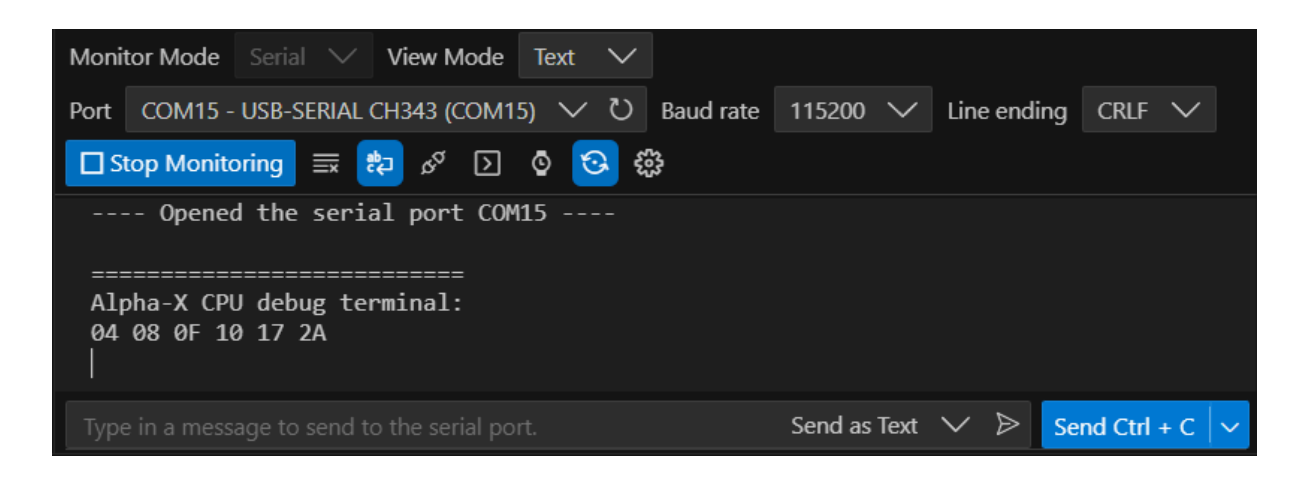

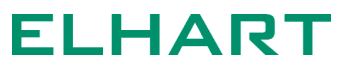

### Системные команды отладочного терминала

Вывод сообщений в терминал - не единственный функционал отладочного порта. Также поддерживается обработка команд, отправляемых из терминала.

Для того, чтобы ПЛК корректно обрабатывал входящие команды от терминала, в настройках терминала необходимо установить автоматическую отправку символов перевода строки и возврата каретки. Если используете расширение SERIAL MONITOR, то в верхней части его окна, в выпадающем списке Line ending нужно выбрать CRLF.

Есть набор системных команд, которые контроллер умеет обрабатывать по умолчанию. Список этих команд представлен ниже.

| Основная<br>команда | Дополнительная<br>команда | Комментарий                                                                                             |
|---------------------|---------------------------|----------------------------------------------------------------------------------------------------|
| h, help             |                           | Выводит список доступных команд                                                                         |
|                     | run                       | Переводит ядро в режим RUN (работа)                                                                     |
| kernel              | stop                      | Переводит ядро в режим STOP (остановка)                                                                 |
|                     | state                     | Возвращает текущее состояние ядра                                                                       |
| version             |                           | Возвращает модификацию ядра, версию ядра,<br>версию загрузчика, версию платы                            |
|                     | show                      | Возвращает до 20 последних ошибок из<br>журнала                                                         |
| orrora              | first                     | Возвращает до 20 первых ошибок из журнала                                                               |
| errors              | clear                     | Очищает журнал ошибок                                                                                   |
|                     | throw                     | Добавляет в журнал отладочную ошибку с кодом сC2                                                        |
| events              | show N                    | Возвращает до 20 последних событий из журнала, возможно указать начальный номер возвращаемого события N |
|                     | throw                     | Добавляет в журнал отладочное событие с<br>кодом 199                                                    |
| reload              |                           | Перезагрузка контроллера с переходом в<br>режим RUN (работа)                                            |

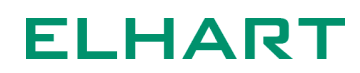

| Основная<br>команда | Дополнительная<br>команда | Комментарий                                                                                                    |
|---------------------|---------------------------|----------------------------------------------------------------------------------------------------|
|                     | service                   | Перезагрузка контроллера с переходом в режим SERVICE (сервис)                                                                                |
|                     | service<br>converter      | Перезагрузка контроллера с переходом в<br>режим SERVICE (сервис) и переводом порта<br>USB в режим повторителя для работы с<br>конфигуратором |
|                     | bootloader                | Перезагрузка контроллера с переходом в режим ВООТ (загрузка)                                                                                 |
| u, user             |                           | Префикс пользовательских команд                                                                                                    |

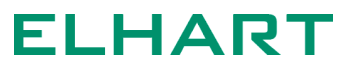

Прием и обработка пользовательских команд из терминала, функция scan\_debug()

Для отправки пользовательской команды из терминала используется префикс и или user.

Для получения и обработки таких команд в коде программы используется функция scan\_debug(). Ниже представлен пример использования данной команды.

```
// Строка размером 50 байт для приема пользовательской команды
etl::string<50> myString;
void POU1()
 // Код, выполняемый циклически:
 scan_debug(myString);
 if (!myString.empty()) {
   // Код выполняется, если строка не пустая
   if (myString == "Work")
    {
      print_debug("Получена команда «Work»\r\n");
    } else if (myString == "Stop")
      print_debug("Получена команда «Stop»\r\n");
    } else
    {
     print_debug("Неизвестная команда\r\n");
    }
    // Очистка строки по завершению обработки
   myString.clear();
  }
```

В примере выше программа сравнивает переданное значение с одним из двух вариантов. Если значением строки является «Work», выполняется одно действие. Если значение строки «Stop», выполняется другое действие. Если значение строки не совпадает ни с одним из указанных, выполняется третье

действие. После выполнения одного из действий значение строки очищается. Ниже показан пример работы данной программы:

| Отправка команды <b>и Work</b> .                                                                           |                                  |
|----------------------------------------------------------------------------------------------------|----------------------------------|
| Monitor Mode Serial View Mode Text V                                                                       |                                  |
| Port COM15 - USB-SERIAL CH343 (COM15) 〜 ひ Baud rate                                                        | 115200 V Line ending CRLF V      |
| 🗖 Stop Monitoring 🗮 🏞 🔗 🖸 🧐 😵                                                                              |                                  |
| Sent utf8 encoded message: "u Work\r\n"<br>≻u Work<br>User command accepted<br>Получена команда «Work»<br> |                                  |
| Type in a message to send to the serial port.                                                              | Send as Text 🗸 🄌 Send Ctrl + C 🗸 |

### Отправка команды **и Stop**.

| Monitor Mode                                    |                                         | View Mode               | Text 🗸   |           |            |          |           |          |   |
|-------------------------------------------------|-----------------------------------------|-------------------------|----------|-----------|------------|----------|-----------|----------|---|
| Port COM15                                      | USB-SERIAL                              | сн343 (сом1             | 5) 〜 ひ   | Baud rate | 115200 \   | ✓ Line e | ending CR | llf 🗸    |   |
| Stop Monit                                      | oring 🗮 🗄                               | 🔁 🗞 🚺                   | o 📀      |           |            |          |           |          |   |
| Sent<br>≻u Stop<br>User comma<br>Получена к<br> | utf8 encod<br>nd accepte<br>оманда «Sta | ed message:<br>d<br>op» | "u Stop' | \r\n"     |            |          |           |          |   |
| Type in a mess                                  | age to send t                           | o the serial po         | rt.      |           | Send as Te | ext 🗸 E  | Send C    | Ctrl + C | ~ |

Функция scan\_debug() является неблокирующей. Это означает, что независимо от того, передал ли пользователь какую-либо команду в терминал, код после функции scan\_debug() будет выполняться так, как если бы этой функции не существовало.

Пример ниже иллюстрирует эту ситуацию.

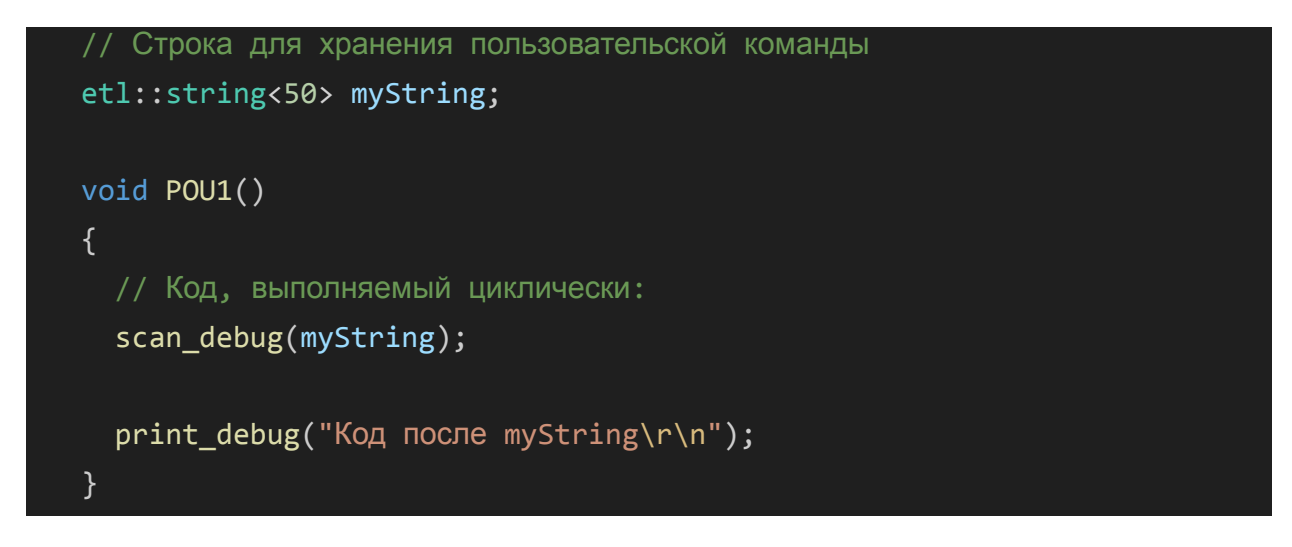

### Результат работы кода:

| Monit                    | or Mode                        |                                   | View Mode           | Text | $\sim$  |           |         |        |             |          |        |   |
|--------------------------|--------------------------------|-----------------------------------|---------------------|------|---------|-----------|---------|--------|-------------|----------|--------|---|
| Port                     | COM15 -                        | USB-SERIA                         | L CH343 (COM1       | 5) 🗸 | U       | Baud rate | 115200  | $\sim$ | Line ending | CRLF     | $\sim$ |   |
| 🗆 St                     | op Monito                      | oring 🗮                           | 🔁 🗞 🔁               | ۵ 🕻  | <u></u> |           |         |        |             |          |        |   |
|                          | - Openeo                       | d the ser                         | ial port COM        | 15   |         |           |         |        |             |          |        |   |
| ===<br>Аlр<br>Код<br>Код | ha-X СРЦ<br>после г<br>после г | J debug t<br>nyString<br>nyString | =======<br>erminal: |      |         |           |         |        |             |          |        |   |
| Туре                     | in a mess                      | age to send                       | to the serial po    | rt.  |         |           | Send as | Text   | ∨ ⊳ s       | end Ctrl | + C    | ~ |

Функция print\_debug() выполняется несмотря на то, что пользователь не передает никаких сообщений в терминал. Это связано со способом работы scan\_debug(): функция не останавливает выполнение дальнейшего кода. Все сообщения из терминала сначала попадают в промежуточный буфер. Функция scan\_debug() проверяет наличие сообщений в промежуточном буфере. Если сообщения есть, копирует их в переданную пользователем переменную и очищает промежуточный буфер.

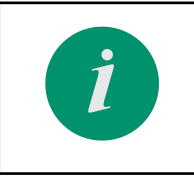

Следует использовать только один экземпляр функции scan\_debug() в пределах одного pou. Все последующие функции scan\_debug() ничего не вернут, так как

| промежуточный    | буфер | будет | очищен | после | выполнения |
|------------------|-------|-------|--------|-------|------------|
| первой по счёту. |       |       |        |       |            |

Ниже показан пример, иллюстрирующий особенность работы функции. Строка myString2 никогда не будет заполнена, так как буфер приема будет очищен после выполнения первой функции scan\_debug().

```
// Строки для хранения пользовательских команд
etl::string<50> myString1;
etl::string<50> myString2;
void POU1()
  // Код, выполняемый циклически:
  scan_debug(myString1);
  scan_debug(myString2);
  if (!myString2.empty())
    print_debug("Получена строка myString2\r\n");
    myString2.clear();
  }
  if (!myString1.empty())
  {
    print_debug("Получена строка myString1\r\n");
    myString1.clear();
  }
}
```

Результат выполнения кода:

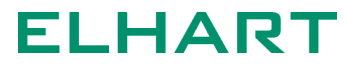

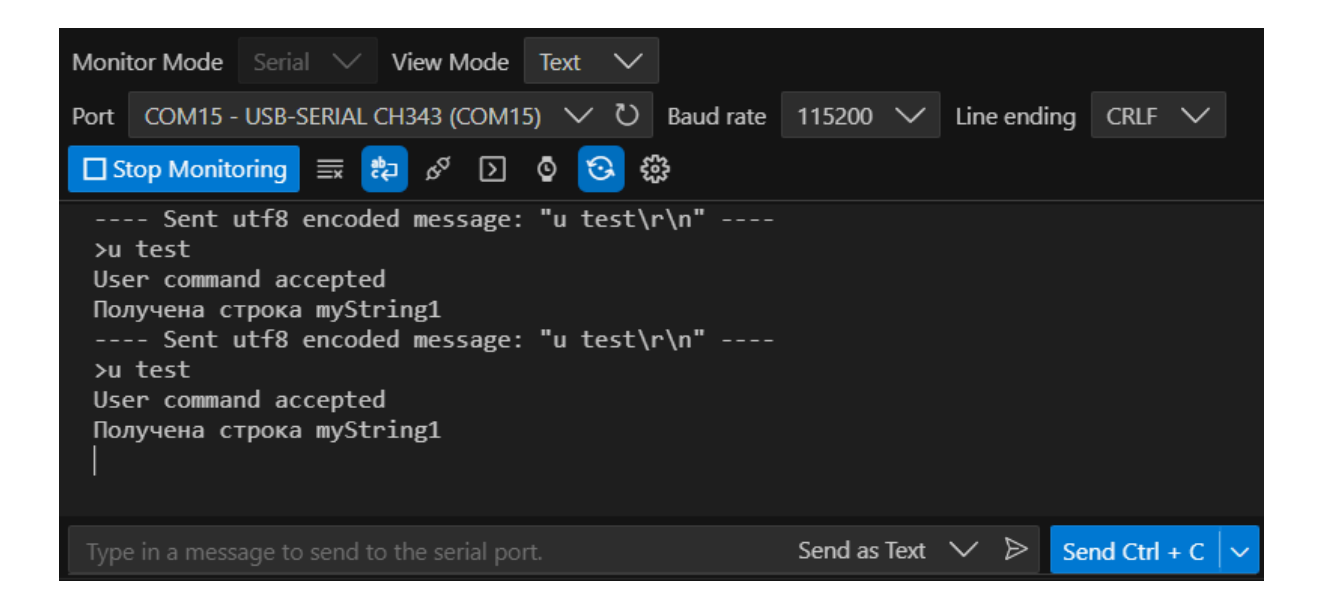

### Получение числа из строки

Функционал работы с терминалом можно использовать для корректирования уставок и настроек работы ПЛК на объекте. В некоторых случаях это позволяет отказаться от панели оператора.

Пример ниже демонстрирует подобное применение. Для получения целочисленного значения из строки используется функция sscanf().

```
// Строка для получения команды пользователя
etl::string<50> myString;
// Настраиваемые параметры
int16_t value1, value2;
void POU1()
{
    // Koд, выполняемый циклически:
    scan_debug(myString);
    if (!myString.empty())
    {
        // Расшифровка строки
        char str[20];
        int16_t newValue;
        sscanf(myString.data(), "%s %hd", str, &newValue);
```

```
myString.assign(str);
// YcTaHOBKA Параметров
if (myString == "value1")
{
 value1 = newValue;
 print_debug("value1 is %hd now", value1);
}
if (myString == "value2")
{
 value2 = newValue;
 print_debug("value2 is %hd now", value2);
}
myString.clear();
}
```

При организации кода как указано выше, пользователь должен отправлять команды из терминала в формате «**и [Параметр] [Значение]**», где:

- u префикс пользовательской команды,
- [Параметр] ∈ [value1, value2],
- [Значение] ∈ [-32 768...+32 767];

В таком случае в переменным value1 и value2 будут присвоены новые значения.

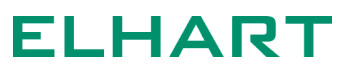

### Функции работы со временем

Для создание временных задержек, а также для отслеживания прошедшего времени, в среде AXCode предусмотрено несколько способов:

- Использовать системный таймер, возвращающий время в миллисекундах, прошедшее с момента запуска ПЛК;
- 2. Использование функциональных блоков таймеров TON, TOF из библиотеки утилит utils;
- 3. Использование часов реального времени RTC;

### Таймер операционной системы, функция GetSysTicks()

Таймер операционной системы возвращает время после старта контроллера в миллисекундах. Для этого используется следующая функция:

// Возвращает время после старта контроллера в миллисекундах
uint32\_t GetSysTicks();

Данный таймер можно использовать для организации временных задержек. Ниже показан пример использования этой функции: выход do1 активируется через 3 секунды после включения входа di1.

```
// Отметка времени
uint32_t timeStamp;
void POU1()
{
    if (!di1)
     {
        // Отметка времени обновляется каждый раз,
        // до тех пор пока кнопка не нажата
        timeStamp = GetSysTicks();
    }
    do1 = false;
```

```
if (GetSysTicks() - timeStamp >= 3000)
{
    do1 = true;
    }
}
```

Так как функция GetSysTicks() возвращает значение в формате uint32\_t, использование этого подхода следует избегать, если детектируемый промежуток времени превышает ~4 294 967 секунд (порядка ~49 дней). При необходимости отслеживания промежутков в несколько дней рекомендуется использовать часы реального времени.

### Функциональные блоки таймеров библиотеки ulib

Альтернативным вариантом организации временных задержек является использование классов из библиотеки ulib (входит в состав шаблона программы пользователя). Данная библиотека включает в себя следующие типы таймеров:

- TON таймер задержки включения;
- TOFF таймер задержки выключения;
- ТР импульс заданной длины;

Ниже представлен пример использования таймера TON. Примеры использования других таймеров можно найти в папке examples шаблона программы пользователя.

```
// Таймер задержки включения с уставкой 3 сек
TON timer({.pt = 3000});
void POU1()
{
  // Запуск таймера
  timer.en = true;
  if (timer.q())
  {
  // Действия по завершению отсчета
  timer.en = false;
```

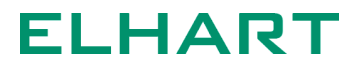
```
}
// Выполнение ФБ таймера
timer();
}
```

Часы реального времени (RTC)

Для модификаций, имеющих встроенные часы реального времени, доступны соответствующие функции для задания и чтения текущего времени ПЛК.

Для взаимодействия с часами реального времени используется объект RTC, уже созданный в заголовочном файле plc/time\_functions.h. Чтение текущих значений времени, а также настройка часов осуществляется через экземпляр этого класса. Например, чтобы получить текущий год, используется следующий синтаксис:

// Получение текущего года
int16\_t currentYear = RTC.getYear();

Ниже приведены методы объекта RTC, используемые для получения текущего времени. Доступно получение как отдельных значений года, месяца, дня и т.п., так и получение структуры, включающей в себя все эти поля. Методы приведены в заголовочном файле time\_functions.h.

```
//! Возвращает текущие время и дату в виде структуры
static TimeStruct getTimeStruct();
//! Возвращает текущие секунды
static int16_t getSeconds();
//! Возвращает текущие минуты
static int16_t getMinutes();
//! Возвращает текущие часы
```

```
static int16_t getHours();
//! Возвращает текущий день (число)
static int16_t getDate();
//! Возвращает текущий месяц
static int16_t getMonth();
//! Возвращает текущий год
static int16_t getYear();
//! Возвращает текущий день недели
static int16_t getDay();
```

Методы, используемые для установки (настройки) часов реального времени.

```
//! Устанавливает текущие секунды
static void setSeconds(int16_t seconds);
//! Устанавливает текущие минуты
static void setMinutes(int16_t minutes);
//! Устанавливает текущие часы
static void setHours(int16_t hours);
//! Устанавливает текущий день (число)
static void setDate(int16_t date);
//! Устанавливает текущий месяц
static void setMonth(int16_t month);
//! Устанавливает текущий год
static void setYear(int16_t year);
//! Устанавливает текущие время и дату через структуру времени
```

| <pre>static void setTime(const TimeStruct&amp; time_struct);</pre> |
|--------------------------------------------------------------------|
| //! Устанавливает текущие время и дату через переменные времени    |
| <pre>static void setTime(</pre>                                    |
| int16_t seconds,                                                   |
| int16_t minutes,                                                   |
| int16_t hours,                                                     |
| int16_t date,                                                      |
| int16_t month,                                                     |
| int16_t year                                                       |
| );                                                                 |
|                                                                    |

#### Преобразование Unix time

Отметка времени unix — это способ отслеживания времени, принятая в некоторых операционных системах. Этот подсчет начинается в эпоху Unix 1 января 1970 года в UTC. Таким образом, временная метка unix — это всего лишь количество секунд между определенной датой и эпохи Unix. Следует также отметить, что этот момент времени технически не меняется независимо от того, где вы находитесь на земном шаре.

Для конвертирования времени из UNIX-формата в структуру типа TimeStruct используется метод GetTimeStruct(), который находится в области имен time menu:

```
// Преобразование из Unix в TimeStruct
TimeStruct ts = time_menu::GetTimeStruct(1734951585);
```

Для операции обратного преобразования, из структуры TimeStruct в UNIX-формат, необходимо использовать метод GetTimeFromStruct() из области имен time menu:

```
// Преобразование из TimeStruct в Unix
int64_t unixTime = time_menu::GetTimeFromStruct(ts);
```

### Функциональные блоки PLCopen

Одним из аспектов работы ПЛК является связь с другими устройствами по интерфейсу (например, опрос внешнего частотного преобразователя). Время выполнения запросов в этом случае является непостоянной величиной и зависит от множества внешних факторов: протокола, количества запрашиваемой информации, скорости работы интерфейса, протяженности линии связи и прочего. При этом время выполнения одного цикла пользовательской программы (pou), как правило, во много раз выше, чем скорость выполнения одного запроса по интерфейсу. Эта особенность требует определенной организации кода, позволяющей избежать ситуаций, когда одна часть обрабатываемых данных уже обновлена, а другая — нет.

Для организации связи с внешними устройствами используются специальные классы, выполненные по модели асинхронных блоков PLCOpen (независимая международная организация, занимающаяся стандартизацией и оптимизацией). Классы такого рода на платформе AXCode имеют общее название Функциональные блоки. Работа с такими функциональными блоками будет более привычна для инженеров, имеющих опыт разработки в других популярных текстовых средах разработки для ПЛК.

На диаграмме ниже показан общий принцип работы таких блоков: начало выполнения запускается в первом цикле рои, при этом сама работа происходит «параллельно» циклу основной технологической программы и завершается только после нескольких итераций рои.

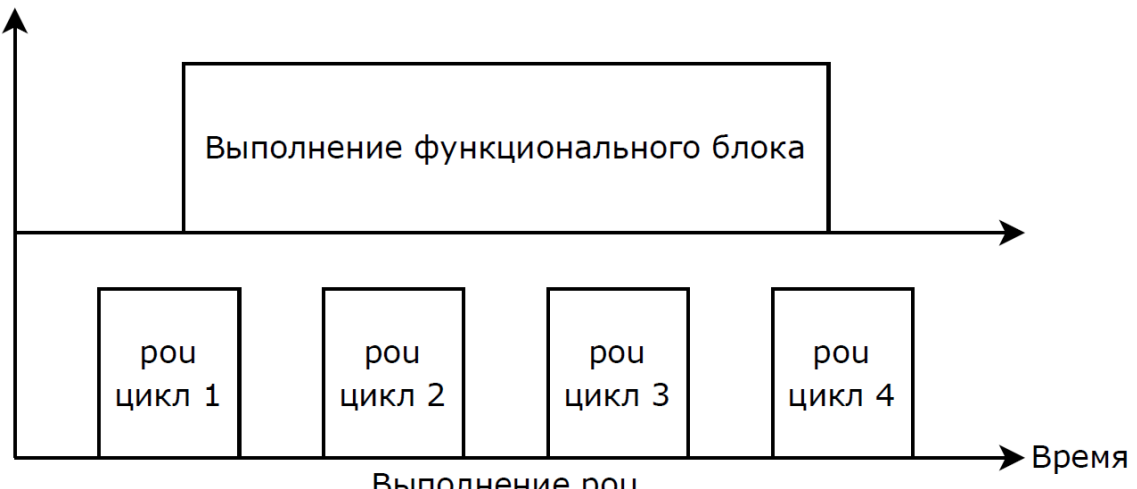

Выполнение рои

С точки зрения ядра это работает следующим образом: запуск функционального блока активирует системную задачу, которая выполняет определенный процесс, например, запрос Modbus RTU.

Модель PLCOpen подразумевает две основных вариаций таких функциональных блоков:

- ФБ типа Execute выполнение ФБ этого типа происходит единожды, при изменении состояния входа execute из false в true. К таким ФБ относится ETrig и его разновидности;
- ФБ типа Enable выполнение ФБ этого типа происходит непрерывно, пока активен вход enable. К таким ФБ относится ETrig и его разновидности;

Разновидности всех возможных блоков можно найти здесь: <u>https://plcopen.org/sites/default/files/downloads/creating\_plcopen\_compliant\_functio</u> <u>n\_block\_libraries.pdf</u>

### Асинхронный блок связи типа Etrig

Асинхронный блок связи типа Etrig запускается в работу по фронту сигнала на входе execute. Ниже представлено графическое представление входов и выходов базового блока.

|         | ETrig |       |            |
|---------|-------|-------|------------|
| execute | bool  | bool  | done()     |
|         |       | bool  | busy()     |
|         |       | bool  | idle()     |
|         |       | bool  | error()    |
|         | uin   | t32_t | error_id() |
|         |       |       |            |

В реализации для AXCode, все входы блока являются публичными переменными, что позволяет программисту свободно изменять их состояния извне. В свою очередь, все выходы блока являются методами, таким образом их значения можно только прочитать (нельзя изменить).

Обязательные входы блока:

• bool execute - вход запуска блока. Блок запускается в работу когда сигнал execute переходит с false на true;

Обязательные выходы блока:

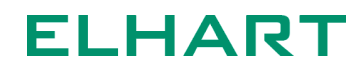

- bool done() метод возвращает значение true в результате успешного выполнения блока. Данное значение сохраняется до тех пор, пока блок не будет сброшен. Сброс блока осуществляется при переходе execute из true в false;
- bool busy() метод возвращает значение true во время выполнения блока. Данное значение сохраняется до тех пор, пока блок не перейдет в состояние **done** или **error**;
- bool idle() метод возвращает значение true если блок не выполняется;
- bool error() метод возвращает значение true в результате неудачного выполнения блока. Данное значение сохраняется до тех пор, пока блок не будет сброшен. Сброс блока осуществляется при переходе execute из true в false;
- uint32\_t error\_id() метод возвращает номер кода ошибка в случае неудачного выполнения блока. Данный код ошибки сохраняется до тех пор, пока блок не будет сброшен. Коды ошибок являются индивидуальными и зависят от конкретной реализации блока;

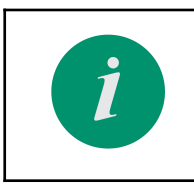

B один момент времени только один из четырех методов done(), busy(), idle() или error() может возвращать значение true.

Перечисленные выше входы и выходы являются обязательными для любого блока, выполненного по модели ETrig, однако в зависимости от конкретной реализации, могут добавляться дополнительные входы и выходы. К примеру, блок ModbusMaster имеет дополнительные входные поля для хранения номера COM-порта, скорости и прочих параметров, свойственных Modbus Master.

Ниже представлена диаграмма состояний и переходов функционального блока типа ETrig.

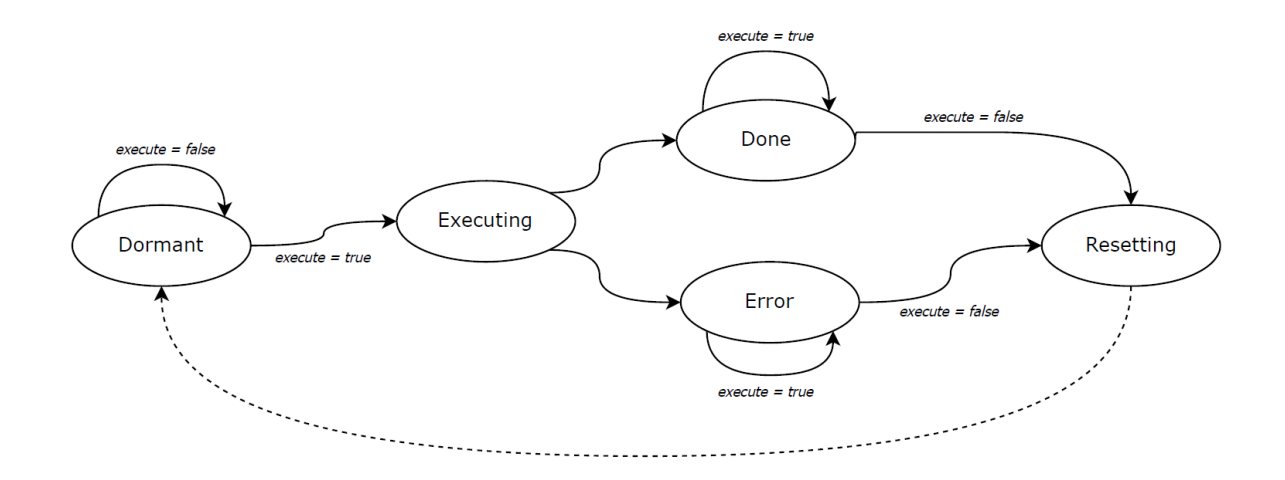

**DORMANT** (ожидание). В начальный момент времени блок находится в ожидании команды на выполнение. После того, как сигнал execute изменился с false на true, происходит переход в состояние EXECUTING. При этом все входные переменные копируются во внутреннюю память блока. Таким образом, изменение входных параметров в процессе выполнение блока никак не повлияет на результат его первого выполнения.

**EXECUTING** (выполнение). Блок выполняется, например, происходит связь по интерфейсу. В данном состоянии метод busy() возвращает состояние true. В случае успешного выполнения блок перейдет в состояние DONE. В случае неудачного выполнения блок перейдет в состояние ERROR. После перехода в следующее состояние метод busy() будет возвращать false.

**DONE** (успешно выполнено). Блок успешно выполнил поставленную задачу. Метод done() возвращает сигнал true. Блок находится в данном состоянии до тех пор, пока сигнал execute не примет значение false.

**ERROR** (неудачное выполнение). При выполнении блока возникла ошибка. Metog error() возвращает значение true. Metog error\_id() возвращает код ошибки. Блок находится в данном состоянии до тех пор, пока сигнал execute не примет значение false.

**RESETTING** (сброс). Сброс внутренних параметров блока. В зависимости от конкретной реализации блока и выполняемых им задач, в данном состоянии может происходить очистка памяти, закрытие порта связи и прочие действия. После завершения сброса блок возвращается в начальное состояние DORMANT.

Стоит понимать, что каждое из вышеперечисленных состояний может занимать по времени как один так и несколько циклов подпрограммы, при этом выполнение будет происходить «параллельно» выполнению технологической программы. Тем не менее, обновление выходных переменных блока будет происходить только в момент выполнения рои при вызове самого блока.

#### Объявление и инициализация функциональных блоков

Все асинхронные блоки объявляются только за пределами функции POU().

Инициализация происходит передачей данных в формате структуры. Можно указывать не все параметры, тогда оставшиеся будут приняты по умолчанию. Для облегчения работы с функциональными блоками в AXCode добавлены сниппеты.

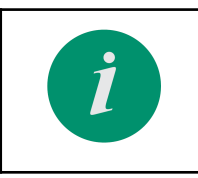

Сниппеты - это шаблоны, упрощающие ввод повторяющихся строчек кода. В AXCode сниппеты используются для быстрого объявления функциональных блоков.

Для того, чтобы воспользоваться сниппетом, начните вводить название нужного ФБ после чего выберите соответствующую опцию. Сниппеты в AXCode помечаются иконкой, как на картинке ниже.

| 18 | ModbusMaster           | You, 7 minutes        |                                     |
|----|------------------------|-----------------------|-------------------------------------|
| 19 |                        | 😪 ModbusMaster        | class plc::ModbusMaster             |
| 20 |                        | ModbusMaster          | COM-port as Modbus Master           |
| 21 | <pre>void POU1()</pre> | 😤 ModbusMasterParamet | terSetup                            |
| 22 | {                      | 📅 ModbusMasterParamet | terSetup_Input                      |
| 23 |                        | 😤 ModbusMasterPoll    |                                     |
| 24 |                        | 😤 ModbusMasterRequest | t 🛛                                 |
| 25 |                        | 😤 ModbusMasterWriteS: | ingleRegistersList                  |
| 26 | }                      | 📅 ModbusMasterWriteS: | ingleRegistersList_Input            |
| 27 |                        | ModbusMasterParamet   | terSetup ModbusMasterParameterSetup |
|    |                        | ModbusMasterReadSi    | ngleRegisters ModbusMasterReadSin   |
|    |                        | ModbusMasterRequest   | Modbus Master Request               |
|    |                        | ModbusMasterWriteS:   | ingleRegisters ModbusMasterWriteS   |
|    |                        |                       |                                     |
|    |                        |                       |                                     |

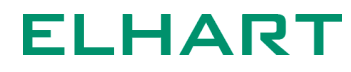

После выбора сниппета, редактор автоматически подставит все возможные настроечные параметры для ФБ. Ниже продемонстрировано, как выглядит соответствующий код на примере ФБ ModbusMaster.

```
ModbusMaster modbus_master ({
  // Номер СОМ-порта
  .com
                    = COM1,
 // Список устройств для автоматического опроса
  .devices
                   = {},
  // Скорость обмена, бит/с
  .baudrate
               = 115200,
 // Четность
  .parity
                  = COM PARITY NONE,
  // Кол-во стоп-битов
  .stop bits
                    = 1,
  // Пауза перед отправкой команды опроса (мс)
  .poll_delay
                    = 3,
  // Пауза после отправки широковещательного запроса (мс)
  .turnaround_delay = 100,
 // Время ожидания ответа (мс)
  .response_timeout = 300,
 // Количество попыток связи
  .failed_attempts = 3,
 // Время восстановления опроса (мс)
  .restore_timeout = 3000
});
void POU1()
{
```

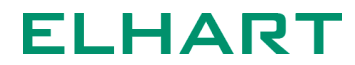

#### Использование функциональных блоков

Ниже представлена типовая схема использования ФБ. В приведенном ниже примере:

- Участок /\* 1 \*/ условие запуска блока;
- Участок /\* 2 \*/ обработка результатов успешного выполнения блока;
- Участок /\* 3 \*/ обработка результатов неудачного выполнения блока;
- Участок /\* 4 \*/ непосредственный вызов блока, при котором происходит обновление выходных переменных;

Подобная структура автоматически создается редактором при выборе сниппета execute.

```
void POU1()
{
    /* 1 */
    if (/* условие */)
    {
        blockEtrig.execute = true;
    }
    /* 2 */
    if (blockEtrig.done())
    {
        /* Oбработка результатов успешного выполнения */
        blockEtrig.execute = false;
    }
    /* 3 */
    if (blockEtrig.error())
    {
        /* Oбработка результатов неудачного выполнения */
        blockEtrig.execute = false;
    }
    /* 4 */
    blockEtrig();
}
```

• В начальный момент времени, если выполняется условие в скобках (участок /\* 1 \*/), то входному полю execute присваивается значение true. Стоит заметить, что в данный момент выполнение блока еще не началось,

так как переход между состояниями осуществляется на участке /\* 4 \*/, при вызове самого блока. По этой же причине условия на участках /\* 2 \*/ и /\* 3 \*/ выполнены не будут, так как ФБ еще ни разу не вызывался.

- На участке /\* 4 \*/ блок обнаружит изменение сигнала execute, копирует все входные переменные во внутреннюю память и перейдет в состояние EXECUTING. В этот момент операционная система запускает соответствующую задачу: например, осуществляет связь по интерфейсу;
- Если время выполнения состояния EXECUTING намного больше, чем период вызова pou, то последующие вызовы pou никаким образом не окажут влияния на работу блока. Блок будет находиться в состоянии EXECUTING до тех пор, пока не получит результат от соответствующей задачи операционной системы;
- Затем, в зависимости от результата выполнения, один из методов done() или error() вернет значение true. Далее пользователь обрабатывает результаты в зависимости от требуемой ему логики. При любом исходе необходимо присвоить полю execute значение false, чтобы при следующем вызове блока произошел его сброс RESETTING и дальнейший переход в начальное состояние DORMANT.

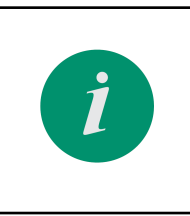

Если условие на участке /\* 1 \*/ будет активным всегда, то после выполнения ФБ будет циклически перезапускаться в каждом следующем цикле pou. Это может быть необходимо, если поставленную задачу требуется выполнять постоянно.

Стоит заметить, что в зависимости от того, где располагается вызов блока (участок /\* 4 \*/), будет изменяться и количество циклов рои, требуемых для однократного выполнения одного ФБ. К примеру, если вызов блока будет находиться выше, чем присвоение полю execute значения true, то запуск выполнения блока будет происходить на один цикл рои позже.

### Интерфейсы связи

В зависимости от модификации CPU отличается список доступных COM-портов. Актуальный список для конкретного устройства хранится в перечислении COM PORT. в файле system\_api.h.

Ниже представлено перечисление для модели Alpha-X CPU 01-1 00.

| //! Список | СОМ-портс  | в модифи | кации |  |  |
|------------|------------|----------|-------|--|--|
| enum COM_P | ORT : uint | :8_t     |       |  |  |
| {          |            |          |       |  |  |
| COM1,      |            |          |       |  |  |
| COM2,      |            |          |       |  |  |
| COM3,      |            |          |       |  |  |
| COM_USB,   |            |          |       |  |  |
| COM_SIZE   |            |          |       |  |  |
| }:         |            |          |       |  |  |

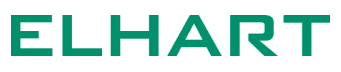

Настройка COM-порта в режиме Modbus Master

Настройка COM-порта в режиме Modbus Master необходима для использования следующего функционала:

- ручной опрос устройств по Modbus RTU;
- автоматический опрос устройств по Modbus RTU;
- автоматический опрос модулей расширения Alpha-X;

Для настройки COM-порта на работу по протоколу Modbus в режиме Master необходимо создать экземпляр объекта ModbusMaster за пределами функции POU(). Для автоматической подстановки кода можно воспользоваться соответствующим сниппетом. Параметры инициализации передаются в составе структуры как показано в примере ниже.

```
ModbusMaster modbus_master ({
  // Номер СОМ-порта
                   = COM1,
  .com
 // Список устройств для автоматического опроса
  .devices
             = {},
 // Скорость обмена, бит/с
  .baudrate
               = 115200,
                   = COM_PARITY_NONE,
  .parity
 // Кол-во стоп-битов
  .stop_bits
                   = 1,
 // Пауза перед отправкой команды опроса (мс)
  .poll_delay
                   = 3,
 // Пауза после отправки широковещательного запроса (мс)
  .turnaround_delay = 100,
 // Время ожидания ответа (мс)
  .response_timeout = 300,
 // Количество попыток связи
  .failed attempts = 3,
 // Время восстановления опроса (мс)
  .restore timeout = 3000
});
void POU1()
```

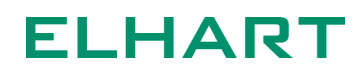

| Параметры ModbusMaster |                                                                                                    |  |  |
|------------------------|----------------------------------------------------------------------------------------------------|--|--|
| Название               | Описание                                                                                                    |  |  |
| .com                   | <b>СОМ-порт</b><br>Один из доступных вариантов перечисления<br>СОМ_PORT.                                                                                                    |  |  |
| .devices               | Список устройств<br>Данное поле необходимо для реализации<br>автоматического опроса (подробнее см.<br><u>Автоматический опрос</u> ). Если функционал<br>автоматического опроса не используется, указать<br>nullptr или {}. |  |  |
| .baudrate              | <b>Скорость обмена, бит/с</b><br>Список возможных скоростей работы: 256000, 128000,<br>115200, 76800, 57600, 38400, 28800, 19200, 14400, 9600,<br>4800, 2400.                                                              |  |  |
| .parity                | <b>Четность</b><br>Один из доступных вариантов перечисления<br>СОМ_PARITY.                                                                                                    |  |  |
| .stop_bits             | <b>Количество стоп-битов</b><br>Доступные варианты: 1, 2.                                                                                                    |  |  |
| .poll_delay            | Пауза перед отправкой команды<br>Время выдержки перед отправкой новой команды.<br>Требуется увеличить, если устройства в сети не<br>успевают переключиться в режим приема.                                                 |  |  |
| .turnaround_delay      | Пауза после отправки широковещательного запроса                                                                                                    |  |  |
| .response_timeout      | Время ожидания ответа<br>Максимальный период ожидания между окончанием<br>отправки запроса и окончанием получения ответного<br>сообщения. В случае, если данное время будет<br>превышено, запрос завершится с ошибкой.     |  |  |
| .failed_attempts       | Количество попыток связи<br>В случае, если текущий запрос окажется неудачным,<br>контроллер автоматически будет повторять его<br>указанное количество раз, прежде чем вернуть ошибку<br>и перейти к следующим запросам.    |  |  |

|                  | Параметры ModbusMaster                                                                                                    |
|------------------|----------------------------------------------------------------------------------------------------|
| Название         | Описание                                                                                                    |
| .restore_timeout | <b>Время восстановления опроса</b><br>Минимально необходимое время, которое должно<br>пройти с момента неудачного автоматического опроса<br>Slave-устройства, перед тем как контроллер попробует<br>возобновить опрос этого устройства. |

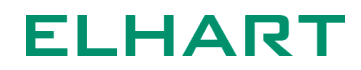

#### Буферы хранения данных ModbusBuffer и ModbusCoilBuffer

Для хранения и передачи данных, полученных по Modbus, используется класс ModbusBuffer.

Создавать объект ModbusBuffer требуется за пределами функции POU(), при создании указать в угловых скобках размер буфера, как показано в примере ниже.

| ModbusBuffer<10> request_buffer; // Буфер на 10 Modbus-регистров |  |
|------------------------------------------------------------------|--|
| <pre>void POU1() {  }</pre>                                      |  |
| ,<br>,                                                           |  |

Размер одной ячейки буфера соответствует размеру одного стандартного регистра Modbus - 2 байта. Соответственно, буфер размером 10 предназначен для хранения 10 регистров Modbus.

Класс ModbusBuffer имеет методы, позволяющие считать или записать значения с учетом требуемого типа данных. Например, чтобы считать значение типа float, которое содержится в 4-м регистре посылки, используется следующий синтаксис:

Полный список доступных методов можно найти в файле plc\_modbus\_buffer.h.

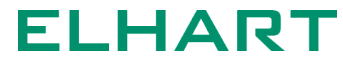

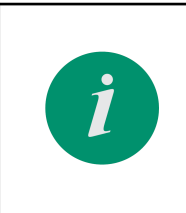

Knacc ModbusBuffer предназначен для работы с 16-битными регистрами (Input Registers / Holding Registers). Для работы с дискретными регистрами (Input Contacts / Output Coils) используется класс ModbusCoilBuffer.

Для удобства работы с регистрами можно создать перечисление enum, в котором указать карту регистров опрашиваемого устройства. Пример такого подхода можно найти в разделе Modbus Master встроенных примеров examples\05\_modbus\_rtu\_master\04\_modbus\_ecd2.cpp.

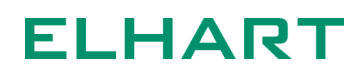

#### Ручной запрос ModbusMasterRequest

Для работы с Modbus-запросами в ручном режиме используется функциональный блок ModbusMasterRequest. Данный блок сделан на базе функционального блока ETrig.

Блок ModbusMasterRequest предназначен для отправки посылок по протоколу Modbus RTU, когда соответствующий порт ПЛК настроен в режиме Master. Задачей блока является формирование Modbus RTU посылки на основании данных полей блока, приём ответа от Slave-устройства, проверку целостности данных, обработку ошибок и предоставление полученных данных.

Создать экземпляр объекта ModbusMasterRequest требуется за пределами функции POU(). Для создания можно воспользоваться соответствующим сниппетом. Параметры инициализации передаются в составе структуры, как показано в примере ниже.

```
ModbusMasterRequest request ({
  // Modbus Master для отправки запроса
  .master
                        = &modbus_master,
  // Адрес опрашиваемого устройства
  .device_address
                        = 1,
  // Номер функции Modbus
  .function
                        = 3,
  // Начальный адрес регистров Modbus в запросе
  .starting_address
                        = 0,
  // Указатель на таблицу регистров
                        = &request_buffer,
  .buffer
 // Общее кол-во регистров Modbus
  .registers count
                        = 0,
  // Максимальное кол-во регистров Modbus в одном запросе к устройству
  .device max registers = 0,
  // Время ожидания ответа в запросе, мс (0 - настройки из Modbus Master)
  .response timeout
                        = 0
});
void POU1()
{
```

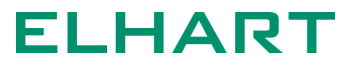

}

| Параметры ModbusMasterRequest |                                                                                           |  |
|-------------------------------|-------------------------------------------------------------------------------------------|--|
| Название                      | Описание                                                                                  |  |
| .master                       | Указатель на объект ModbusMaster                                                          |  |
| .device_address               | Modbus-адрес устройства в запросе                                                         |  |
| .function                     | <b>Modbus-функция</b><br>Поддерживаемые номера функций: 01, 02, 03, 04, 05, 06,<br>15, 16 |  |
| .starting_address             | Адрес первого регистра                                                                    |  |
| .buffer                       | Указатель на объект ModbusBuffer                                                          |  |
| .registers_count              | Количество регистров в запросе                                                            |  |
| .device_max_registe<br>rs     | Максимальное кол-во регистров Modbus в одном<br>запросе к устройству                      |  |
| .response_timeout             | Время ожидания ответа в запросе, мс                                                       |  |

Использовать функциональный блок внутри функции POU() можно так, как это было описано в разделе Использование функциональных блоков.

После того, как запрос будет выполнен, метод функционального блока done() возвращает значение true. Таким образом можно создать условие, при котором будет происходить обработка полученных данных, например, присвоение значений технологическим переменным.

Ниже представлен один из возможных вариантов.

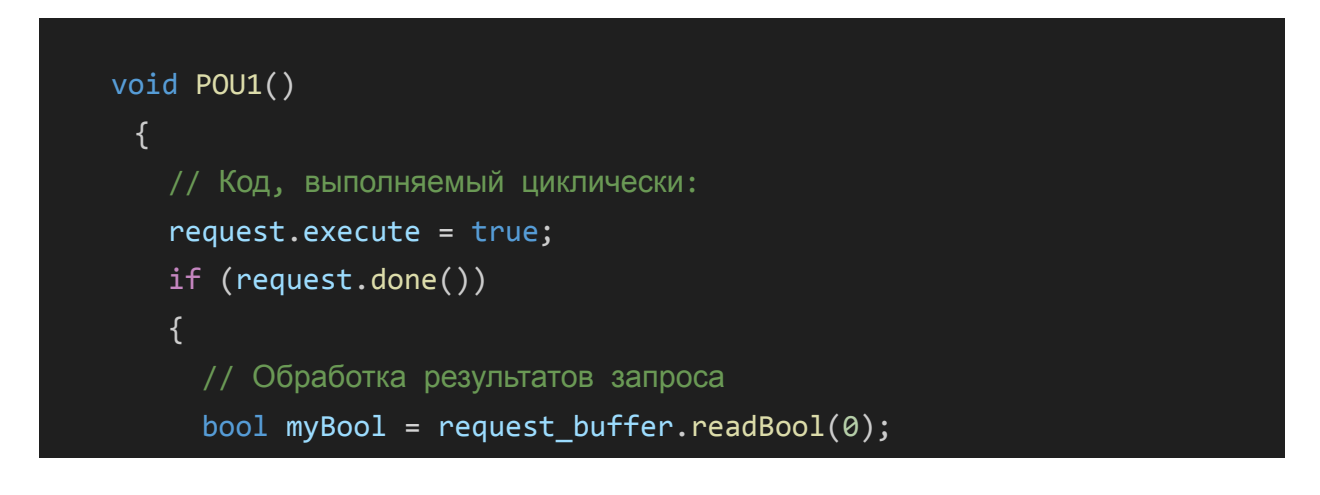

```
int16_t myInt16 = request_buffer.readInt16(1);
float myFloat = request_buffer.readFloat(2);
request.execute = false;
} else if (request.error())
{
    // Вывод ошибки в терминал
    print_debug("error!: %d\r\n", request.error_id());
    request.execute = false;
}
request();
}
```

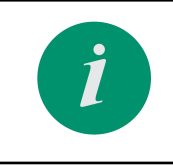

Полный список готовых примеров с реализацией опроса по Modbus представлен в папке examples\05\_modbus\_rtu\_master.

### Ошибки ФБ ModbusMasterRequest

Список ошибок представлен в перечислении MODBUS\_ERROR\_CODE в заголовочном файле fb\_modbus.h.

```
enum MODBUS_ERROR_CODE
{
//! Неподдерживаемая функция, ошибка Modbus №1
MODBUS_ERROR_CODE_ILLEGAL_FUNCTION = 101,
//! Неверный адрес регистров, ошибка Modbus №2
MODBUS_ERROR_CODE_ILLEGAL_DATA_ADDRESS = 102,
//! Недопустымие значения регистров в запросе, ошибка Modbus №3
MODBUS_ERROR_CODE_ILLEGAL_DATA_VALUE = 103,
//! Ошибка обраб.данных на конечном устройстве, ошибка Modbus №4
MODBUS_ERROR_CODE_SERVER_DEVICE_FAILURE = 104,
//! Ошибка подготовки запроса Modbus Master
MODBUS_ERROR_CODE_MODBUS_REQUEST_ERROR = 197,
//! Получен неизвестный ответ
MODBUS_ERROR_CODE_UNKNOWN_ANSWER = 198,
```

```
//! Устройство не отвечает
MODBUS_ERROR_CODE_DEVICE_NOT_RESPONDING = 199
};
```

#### Настройка COM-порта в режиме Modbus RTU Slave

Для настройки COM-порта на работу по протоколу Modbus RTU в режиме Slave необходимо создать экземпляр объекта ModbusSlave за пределами функции POU(). Для автоматической подстановки кода можно воспользоваться соответствующим сниппетом. Параметры инициализации передаются в составе структуры как показано в примере ниже.

```
ModbusBuffer<100> request_buffer;
ModbusSlave modbus slave ({
  // Номер СОМ-порта
  .com
                     = COM2,
  // Таблица Holding Registers
  .holding_registers = &request_buffer,
  // Таблица Input Registers
  .input_registers = &request_buffer,
 // Таблица Coils
  .coils
                     = \{\},\
 // Таблица Discrete Inputs
  .discrete_inputs = {},
 // Адрес Slave в сети Modbus
  .address
                     = 1,
 // Скорость обмена, бит/с
  .baudrate
                     = 115200,
 // Четность
  .parity
                    = COM_PARITY_NONE,
  // Кол-во стоп-битов
  .stop_bits
                     = 1,
  // Пауза перед отправкой ответа (мс)
  .poll_delay
                     = 0
});
```

| void POU1()        |                                                                                                    |
|--------------------|----------------------------------------------------------------------------------------------------|
| {                  |                                                                                                    |
| }                  |                                                                                                    |
|                    | Параметры ModbusSlave                                                                                                    |
| Название           | Описание                                                                                                    |
| .com               | <b>СОМ-порт</b><br>Один из доступных вариантов перечисления<br>COM_PORT.                                                                                                    |
| .holding_registers | Указатель на экземпляр ModbusBuffer<br>Данные регистры будут доступны внешнему Modbus<br>Master:<br>• для чтения функцией 3 (0x03);<br>• для записи функциями 6 (0x06), 16 (0x10);<br>Если регистры типа Holding не используются, при<br>инициализации передать нулевой указатель nullptr<br>или {}. Можно использовать один экземпляр<br>ModbusBuffer как для регистров типа Holding, так и<br>для регистров типа Input.          |
| .input_registers   | Указатель на экземпляр ModbusBuffer<br>Данные регистры будут доступны внешнему Modbus<br>Master:<br>• для чтения функцией 4 (0x04);<br>Если регистры типа Input не используются, при<br>инициализации передать нулевой указатель nullptr<br>или {}. Можно использовать один экземпляр<br>ModbusBuffer как для регистров типа Input, так и для<br>регистров типа Holding.                                                           |
| .coils             | Указатель на экземпляр ModbusCoilBuffer<br>Данные регистры будут доступны внешнему Modbus<br>Master:<br>• для чтения функцией 1 (0x01);<br>• для записи функциями 5 (0x05), 15 (0x0F);<br>Если регистры типа Coils не используются, при<br>инициализации передать нулевой указатель nullptr<br>или {}. Можно использовать один экземпляр<br>ModbusBuffer как для регистров типа Coils, так и для<br>регистров типа Discrete Input. |
| .discrete_inputs   | <b>Указатель на экземпляр ModbusCoilBuffer</b><br>Данные регистры будут доступны внешнему Modbus                                                                                                    |

| Параметры ModbusSlave |                                                                                                    |  |  |
|-----------------------|----------------------------------------------------------------------------------------------------|--|--|
| Название              | Описание                                                                                                    |  |  |
|                       | Master:<br>• для чтения функцией 2 (0x02);<br>Если регистры типа Discrete Inputs не используются,<br>при инициализации передать нулевой указатель<br>nullptr или {}. Можно использовать один экземпляр<br>ModbusBuffer как для регистров типа Discrete Inputs,<br>так и для регистров типа Coils. |  |  |
| .address              | <b>Адрес ПЛК</b><br>Задает Slave-адрес для ПЛК в сети Modbus RTU для<br>выбранного COM-порта.                                                                                                    |  |  |
| .baudrate             | <b>Скорость обмена, бит/с</b><br>Список возможных скоростей работы: 256000, 128000,<br>115200, 76800, 57600, 38400, 28800, 19200, 14400, 9600,<br>4800, 2400.                                                                                                    |  |  |
| .parity               | <b>Четность</b><br>Один из доступных вариантов перечисления<br>COM_PARITY.                                                                                                    |  |  |
| .stop_bits            | <b>Количество стоп-битов</b><br>Доступные варианты: 1, 2.                                                                                                    |  |  |
| .poll_delay           | Пауза перед отправкой ответа<br>Время выдержки перед отправкой ответа. Требуется<br>увеличить, если устройство Master в сети не успевает<br>переключиться в режим приема.                                                                                                    |  |  |

#### Автоматический опрос модулей расширения

Модули расширения Alpha-X имеют интерфейс RS-485, протокол Modbus RTU. По умолчанию, с ними можно работать точно так, как и с любыми другими ведомыми Modbus-устройствами. Дополнительно, имеется функционал, который позволяет опрашивать входы и устанавливать выходы модулей расширения Alpha-X в автоматическом режиме. Это позволяет сократить количество строк кода, связанных с опросом модулей.

Также, для модулей из линейки Alpha-Х имеются функциональные блоки настройки, считывания, сброса и сохранения параметров, позволяющие упростить конфигурацию оборудования из программы пользователя.

Для использования автоматического опроса необходимо:

1. Создать объекты модулей за пределами функции POU(). При создании можно использовать обобщенный либо специализированный класс модуля в соответствии с таблицей ниже. При создании экземпляра в конструктор передается Modbus-адрес модуля.

| Класс        | Тип модуля                                                            |
|--------------|-----------------------------------------------------------------------|
| AlphaXModule | Модуль ввода-вывода комбинированный (DAIO)<br>или любой другой модуль |
| AlphaX_DI    | Модуль ввода дискретный                                               |
| AlphaX_DO    | Модуль вывода дискретный                                              |
| AlphaX_DIO   | Модуль ввода-вывода дискретный                                        |
| AlphaX_AI    | Модуль ввода аналоговый                                               |

Ниже представлен пример создания автоматического опроса для 4 модулей расширения с Modbus-адресами: 1, 2, 3, 4.

```
AlphaX_DI module1(1);
AlphaX_DO module2(2);
AlphaX_AI module3(3);
AlphaXModule module4(4);
void POU1()
{
....
```

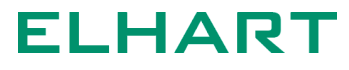

Класс AlphaXModule может использоваться для опроса любых модулей расширения Alpha-X (DI, DO, AI, DAIO). Этот класс, в отличии от остальных, считывает абсолютно все оперативные параметры модулей Alpha-X. Как следствие, использование этого класса расходует больше оперативной памяти, а также немного увеличивает общий период опроса по Modbus.

2. Далее требуется создать объект класса ModbusMasterPoll. Этот класс отвечает за создание автоматических запросов, поэтому в конструктор необходимо передать объекты созданных модулей в качестве аргументов.

| •••                                                                               |
|-----------------------------------------------------------------------------------|
| <pre>ModbusMasterPoll poll (    module1,    module2,    module3,    module4</pre> |
| );                                                                                |
| void POU1()                                                                       |
| {                                                                                 |
| }                                                                                 |

3. Следующим шагом нужно создать и настроить объект ModbusMaster. Одним из его аргументов является список устройств devices. Здесь следует указать созданный на предыдущем шаге экземпляр класса ModbusMasterPoll.

| ModbusMaste | er modbus_maste | er ({              |  |
|-------------|-----------------|--------------------|--|
| .com        | = COM1,         | // Номер СОМ-порта |  |

**ELHART** 

97

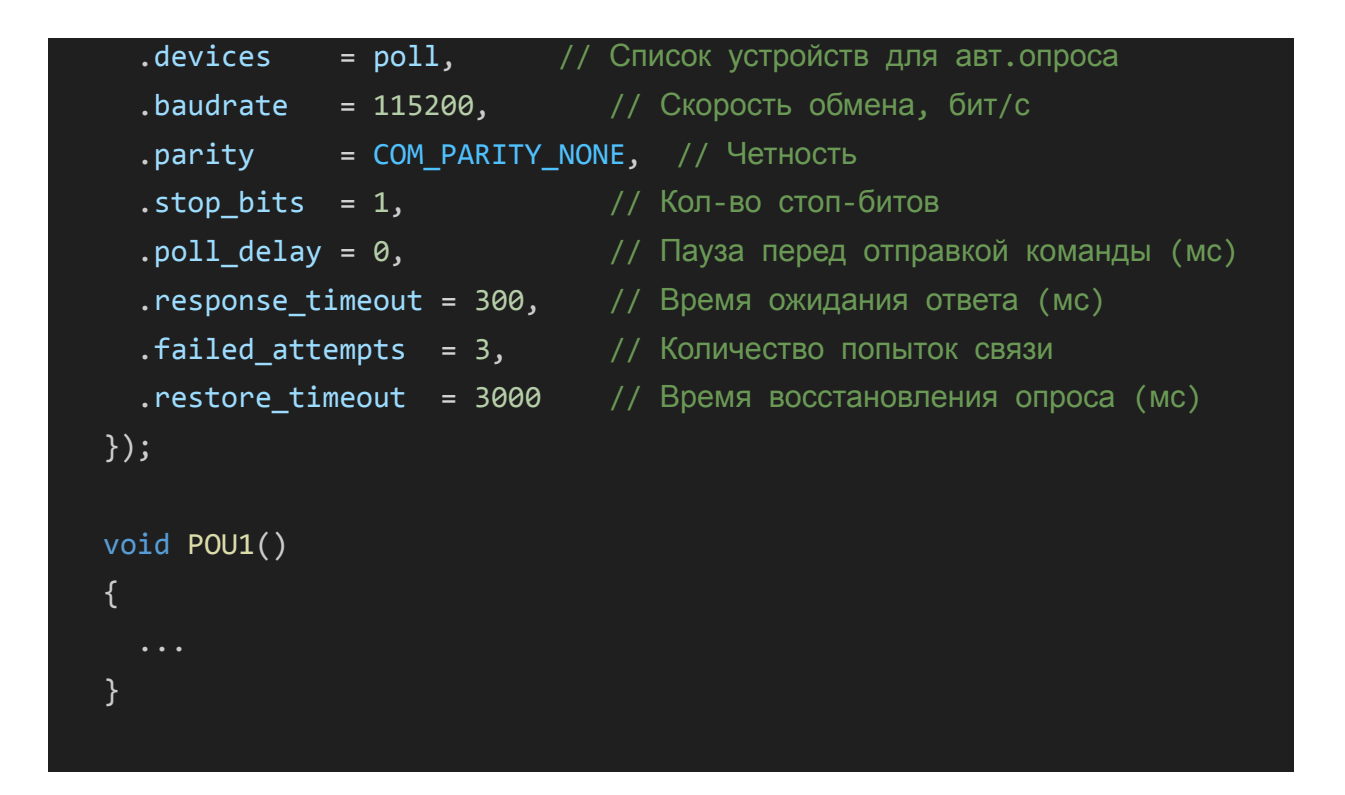

На этом этапе автоматический опрос создан. Специальная системная задача CPU будет вести опрос модулей расширения параллельно выполнению технологической программы пользователя. Теперь остается только определить объекты, через которые будет происходить взаимодействие с дискретными и аналоговыми входами и выходами.

Для работы с дискретными входами и выходами на модулях расширения используются те же самые классы, что и для работы с встроенными DI и DO (Встроенные входы и выходы).

Пример создания массивов на 8 дискретных входов и 8 дискретных выходов для четвертого модуля:

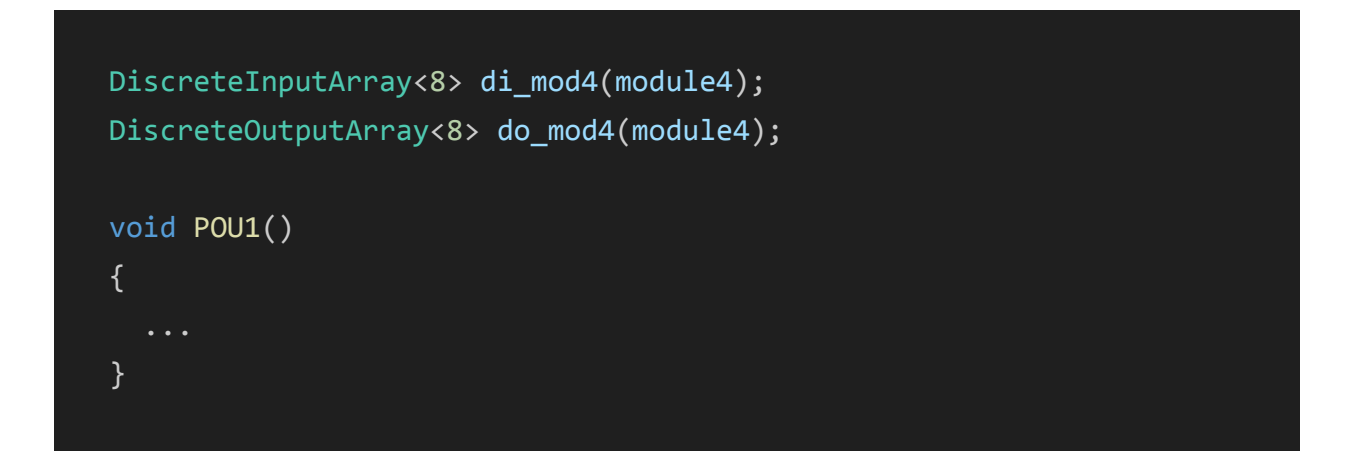

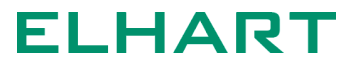

### Аналоговые входы, классы AnalogInput и AnalogInputArray

Для работы с аналоговыми входами используются классы AnalogInput и AnalogInputArray. Как правило, использование класса AnalogInputArray более предпочтительно, так как позволяет работать с набором входов как с массивом.

В конструктор AnalogInput передается объект модуля (см. <u>Автоматический опрос модулей расширения</u>) и номер канала, нумерация начинается с 0. Пример создания отдельного аналогового входа:

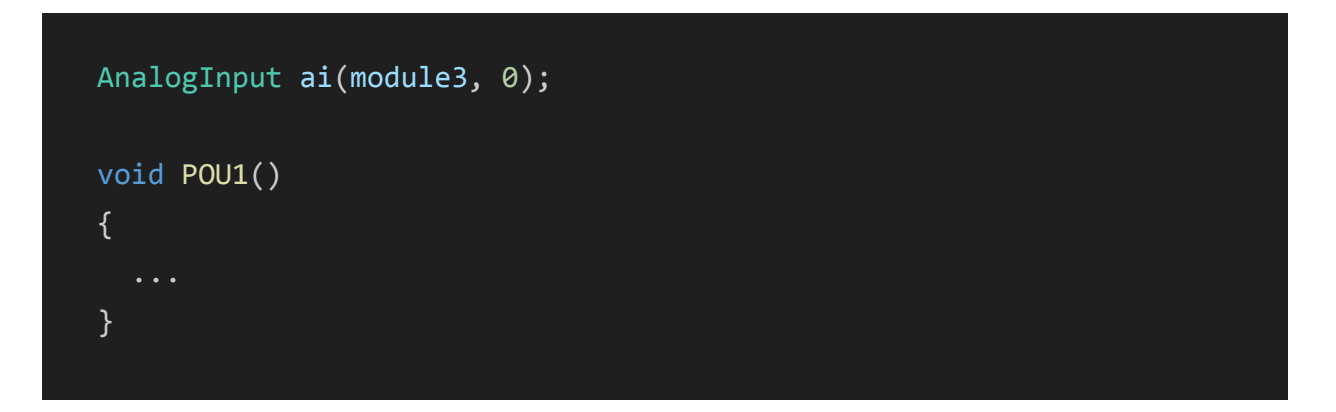

Пример создания массива из 8 аналоговых входов показан ниже:

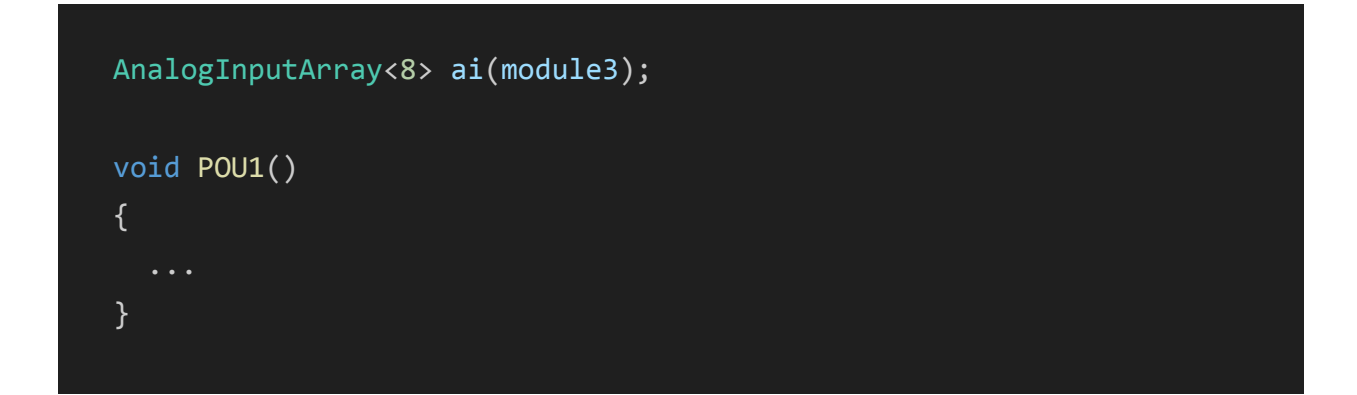

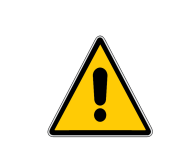

Создание экземпляров классов дискретных входов внутри функции POU() допустимо только при использовании ключевого слова static!

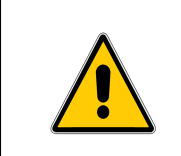

Одновременное создание нескольких экземпляров классов AnalogInput или AnalogInputArray для одних и тех же входов недопустимо!

Вне зависимости от выбранного класса, использование аналоговых входов в большинстве случаев ничем не отличается от использования стандартных переменных типа float.

Использование отдельного аналогового входа:

```
AnanlogInput ai(module3, 0);

void POU1()

{

// Использование значения входа ai в операторе if

if (ai > 15.5)

{

...

}

// Присвоение значения ai другой переменной

float myFloat = ai;

}
```

Использование аналогового входа в составе массива:

```
AnalogInputArray<8> ai(module3);
void POU1()
{
    // Использование значения входа в операторе if
    if (ai[0] > 15.5)
    {
        ...
    }
    // Присвоение значения входа другой переменной
    float myFloat = ai[0];
}
```

Альтернативно, значение аналогового входа можно явно получить с помощью метода value().

```
AnalogInputArray<8> ai(module3);
void POU1()
{
  // Использование значения входа ai в операторе if
  if (ai[0].value() > 15.5)
  {
    ...
  }
  // Присвоение значения входа ai другой переменной
  float myFloat = ai[0].value();
}
```

Способ работы с аналоговыми входами выбирает пользователь в зависимости от своих предпочтений.

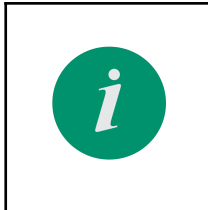

Контроллер обновляет состояние входов единожды перед началом цикла выполнения планировщика pou. При этом значения входов не изменяются на протяжении выполнения всех pou в этом цикле.

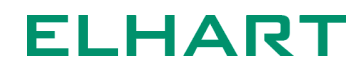

# Использование CPU в режиме повторителя для настройки модулей ввода-вывода через конфигуратор ELHART

СРU поддерживает специальный режим, который позволяет с помощью конфигуратора ELHART удобно настраивать модули ввода-вывода, подключенные к СРU по шине. Данный режим значительно упрощает настройку модулей, подключенных к СРU, в процессе написания программы: нет необходимости в использовании дополнительных проводов для связи с шиной RS485 и отключения СРU от шины, где СPU выступает в роли Modbus Master.

Режим повторителя работает только для протокола Modbus RTU, который используется для связи Конфигуратора и модулей. В режиме повторителя все посылки, принимаемые на USB-порт CPU перенаправляются на интерфейс COM1. При получении ответа от устройства на COM1 ПЛК перенаправит посылку обратно на USB.

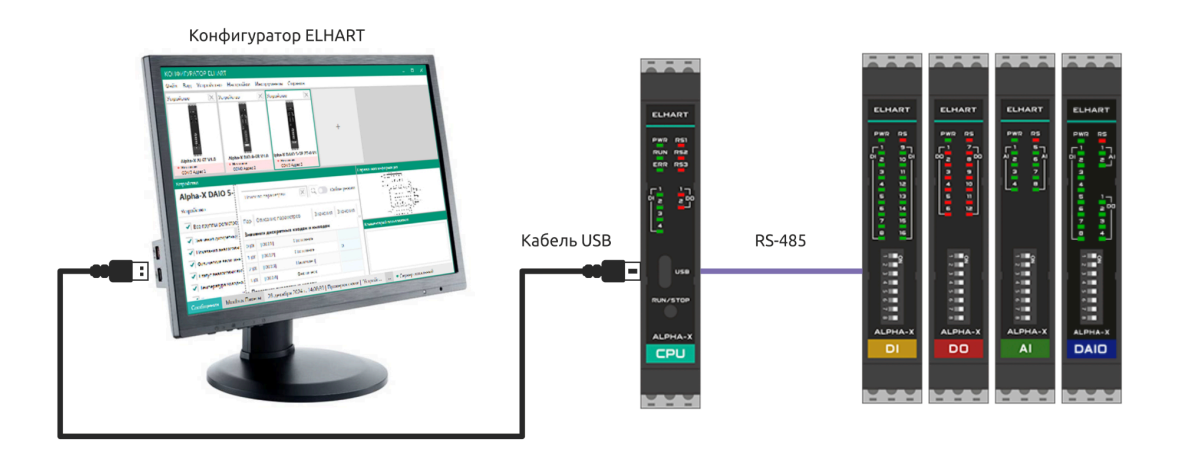

Перевести ПЛК в соответствующий режим можно двумя способами:

• с помощью команды терминала (если один из портов ПЛК настроен на режим Debug). В этом случае в терминал нужно отправить следующую команду:

reload service --converter

 с помощью Modbus-команды (если один из портов ПЛК настроен на режим Slave). В таком случае в регистр 64009 (0xFA09) (переключение состояния ядра) следует записать число 100 (0x64); По команде прибор перезагружается в режим повторителя Modbus, при этом на COM1 сохраняются заданные в рабочем режиме настройки связи Modbus Master.

После этого модули можно настраивать с помощью Конфигуратора. Чтобы ПЛК вышел из режима повторителя, требуется сбросить питание.

### Энергонезависимая память

Для сохранения значений в энергонезависимой памяти используется ключевое слово retain. В зависимости от модификации ПЛК, может быть разница в объёме доступной энергонезависимой памяти и способе её работы. Таблица соответствия приведена ниже.

| Модификация CPU     | Объём<br>retain-памяти | Периодическое<br>сохранение по<br>времени | Сохранение по<br>обрыву питания |
|---------------------|------------------------|-------------------------------------------|---------------------------------|
| Alpha-X CPU 01-1 00 | 4 кБ                   | +                                         | -                               |
| Alpha-X CPU E1-0 00 | 4 кБ                   | +                                         | +                               |

Для Alpha-X CPU 01-1 00 сохранение в энергонезависимую память происходит периодически, период сохранения настраивается переменной RetainConfig::save\_time в файле pou\_manager.cpp. Период по умолчанию составляет 10 секунд. Если данные энергонезависимых переменных изменились до того, как произошло их сохранение, при этом ПЛК был обесточен, последние изменения будут утеряны.

Период сохранения можно изменить, при этом необходимо понимать, что это повлияет на общий срок службы памяти EEPROM. Для периода 10 секунд срок службы EEPROM памяти составляет не менее 5 лет. Количество циклов перезаписи EEPROM составляет ~15 миллионов. Количество циклов перезаписи, произошедших с момента производства ПЛК, можно узнать с помощью функции GetNumberOfEepromWriteCycles().

Для Alpha-X CPU E1-0 00, помимо периодического сохранения, используется дополнительная аппаратная реализация, гарантирующая сохранение retain-памяти в любой момент при обрыве питания.

#### Ключевое слово retain

Для сохранения значений в энергонезависимой памяти используется ключевое слово retain. Это слово можно применять только с базовыми типами данных. Переменные, отмеченные данным ключевым словом, будут сохранять свои значения при отключении питания.

// Значение переменной сохраняется в энергонезависимой памяти
retain uint16\_t value;
// Значение массива сохраняется в энергонезависимой памяти
retain float arr[10];

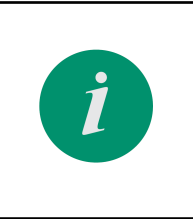

Ключевое слово retain применимо только для базовых типов: целые числа, числа с плавающей точкой, символы, логические значения (включая массивы). Ключевое слово retain нельзя использовать для полей классов и структур.

#### Особенности обновления программы с retain-переменными

Энергонезависимые переменные хранятся во внешней EEPROM-памяти, поэтому при обновлении программы пользователя возможны два сценария:

- Данные в EEPROM перезаписываются значениями, указанными переменным при инициализации. Этот вариант используется при отсутствии соответствующего аргумента --save-retain во время вызова загрузчика AXCodeLoader (по умолчанию);
- При обновлении программы пользователя данные в EEPROM не изменяются, то есть вновь загруженная программа будет использовать данные, ранее сохраненные в энергонезависимой памяти. Этот вариант используется при наличии аргумента --save-retain во время вызова загрузчика AXCodeLoader;

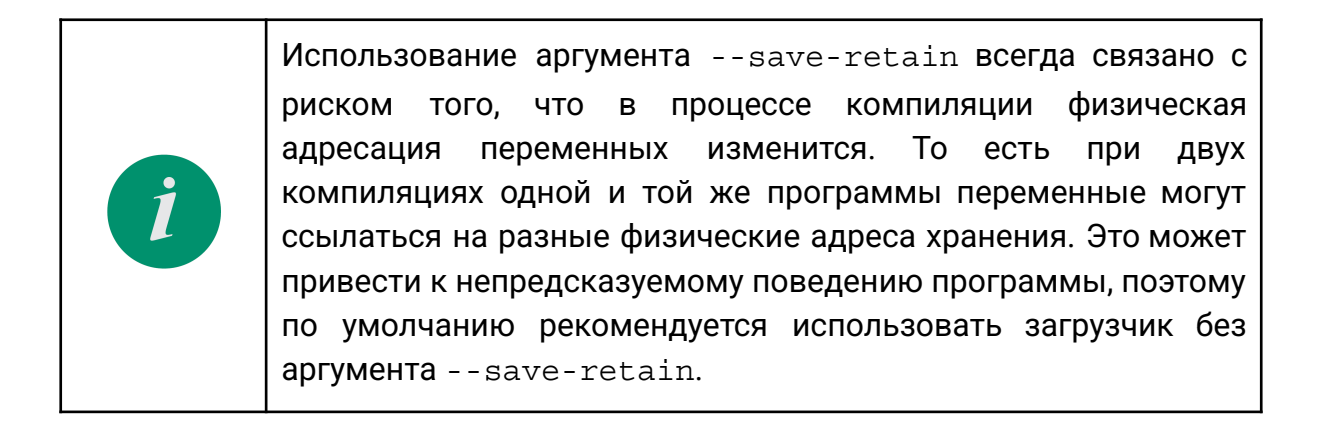

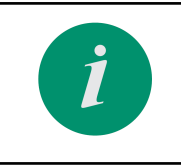

Аргументы AXCodeLoader настраиваются в файле task.json.

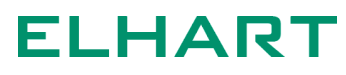

### РАЗДЕЛ 4. ОПИСАНИЕ ОШИБОК, СОБЫТИЙ И СПЕЦИАЛЬНЫХ РЕГИСТРОВ

### Карта адресов системных регистров Modbus RTU

| Адрес |       | 0                                          | <b>D</b>      |
|-------|-------|--------------------------------------------|---------------|
| HEX   | DEC   | Описание                                   | права доступа |
| FA00  | 64000 | Номер модификации<br>процессорного модуля  | R             |
| FA01  | 64001 | Серийный номер процессорного<br>модуля     | R             |
| FA02  | 64002 | Major версия ядра (1.x.x)                  | R             |
| FA03  | 64003 | Minor версия ядра (x.1.x)                  | R             |
| FA04  | 64004 | Рatch версия ядра (x.x.1)                  | R             |
| FA05  | 64005 | Состояние встроенных дискретных входов     | R             |
| FA06  | 64006 | Состояние встроенных дискретных<br>выходов | R             |
| FA07  | 64007 | Количество ошибок в логе ошибок            | R             |
| FA08  | 64008 | Состояние ядра                             | R             |
|       |       | 0 — ядро не запущено                       |               |
|       |       | 1 — инициализация задач                    |               |
|       |       | 2— рабочий режим (RUN)                     |               |
|       |       | 4 — остановка задач (STOP)                 |               |
|       |       | 8— Сервисный режим (SERVICE)               |               |
|       |       | 16 — Ошибка определения<br>состояния ядра  |               |

| Адрес |       | 0-400                                                   |               |
|-------|-------|---------------------------------------------------------|---------------|
| HEX   | DEC   | Описание                                                | права доступа |
| FA09  | 64009 | Переключение состояния ядра                             | R/W           |
|       |       | 0 - Нет ожидаемого действия                             |               |
|       |       | 1 - Переключить в режим RUN                             |               |
|       |       | 2 - Переключить в режим STOP                            |               |
|       |       | 3 - Перезагрузить модуль                                |               |
|       |       | 4 - Перезагрузиться в режим<br>SERVICE                  |               |
|       |       | 5 - Перезагрузиться в режим ВООТ                        |               |
| FA0A  | 64010 | Инициализация retain-переменных значениями по умолчанию | R/W           |
| FA0B  | 64011 | Параметр "Секунды"                                      | R/W           |
| FA0C  | 64012 | Параметр "Минуты"                                       | R/W           |
| FA0D  | 64013 | Параметр "Часы"                                         | R/W           |
| FA0E  | 64014 | Параметр "День месяца"                                  | R/W           |
| FA0F  | 64015 | Параметр "Месяц"                                        | R/W           |
| FA10  | 64016 | Параметр "Год"                                          | R/W           |
| FA11  | 64017 | Параметр "День недели"                                  | R             |
| FBF4  | 64500 | Код события номер 0                                     | R             |
| FBF5  | 64501 | Номер строки в коде ядра                                | R             |
| FBF6  | 64502 | MSB от числа времени в секундах                         | R             |
| FBF7  | 64503 | LSB от числа времени в секундах                         | R             |
| FBF8  | 64504 | Код события номер 1                                     | R             |
| FBF9  | 64505 | Номер строки в коде ядра                                | R             |
| Адрес |       | Οπικοριμικο                                    |               |
|-------|-------|------------------------------------------------|---------------|
| HEX   | DEC   | Описание                                       | права доступа |
| FBF6  | 64506 | Unix-time времени события 1,<br>младшее слово  | R             |
| FBFB  | 64507 | Unix-time времени события 1,<br>старшее слово  | R             |
|       |       |                                                |               |
| FD80  | 64896 | Код события номер 99                           | R             |
| FD81  | 64897 | Номер строки в коде ядра                       | R             |
| FD82  | 64898 | Unix-time времени события 99,<br>младшее слово | R             |
| FD83  | 64899 | Unix-time времени события 99,<br>старшее слово | R             |

#### Список событий (EVENTS)

Модуль выводит в терминал события в формате <код> - <значение>, где код описывает общую информацию по событию, а значение - уточняющая информация.

10 последних во времени событий хранятся в батарейной памяти. Таким образом они не очищаются при сбросе питания (при условии наличия заряда в батарее).

| Код  | Описание                                                         | Комментарии                               |
|------|------------------------------------------------------------------|-------------------------------------------|
| 100  | Событие запуска ядра                                             |                                           |
| 101  | Событие загрузки новой прошивки                                  |                                           |
| 199  | Отладочное событие                                               |                                           |
|      |                                                                  | Значение после тире:                      |
|      |                                                                  | 0 — ядро не запущено                      |
|      |                                                                  | 1 — инициализация задач                   |
| 200  | События переключения состояния ядра                              | 2— рабочий режим                          |
|      |                                                                  | 4 — остановка задач                       |
|      |                                                                  | 8— сервисный режим                        |
|      |                                                                  | 16 — ошибка определения<br>состояния ядра |
| 1012 | Выход за размер СОМ-портов                                       |                                           |
| 1013 | СОМ-порт уже используется                                        |                                           |
| 1014 | Ошибка инициализации часов реального времени                     |                                           |
| 1020 | Ошибка загрузчика                                                |                                           |
| 1021 | Ошибка считывания параметров связи<br>при переходе в загрузчик   |                                           |
| 1022 | В загрузчике был зафиксирован Hard<br>Fault                      |                                           |
| 1030 | Общая ошибка задачи индикации<br>модификации Alpha-X CPU         |                                           |
| 1031 | Ошибка инициализации задачи<br>индикации модификации Alpha-X CPU |                                           |
| 1032 | Ошибка создания задачи индикации<br>модификации Alpha-X CPU      |                                           |
| 1040 | Ошибка вывода сообщения об ошибке                                |                                           |
| 1041 | Критическая ошибка (HardFault)                                   |                                           |

| Код  | Описание                                                                    | Комментарии                                                                                    |
|------|-----------------------------------------------------------------------------|------------------------------------------------------------------------------------------------|
| 1042 | Необработанное прерывание                                                   |                                                                                                |
| 1050 | Общая ошибка команд CPU                                                     |                                                                                                |
| 1051 | Ошибка команды перезагрузки ядра                                            |                                                                                                |
| 1052 | Отладочная ошибка                                                           |                                                                                                |
| 1200 | Общая ошибка библиотеки Modbus                                              |                                                                                                |
| 1210 | Общая ошибка Modbus Master                                                  |                                                                                                |
| 1211 | Неправильные входные параметры<br>запроса Modbus Master                     |                                                                                                |
| 1212 | Неподдерживаемая функция Modbus<br>Master                                   |                                                                                                |
| 1213 | Вызов функции обработки запроса без<br>активного запроса Modbus Master      |                                                                                                |
| 1214 | Ошибка обработки запросов Modbus<br>Master                                  |                                                                                                |
| 1215 | Не удалось выбрать регистры для<br>запроса Modbus Master                    |                                                                                                |
| 1216 | Не удалось записать посылку в буфер<br>отправки                             |                                                                                                |
| 1217 | Неверный тип таблицы параметров в<br>функции работы с Coils/Discrete Inputs |                                                                                                |
| 1220 | Общая ошибка Modbus Slave                                                   |                                                                                                |
| 1230 | Общая ошибка внутренних методов<br>библиотеки Modbus                        |                                                                                                |
| 1231 | Не удалось заблокировать таблицу<br>параметров                              |                                                                                                |
| 1232 | Неверный тип таблицы параметров для<br>работы с Coils/Discrete Inputs       |                                                                                                |
| 1233 | Буфер отправки посылки полон                                                |                                                                                                |
| 1234 | Буфер приема посылки пуст                                                   |                                                                                                |
| 1240 | Общая ошибка функций Modbus                                                 |                                                                                                |
| 1241 | Не добавлен пользовательский<br>обработчик функций                          |                                                                                                |
| 1242 | Ошибка пользовательского обработчика<br>функций                             | Должна вызываться<br>пользователем в реализации<br>пользовательских функций в<br>случае ошибок |
| 1250 | Общая ошибка опрашиваемых устройств                                         |                                                                                                |

| Код  | Описание                                                            | Комментарии |
|------|---------------------------------------------------------------------|-------------|
| 1251 | Ошибка инициализации опрашиваемых<br>устройств                      |             |
| 1252 | Ошибка обработки входов/выходов<br>устройств                        |             |
| 1253 | Ошибка несовпадения модификации<br>устройства и управляющего класса |             |
| 1300 | Исключение библиотеки устройств                                     |             |
| 1310 | Общая ошибка канала опроса устройств                                |             |
| 1320 | Общая ошибка дискретных<br>входов/выходов библиотеки устройств      |             |
| 1330 | Общая ошибка аналоговых<br>входов/выходов библиотеки устройств      |             |
| 1400 | Общая ошибка библиотеки общих утилит                                |             |
| 1410 | Общая ошибка мьютекса                                               |             |
| 1411 | Разблокировка не заблокированного мьютекса                          |             |
| 1420 | Общая ошибка журнала событий                                        |             |
| 1421 | Ошибка инициализации журнала<br>событий                             |             |
| 1422 | Выход за размер журнала событий                                     |             |
| 1500 | Ошибка библиотеки терминального<br>сервера                          |             |
| 1501 | Попытка обработки пустой посылки                                    |             |
| 1600 | Исключение библиотеки времени                                       |             |
| 1601 | Тип таблицы не совпадает с таблицей<br>параметров времени           |             |
| 1700 | Общая ошибка библиотеки меню                                        |             |
| 1701 | Выход за размер меню                                                |             |
| 1702 | Нулевой указатель в функция работы по<br>указателю                  |             |
| 1703 | Не найдены совпадающие переменные в таблицах параметров             |             |
| 1704 | Попытка копировать себя                                             |             |
| 1705 | Не совпадает тип копируемой таблицы<br>параметров                   |             |
| 1706 | Таблица параметров отсутствует в дереве меню                        |             |

| Код  | Описание                                                               | Комментарии                                                                                      |
|------|------------------------------------------------------------------------|--------------------------------------------------------------------------------------------------|
| 1707 | Выход за размер дерева меню                                            |                                                                                                  |
| 1708 | Ошибка расчета адресов дерева меню                                     |                                                                                                  |
| 1709 | Пересечение адресов в дереве меню                                      |                                                                                                  |
| 1800 | Общая ошибка библиотеки filesystem                                     |                                                                                                  |
| 2000 | Общая ошибка библиотеки kernel                                         |                                                                                                  |
| 2001 | Общая ошибка создания задачи                                           | Может временно<br>использоваться для задач, в<br>которых еще не задана ошибка<br>создания задачи |
| 2010 | Общая ошибка операционной системы                                      |                                                                                                  |
| 2011 | Ошибка по причине Stack Overflow в ОС                                  | Должна передавать имя файла<br>названия задачи, вызвавшей<br>Stack Overflow                      |
| 2020 | Общая ошибка таймеров операционной<br>системы                          |                                                                                                  |
| 2021 | Ошибка создания таймера                                                |                                                                                                  |
| 2022 | Не задан callback для таймера                                          |                                                                                                  |
| 2030 | Общая ошибка контейнера ресурсов                                       |                                                                                                  |
| 2031 | Выход за размеры контейнера ресурсов                                   |                                                                                                  |
| 2032 | Ресурс не найден в контейнере ресурсов                                 |                                                                                                  |
| 2040 | Общая ошибка диспетчера задач                                          |                                                                                                  |
| 2041 | Нет места для создания новой задачи в<br>диспетчере задач              |                                                                                                  |
| 2042 | Ошибка выделения памяти под задачу в<br>диспетчере задач               |                                                                                                  |
| 2043 | Ошибка создания задачи в диспетчере<br>задач                           |                                                                                                  |
| 2044 | Параметры задачи не найдены в<br>контейнере диспетчера задач           |                                                                                                  |
| 2045 | Установка флага инициализации задачи<br>без неинициализированных задач |                                                                                                  |
| 2050 | Общая ошибка состояния ядра                                            |                                                                                                  |
| 2051 | Попытка перехода в неправильное состояние ядра                         |                                                                                                  |
| 2060 | Общая ошибка ресурса часов                                             |                                                                                                  |
| 2061 | Ошибка создания ресурса часов реального времени                        |                                                                                                  |

| Код  | Описание                                                           | Комментарии |
|------|--------------------------------------------------------------------|-------------|
| 2070 | Общая ошибка ресурса ресурсе<br>SerialInterface                    |             |
| 2071 | Ресурс SerialInterface не создан                                   |             |
| 2072 | Не задана функция приема или отправки<br>в pecypce SerialInterface |             |
| 2073 | Ресурс SerialInterface не найден в<br>контейнере                   |             |
| 2074 | Ошибка чтения настроек драйвера в<br>pecypce SerialInterface       |             |
| 2075 | Ошибка получения доступа к DMA в pecypce SerialInterface           |             |
| 2080 | Общая ошибка задачи отладки                                        |             |
| 2081 | Неправильный тип сообщения отладки<br>задачи отладки               |             |
| 2082 | Переполнение буфера отправки<br>отладочных сообщений               |             |
| 2083 | Ошибка инициализации задачи отладки                                |             |
| 2084 | Ошибка отправки посылки задачи<br>отладки                          |             |
| 2085 | Ошибка приема посылки задачи отладки                               |             |
| 2086 | Неизвестное состояние задачи отладки                               |             |
| 2087 | Ошибка создания задачи отладки                                     |             |
| 2090 | Общая ошибка задачи дискретных<br>входов/выходов                   |             |
| 2091 | Ошибка создания задачи дискретных<br>входов/выходов                |             |
| 2100 | Общая ошибка задачи EEPROM                                         |             |
| 2101 | Ошибка инициализации задачи EEPROM                                 |             |
| 2102 | Ошибка чтения переменной задачи<br>EEPROM                          |             |
| 2103 | Ошибка записи переменной задачи<br>EEPROM                          |             |
| 2104 | Ошибка параметров запроса задачи<br>EEPROM                         |             |
| 2105 | Ошибка отправки ответа на запрос<br>задачи EEPROM                  |             |
| 2106 | Ошибка создания задачи EEPROM                                      |             |
| 2110 | Общая ошибка задачи Modbus                                         |             |

| Код  | Описание                                                           | Комментарии                                                                                                    |
|------|--------------------------------------------------------------------|----------------------------------------------------------------------------------------------------|
| 2111 | Ошибка инициализации задачи Modbus                                 |                                                                                                    |
| 2112 | Ошибка отправки посылки Modbus                                     |                                                                                                    |
| 2113 | Ошибка приема посылки Modbus                                       |                                                                                                    |
| 2114 | Неизвестное состояние задачи Modbus                                |                                                                                                    |
| 2115 | Ошибка обработки запроса Modbus<br>Master                          |                                                                                                    |
| 2116 | Ошибка отправки ответа на запрос<br>Modbus Master                  |                                                                                                    |
| 2117 | Ошибка создания задачи Modbus                                      |                                                                                                    |
| 2120 | Общая ошибка задачи прямого доступа к<br>порту                     |                                                                                                    |
| 2121 | Ошибка отправки посылки задачи<br>прямого доступа к порту          |                                                                                                    |
| 2122 | Ошибка запуска посылки задачи<br>прямого доступа к порту           |                                                                                                    |
| 2123 | Ошибка инициализации задачи прямого<br>доступа к порту             |                                                                                                    |
| 2124 | Ошибка обработки запроса прямого<br>доступа к порту                |                                                                                                    |
| 2125 | Ошибка отправки ответа на запрос<br>задачи прямого доступа к порту |                                                                                                    |
| 2126 | Ошибка создания задачи прямого<br>доступа к порту                  |                                                                                                    |
| 2130 | Общая ошибка АРІ часов реального<br>времени                        |                                                                                                    |
| 2140 | Общая ошибка событий ядра                                          |                                                                                                    |
| 2141 | Ошибка инициализации событий ядра                                  |                                                                                                    |
| 2142 | События ядра не созданы                                            |                                                                                                    |
| 2143 | Недопустимое значение битовой маски<br>события                     | Возможные события: Битовая<br>маска не равна нулю. Битовая<br>маска выходит за размер.<br>Битовая маска содержит более<br>одного флага для класса |
| 2150 | Общая ошибка очереди ядра                                          |                                                                                                    |
| 2151 | Ошибка инициализации очереди ядра                                  |                                                                                                    |
| 2152 | Очередь не создана в операционной<br>системе                       |                                                                                                    |

| Код  | Описание                                                                                       | Комментарии                                                                                                    |
|------|------------------------------------------------------------------------------------------------|----------------------------------------------------------------------------------------------------|
| 2153 | Попытка чтения/записи очереди с<br>нулевым указателем на переменную                            |                                                                                                    |
| 2160 | Общая ошибка запроса ядра                                                                      |                                                                                                    |
| 2161 | Ошибка инициализации запроса ядра                                                              |                                                                                                    |
| 2162 | Объекты запроса ядра не созданы                                                                |                                                                                                    |
| 2163 | Неправильное состояние метода<br>реализации обработки запроса                                  |                                                                                                    |
| 2164 | Вызвана обработка завершенного<br>запроса                                                      |                                                                                                    |
| 3000 | Исключение библиотеки обобщенного<br>МК                                                        |                                                                                                    |
| 3001 | Исключение отсутствия реализации<br>функции                                                    |                                                                                                    |
| 3010 | Ошибка шаблона типового драйвера<br>интерфейса связи                                           |                                                                                                    |
| 3011 | Нет реализации действия с заданными<br>аргументами в драйвере интерфейса<br>связи              | Означает, что выбранное<br>действие не может быть<br>выполнено(например, в<br>реализации нет нужного<br>прерывания) |
| 3012 | Чтение пустого буфера передачи в<br>шаблоне типового драйвера интерфейса<br>связи              |                                                                                                    |
| 3013 | Чтение буфера приема без полученной<br>посылки в шаблоне типового драйвера<br>интерфейса связи |                                                                                                    |
| 3014 | Ошибка отправки посылки в шаблоне<br>типового драйвера интерфейса связи                        |                                                                                                    |
| 3015 | Ошибка приема посылки в шаблоне<br>типового драйвера интерфейса связи                          |                                                                                                    |
| 3020 | Общая ошибка драйвера ВКР                                                                      |                                                                                                    |
| 3021 | Ошибка инициализации драйвера ВКР                                                              |                                                                                                    |
| 3022 | Нет реализации интерфейса драйвера<br>ВКР                                                      |                                                                                                    |
| 3023 | Нулевой размер буфера для<br>чтения/записи                                                     |                                                                                                    |
| 3024 | Выход за пределы размера ВКР-памяти                                                            |                                                                                                    |
| 3030 | Ошибка драйвера DMA                                                                            |                                                                                                    |
| 3031 | Нет реализации в драйвере DMA                                                                  |                                                                                                    |

| Код  | Описание                                    | Комментарии |
|------|---------------------------------------------|-------------|
| 3032 | Необработанное прерывание DMA               |             |
| 3033 | Отсутствие Callback для DMA                 |             |
| 3040 | Ошибка драйвера EEPROM                      |             |
| 3041 | Нет реализации в драйвере EEPROM            |             |
| 3042 | Неверный адрес EEPROM                       |             |
| 3043 | Ошибка записи в EEPROM                      |             |
| 3044 | Ошибка чтения из EEPROM                     |             |
| 3050 | Ошибка драйвера GPIO                        |             |
| 3051 | Нет реализации в драйвере GPIO              |             |
| 3052 | Неверный адрес вывода GPIO                  |             |
| 3060 | Ошибка драйвера I2C                         |             |
| 3061 | Нет реализации в драйвере I2C               |             |
| 3062 | Ошибка отправки сообщения в драйвере<br>I2C |             |
| 3063 | Ошибка приема сообщения в драйвере<br>I2C   |             |
| 3064 | Ошибка отправки START и STOP                |             |
| 3065 | Устройство не отправило АСК                 |             |
| 3070 | Ошибка драйвера RCC                         |             |
| 3071 | Нет реализации в драйвере RCC               |             |
| 3072 | Отказ основного источника<br>тактирования   |             |
| 3073 | Неправильный адрес периферии                |             |
| 3080 | Ошибка драйвера RTC                         |             |
| 3081 | Ошибка инициализации RTC                    |             |
| 3082 | Нет реализации в драйвера RTC               |             |
| 3083 | Переполнение счетчика времени RTC           |             |
| 3090 | Ошибка драйвера SPI                         |             |
| 3091 | Нет реализации в драйвере SPI               |             |
| 3092 | Ошибка отправки посылки по SPI              |             |
| 3093 | Ошибка приема посылки по SPI                |             |
| 3100 | Ошибка драйвера ТІМ                         |             |
| 3101 | Нет реализации в драйвере ТІМ               |             |

| Код  | Описание                                                              | Комментарии |
|------|-----------------------------------------------------------------------|-------------|
| 3102 | Необработанное прерывание драйвера<br>TIM                             |             |
| 3110 | Общая ошибка драйвера UART                                            |             |
| 3111 | Нет реализации в драйвере UART                                        |             |
| 3112 | Ошибка отправки посылки в драйвере<br>UART                            |             |
| 3113 | Ошибка приема посылка в драйвере<br>UART                              |             |
| 3120 | Ошибка драйвера USB CDC                                               |             |
| 3121 | Нет реализации в драйвере USB CDC                                     |             |
| 3130 | Общая ошибка драйвера IWDG                                            |             |
| 3131 | Нет реализации в драйвере IWDG                                        |             |
| 3132 | Произошло срабатывание аппаратного<br>WatchDog                        |             |
| 3140 | Общая ошибка драйвера SysTick                                         |             |
| 3141 | Нет реализации в драйвере SysTick                                     |             |
| 3150 | Общая ошибка драйвера NVIC                                            |             |
| 3151 | Нет реализации в драйвере NVIC                                        |             |
| 4000 | Общая ошибка библиотеки plc                                           |             |
| 4010 | Общая ошибка задачи планировщика<br>POU                               |             |
| 4011 | Ошибка инициализации задачи<br>планировщика POU                       |             |
| 4012 | Ошибка создания задачи планировщика<br>POU                            |             |
| 4013 | Нет места для создания нового POU в<br>задаче планировщика POU        |             |
| 4014 | РОU не найдено в задаче планировщика<br>РОU                           |             |
| 4015 | Ошибка Watchdog задачи планировщика<br>POU                            |             |
| 4016 | Ошибка пользовательского Callback<br>Watchdog задачи планировщика POU |             |
| 4017 | Срабатывание WatchDog планировщика<br>POU                             |             |
| 4018 | Планировщик РОU принудительно остановлен                              |             |

| Код  | Описание                                                                       | Комментарии                                                                       |
|------|--------------------------------------------------------------------------------|-----------------------------------------------------------------------------------|
| 4020 | Общая ошибка журнала событий                                                   |                                                                                   |
| 4021 | Неверный код пользовательского<br>события                                      |                                                                                   |
| 4022 | Выход за размеры журнала событий                                               |                                                                                   |
| 4030 | Общая ошибка функциональных блоков                                             |                                                                                   |
| 4031 | Недопустимый переход в конечном<br>автомате функционального блока              |                                                                                   |
| 4032 | Неизвестное состояние<br>функционального блока                                 |                                                                                   |
| 4040 | Общая ошибка функционального блока<br>отладки                                  |                                                                                   |
| 4041 | Неверные входные параметры<br>функционального блока отладки                    |                                                                                   |
| 4042 | Ошибка создания ФБ отладки                                                     | ФБ был создан локально<br>(например, как static)                                  |
| 4050 | Общая ошибка функциональных блоков<br>Modbus                                   |                                                                                   |
| 4051 | Неверные входные параметры<br>функционального блока Modbus                     |                                                                                   |
| 4052 | Отправлено слишком много запросов<br>функциональных блоков                     |                                                                                   |
| 4053 | Выход за размер таблицы регистров<br>ModbusBuffer                              |                                                                                   |
| 4054 | Неверные параметры чтения/записи<br>битовой маски Coils/Discrete Inputs        |                                                                                   |
| 4055 | Ошибка создания ФБ Modbus                                                      | ФБ был создан локально<br>(например, как static)                                  |
| 4056 | Буфер Modbus заблокирован слишком<br>долго                                     | Одна из системных задач ядра,<br>использующих буфер,<br>выполняется слишком долго |
| 4060 | Общая ошибка функционального блока<br>прямого доступа к порту                  |                                                                                   |
| 4061 | Неверные входные параметры<br>функционального блока прямого доступа<br>к порту |                                                                                   |
| 4062 | Слишком много запросов<br>функциональных блоков прямого<br>доступа к порту     |                                                                                   |
| 4063 | Ошибка создания ФБ прямого доступа к<br>порту                                  | ФБ был создан локально<br>(например, как static)                                  |

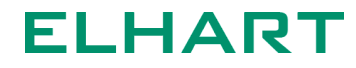

| Код  | Описание                                                                                | Комментарии                                                                                                    |
|------|-----------------------------------------------------------------------------------------|----------------------------------------------------------------------------------------------------|
| 4070 | Общая ошибка retain                                                                     |                                                                                                    |
| 4071 | Ошибка инициализации retain                                                             |                                                                                                    |
| 4072 | Неправильный период сохранения retain                                                   |                                                                                                    |
| 4080 | Общая ошибка дискретных<br>входов/выходов                                               |                                                                                                    |
| 4081 | Ошибка инициализации дискретных<br>входов/выходов                                       | Возможные причины:<br>Вход/выход создается после<br>запуска ядра. Вход/выход с<br>указанным устройством и<br>номером уже создан |
| 4082 | Дискретный вход/выход привязан к<br>несуществующему каналу входа/выхода<br>в устройстве |                                                                                                    |
| 4090 | Общая ошибка аналоговых<br>входов/выходов                                               |                                                                                                    |
| 4091 | Ошибка инициализации аналоговых<br>входов/выходов                                       |                                                                                                    |
| 4092 | Аналоговый вход/выход привязан к<br>несуществующему каналу входа/выхода<br>в устройстве |                                                                                                    |
| 4093 | Ошибка определения типа аналогового<br>входа/выхода                                     |                                                                                                    |
| 4100 | Общая ошибка ФБ работы с<br>устройствами                                                |                                                                                                    |
| 4101 | Ошибка инициализации ФБ работы с<br>устройствами                                        |                                                                                                    |
| 4102 | Неправильные входные параметры ФБ<br>работы с устройствами                              |                                                                                                    |
| 4110 | Общая ошибка ФБ файловой системы                                                        |                                                                                                    |
| 4111 | Ошибка инициализации ФБ файловой<br>системы                                             |                                                                                                    |
| 4112 | Неправильные входные параметры ФБ<br>файловой системы                                   |                                                                                                    |
| 4113 | Слишком много запросов к задаче ФБ<br>файловой системы                                  | Возникает, если не удалось<br>отправить запрос в файловую<br>систему                                                            |
| 4114 | Строка пути к файлу/папке не<br>оканчивается терминатором строки                        |                                                                                                    |

#### Список ошибок (ERRORS)

Модуль выводит в терминал ошибки в формате <код> - <значение>, где код описывают ошибку, а значение является отладочной информацией для разработчиков. Для обычного пользователя достаточно расшифровать код.

| Код ошибки | Описание                                                              | Комментарии |
|------------|-----------------------------------------------------------------------|-------------|
| p0         | Общая ошибка библиотеки plc                                           |             |
| pS0        | Общая ошибка задачи планировщика<br>РОU                               |             |
| pS1        | Ошибка инициализации задачи<br>планировщика POU                       |             |
| pS2        | Ошибка создания задачи планировщика<br>POU                            |             |
| pS3        | Нет места для создания нового POU в<br>задаче планировщика POU        |             |
| pS4        | РОU не найдено в задаче планировщика<br>РОU                           |             |
| pS5        | Ошибка Watchdog задачи планировщика<br>POU                            |             |
| pS6        | Ошибка пользовательского Callback<br>Watchdog задачи планировщика POU |             |
| pS7        | Срабатывание WatchDog планировщика<br>POU                             |             |
| pS8        | Планировщик РОU принудительно<br>остановлен                           |             |
| pE0        | Общая ошибка журнала событий                                          |             |
| pE1        | Неверный код пользовательского<br>события                             |             |
| pE2        | Выход за размеры журнала событий                                      |             |
| pF0        | Общая ошибка функциональных блоков                                    |             |
| pF1        | Недопустимый переход в конечном<br>автомате функционального блока     |             |
| pF2        | Неизвестное состояние<br>функционального блока                        |             |
| pFD0       | Общая ошибка функционального блока отладки                            |             |
| pFD1       | Неверные входные параметры<br>функционального блока отладки           |             |

| Код ошибки | Описание                                                                          | Комментарии                                                                          |
|------------|-----------------------------------------------------------------------------------|--------------------------------------------------------------------------------------|
| pFD2       | Ошибка создания ФБ отладки                                                        | ФБ был создан локально<br>(например, как static)                                     |
| pFM0       | Общая ошибка функциональных блоков<br>Modbus                                      |                                                                                      |
| pFM1       | Неверные входные параметры<br>функционального блока Modbus                        |                                                                                      |
| pFM2       | Отправлено слишком много запросов<br>функциональных блоков                        |                                                                                      |
| pFM3       | Выход за размер таблицы регистров<br>ModbusBuffer                                 |                                                                                      |
| pFM4       | Неверные параметры чтения/записи<br>битовой маски Coils/Discrete Inputs           |                                                                                      |
| pFM5       | Ошибка создания ФБ Modbus                                                         | ФБ был создан локально<br>(например, как static)                                     |
| pFM6       | Буфер Modbus заблокирован слишком<br>долго                                        | Одна из системных задач<br>ядра, использующих буфер,<br>выполняется слишком<br>долго |
| pFM7       | Не удалось преобразовать номер<br>ошибки Modbus в ошибку<br>функционального блока |                                                                                      |
| pFS0       | Общая ошибка функционального блока<br>прямого доступа к порту                     |                                                                                      |
| pFS1       | Неверные входные параметры<br>функционального блока прямого<br>доступа к порту    |                                                                                      |
| pFS2       | Слишком много запросов<br>функциональных блоков прямого<br>доступа к порту        |                                                                                      |
| pFS3       | Ошибка создания ФБ прямого доступа к<br>порту                                     | ФБ был создан локально<br>(например, как static)                                     |
| pR0        | Общая ошибка retain                                                               |                                                                                      |
| pR1        | Ошибка инициализации retain                                                       |                                                                                      |
| pR2        | Неправильный период сохранения retain                                             |                                                                                      |
| pDIO0      | Общая ошибка дискретных<br>входов/выходов                                         |                                                                                      |

| Код ошибки | Описание                                                                                | Комментарии                                                                                                    |
|------------|-----------------------------------------------------------------------------------------|----------------------------------------------------------------------------------------------------|
| pDIO1      | Ошибка инициализации дискретных<br>входов/выходов                                       | Возможные причины:<br>Вход/выход создается<br>после запуска ядра.<br>Вход/выход с указанным<br>устройством и номером<br>уже создан |
| pDIO2      | Дискретный вход/выход привязан к<br>несуществующему каналу входа/выхода<br>в устройстве |                                                                                                    |
| pAIO0      | Общая ошибка аналоговых<br>входов/выходов                                               |                                                                                                    |
| pAIO1      | Ошибка инициализации аналоговых<br>входов/выходов                                       |                                                                                                    |
| pAIO2      | Аналоговый вход/выход привязан к<br>несуществующему каналу входа/выхода<br>в устройстве |                                                                                                    |
| pAIO3      | Ошибка определения типа аналогового<br>входа/выхода                                     |                                                                                                    |
| pFDV0      | Общая ошибка ФБ работы с<br>устройствами                                                |                                                                                                    |
| pFDV1      | Ошибка инициализации ФБ работы с<br>устройствами                                        |                                                                                                    |
| pFDV2      | Неправильные входные параметры ФБ<br>работы с устройствами                              |                                                                                                    |
| pFFS0      | Общая ошибка ФБ файловой системы                                                        |                                                                                                    |
| pFFS1      | Ошибка инициализации ФБ файловой<br>системы                                             |                                                                                                    |
| pFFS2      | Неправильные входные параметры ФБ<br>файловой системы                                   |                                                                                                    |
| pFFS3      | Слишком много запросов к задаче ФБ<br>файловой системы                                  | Возникает, если не удалось<br>отправить запрос в<br>файловую систему                                                               |
| pFFS4      | Строка пути к файлу/папке не<br>оканчивается терминатором строки                        |                                                                                                    |
| e0         | Общая ошибка библиотеки общих утилит                                                    |                                                                                                    |
| eA0        | Общая ошибка мьютекса                                                                   |                                                                                                    |
| eA1        | Разблокировка не заблокированного мьютекса                                              |                                                                                                    |
| eL0        | Общая ошибка журнала событий                                                            |                                                                                                    |

| Код ошибки | Описание                                                                    | Комментарии |
|------------|-----------------------------------------------------------------------------|-------------|
| eL1        | Ошибка инициализации журнала<br>событий                                     |             |
| eL2        | Выход за размер журнала событий                                             |             |
| d0         | Исключение библиотеки устройств                                             |             |
| dP0        | Общая ошибка канала опроса устройств                                        |             |
| dD0        | Общая ошибка дискретных<br>входов/выходов библиотеки устройств              |             |
| dA0        | Общая ошибка аналоговых<br>входов/выходов библиотеки устройств              |             |
| mbo        | Общая ошибка библиотеки Modbus                                              |             |
| mbM0       | Общая ошибка Modbus Master                                                  |             |
| mbM1       | Неправильные входные параметры<br>запроса Modbus Master                     |             |
| mbM2       | Неподдерживаемая функция Modbus<br>Master                                   |             |
| mbM3       | Вызов функции обработки запроса без<br>активного запроса Modbus Master      |             |
| mbM4       | Ошибка обработки запросов Modbus<br>Master                                  |             |
| mbM5       | Не удалось выбрать регистры для<br>запроса Modbus Master                    |             |
| mbM6       | Не удалось записать посылку в буфер<br>отправки                             |             |
| mbM7       | Неверный тип таблицы параметров в<br>функции работы с Coils/Discrete Inputs |             |
| mbS0       | Общая ошибка Modbus Slave                                                   |             |
| mbP0       | Общая ошибка внутренних методов<br>библиотеки Modbus                        |             |
| mbP1       | Не удалось заблокировать таблицу<br>параметров                              |             |
| mbP2       | Неверный тип таблицы параметров для<br>работы с Coils/Discrete Inputs       |             |
| mbP3       | Буфер отправки посылки полон                                                |             |
| mbP4       | Буфер приема посылки пуст                                                   |             |
| mbE0       | Общая ошибка функций Modbus                                                 |             |
| mbE1       | Не добавлен пользовательский<br>обработчик функций                          |             |

| Код ошибки | Описание                                                            | Комментарии                                                                                       |
|------------|---------------------------------------------------------------------|---------------------------------------------------------------------------------------------------|
| mbE2       | Ошибка пользовательского обработчика<br>функций                     | Должна вызываться<br>пользователем в<br>реализации<br>пользовательских функций<br>в случае ошибок |
| mbD0       | Общая ошибка опрашиваемых устройств                                 |                                                                                                   |
| mbD1       | Ошибка инициализации опрашиваемых<br>устройств                      |                                                                                                   |
| mbD2       | Ошибка обработки входов/выходов<br>устройств                        |                                                                                                   |
| mbD3       | Ошибка несовпадения модификации<br>устройства и управляющего класса |                                                                                                   |
| ts0        | Ошибка библиотеки терминального<br>сервера                          |                                                                                                   |
| ts1        | Попытка обработки пустой посылки                                    |                                                                                                   |
| c0         | Общая ошибка Alpha-X CPU                                            |                                                                                                   |
| c1         | Ошибка инициализации Alpha-X CPU                                    |                                                                                                   |
| cS0        | Общая ошибка системной задачи Alpha-X<br>CPU                        |                                                                                                   |
| cS1        | Ошибка инициализации системной<br>задачи модификации Alpha-X CPU    |                                                                                                   |
| cS2        | Выход за размер СОМ-портов                                          |                                                                                                   |
| cS3        | СОМ-порт уже используется                                           |                                                                                                   |
| cS4        | Ошибка инициализации часов реального времени                        |                                                                                                   |
| cB0        | Ошибка загрузчика                                                   |                                                                                                   |
| cB1        | Ошибка считывания параметров связи<br>при переходе в загрузчик      |                                                                                                   |
| cB2        | В загрузчике был зафиксирован Hard<br>Fault                         |                                                                                                   |
| cl0        | Общая ошибка задачи индикации<br>модификации Alpha-X CPU            |                                                                                                   |
| cl1        | Ошибка инициализации задачи<br>индикации модификации Alpha-X CPU    |                                                                                                   |
| cl2        | Ошибка создания задачи индикации<br>модификации Alpha-X CPU         |                                                                                                   |
| cE0        | Ошибка вывода сообщения об ошибке                                   |                                                                                                   |
| cE1        | Критическая ошибка (HardFault)                                      |                                                                                                   |

| Код ошибки | Описание                                                               | Комментарии                                                                                      |
|------------|------------------------------------------------------------------------|--------------------------------------------------------------------------------------------------|
| cE2        | Необработанное прерывание                                              |                                                                                                  |
| cC0        | Общая ошибка команд CPU                                                |                                                                                                  |
| cC1        | Ошибка команды перезагрузки ядра                                       |                                                                                                  |
| cC2        | Отладочная ошибка                                                      |                                                                                                  |
| tm0        | Исключение библиотеки времени                                          |                                                                                                  |
| tm1        | Тип таблицы не совпадает с таблицей<br>параметров времени              |                                                                                                  |
| k0         | Общая ошибка библиотеки kernel                                         |                                                                                                  |
| k1         | Общая ошибка создания задачи                                           | Может временно<br>использоваться для задач,<br>в которых еще не задана<br>ошибка создания задачи |
| k00        | Общая ошибка операционной системы                                      |                                                                                                  |
| k01        | Ошибка по причине Stack Overflow в ОС                                  | Должна передавать как<br>имя файла названия<br>задачи, вызвавшей Stack<br>Overflow               |
| kOT0       | Общая ошибка таймеров операционной<br>системы                          |                                                                                                  |
| k0T1       | Ошибка создания таймера                                                |                                                                                                  |
| kOT2       | Не задан callback для таймера                                          |                                                                                                  |
| kR0        | Общая ошибка контейнера ресурсов                                       |                                                                                                  |
| kR1        | Выход за размеры контейнера ресурсов                                   |                                                                                                  |
| kR2        | Ресурс не найден в контейнере ресурсов                                 |                                                                                                  |
| kT0        | Общая ошибка диспетчера задач                                          |                                                                                                  |
| kT1        | Нет места для создания новой задачи в<br>диспетчере задач              |                                                                                                  |
| kT2        | Ошибка выделения памяти под задачу в<br>диспетчере задач               |                                                                                                  |
| kT3        | Ошибка создания задачи в диспетчере<br>задач                           |                                                                                                  |
| kT4        | Параметры задачи не найдены в<br>контейнере диспетчера задач           |                                                                                                  |
| kT5        | Установка флага инициализации задачи<br>без неинициализированных задач |                                                                                                  |
| kS0        | Общая ошибка состояния ядра                                            |                                                                                                  |

| Код ошибки | Описание                                                           | Комментарии |
|------------|--------------------------------------------------------------------|-------------|
| kS1        | Попытка перехода в неправильное<br>состояние ядра                  |             |
| kRR0       | Общая ошибка ресурса часов                                         |             |
| kRR1       | Ошибка создания ресурса часов<br>реального времени                 |             |
| kRS0       | Общая ошибка ресурса ресурсе<br>SerialInterface                    |             |
| kRS1       | Ресурс SerialInterface не создан                                   |             |
| kRS2       | Не задана функция приема или отправки<br>в pecypce SerialInterface |             |
| kRS3       | Ресурс SerialInterface не найден в<br>контейнере                   |             |
| kRS4       | Ошибка чтения настроек драйвера в<br>pecypce SerialInterface       |             |
| kRS5       | Ошибка получения доступа к DMA в<br>pecypce SerialInterface        |             |
| kDTB0      | Общая ошибка задачи отладки                                        |             |
| kDTB1      | Неправильный тип сообщения отладки<br>задачи отладки               |             |
| kDTB2      | Переполнение буфера отправки<br>отладочных сообщений               |             |
| kDTB3      | Ошибка инициализации задачи отладки                                |             |
| kDTB4      | Ошибка отправки посылки задачи<br>отладки                          |             |
| kDTB5      | Ошибка приема посылки задачи отладки                               |             |
| kDTB6      | Неизвестное состояние задачи отладки                               |             |
| kDTB7      | Ошибка создания задачи отладки                                     |             |
| kTDI0      | Общая ошибка задачи дискретных<br>входов/выходов                   |             |
| kTDI1      | Ошибка создания задачи дискретных<br>входов/выходов                |             |
| kTE0       | Общая ошибка задачи EEPROM                                         |             |
| kTE1       | Ошибка инициализации задачи EEPROM                                 |             |
| kTE2       | Ошибка чтения переменной задачи<br>EEPROM                          |             |
| kTE3       | Ошибка записи переменной задачи<br>EEPROM                          |             |

| Код ошибки | Описание                                                           | Комментарии |
|------------|--------------------------------------------------------------------|-------------|
| kTE4       | Ошибка параметров запроса задачи<br>EEPROM                         |             |
| kTE5       | Ошибка отправки ответа на запрос<br>задачи EEPROM                  |             |
| kTE6       | Ошибка создания задачи EEPROM                                      |             |
| kTMB0      | Общая ошибка задачи Modbus                                         |             |
| kTMB1      | Ошибка инициализации задачи Modbus                                 |             |
| kTMB2      | Ошибка отправки посылки Modbus                                     |             |
| kTMB3      | Ошибка приема посылки Modbus                                       |             |
| kTMB4      | Неизвестное состояние задачи Modbus                                |             |
| kTMB5      | Ошибка обработки запроса Modbus<br>Master                          |             |
| kTMB6      | Ошибка отправки ответа на запрос<br>Modbus Master                  |             |
| kTMB7      | Ошибка создания задачи Modbus                                      |             |
| kTS0       | Общая ошибка задачи прямого доступа<br>к порту                     |             |
| kTS1       | Ошибка отправки посылки задачи<br>прямого доступа к порту          |             |
| kTS2       | Ошибка запуска посылки задачи<br>прямого доступа к порту           |             |
| kTS3       | Ошибка инициализации задачи прямого доступа к порту                |             |
| kTS4       | Ошибка обработки запроса прямого<br>доступа к порту                |             |
| kTS5       | Ошибка отправки ответа на запрос<br>задачи прямого доступа к порту |             |
| kTS6       | Ошибка создания задачи прямого<br>доступа к порту                  |             |
| kAR0       | Общая ошибка АРІ часов реального<br>времени                        |             |
| kOE0       | Общая ошибка событий ядра                                          |             |
| kOE1       | Ошибка инициализации событий ядра                                  |             |
| kOE2       | События ядра не созданы                                            |             |

| Код ошибки | Описание                                                                                       | Комментарии                                                                                                    |
|------------|------------------------------------------------------------------------------------------------|----------------------------------------------------------------------------------------------------|
| kOE3       | Недопустимое значение битовой маски<br>события                                                 | Возможные события:<br>Битовая маска не равна<br>нулю. Битовая маска<br>выходит за размер.<br>Битовая маска содержит<br>более одного флага для<br>класса |
| k0Q0       | Общая ошибка очереди ядра                                                                      |                                                                                                    |
| k0Q1       | Ошибка инициализации очереди ядра                                                              |                                                                                                    |
| kOQ2       | Очередь не создана в операционной<br>системе                                                   |                                                                                                    |
| kOQ3       | Попытка чтения/записи очереди с<br>нулевым указателем на переменную                            |                                                                                                    |
| kOR0       | Общая ошибка запроса ядра                                                                      |                                                                                                    |
| kOR1       | Ошибка инициализации запроса ядра                                                              |                                                                                                    |
| kOR2       | Объекты запроса ядра не созданы                                                                |                                                                                                    |
| kOR3       | Неправильное состояние метода<br>реализации обработки запроса                                  |                                                                                                    |
| kOR4       | Вызвана обработка завершенного<br>запроса                                                      |                                                                                                    |
| mco        | Исключение библиотеки обобщенного<br>МК                                                        |                                                                                                    |
| mc1        | Исключение отсутствия реализации<br>функции                                                    |                                                                                                    |
| mcC0       | Ошибка шаблона типового драйвера<br>интерфейса связи                                           |                                                                                                    |
| mcC1       | Нет реализации действия с заданными<br>аргументами в драйвере интерфейса<br>связи              | Означает, что заполненное<br>действие не может быть<br>выполнено (например, в<br>реализации нет нужного<br>прерывания)                                  |
| mcC2       | Чтение пустого буфера передачи в<br>шаблоне типового драйвера интерфейса<br>связи              |                                                                                                    |
| mcC3       | Чтение буфера приема без полученной<br>посылки в шаблоне типового драйвера<br>интерфейса связи |                                                                                                    |
| mcC4       | Ошибка отправки посылки в шаблоне<br>типового драйвера интерфейса связи                        |                                                                                                    |

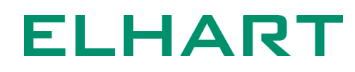

| Код ошибки | Описание                                                              | Комментарии |
|------------|-----------------------------------------------------------------------|-------------|
| mcC5       | Ошибка приема посылки в шаблоне<br>типового драйвера интерфейса связи |             |
| mcB0       | Общая ошибка драйвера ВКР                                             |             |
| mcB1       | Ошибка инициализации драйвера ВКР                                     |             |
| mcB2       | Нет реализации интерфейса драйвера<br>ВКР                             |             |
| mcB3       | Нулевой размер буфера для<br>чтения/записи                            |             |
| mcB4       | Выход за пределы размера ВКР-памяти                                   |             |
| mcD0       | Ошибка драйвера DMA                                                   |             |
| mcD1       | Нет реализации в драйвере DMA                                         |             |
| mcD2       | Необработанное прерывание DMA                                         |             |
| mcD3       | Отсутствие Callback для DMA                                           |             |
| mcE0       | Ошибка драйвера EEPROM                                                |             |
| mcE1       | Нет реализации в драйвере EEPROM                                      |             |
| mcE2       | Неверный адрес EEPROM                                                 |             |
| mcE3       | Ошибка записи в EEPROM                                                |             |
| mcE4       | Ошибка чтения из EEPROM                                               |             |
| mcG0       | Ошибка драйвера GPIO                                                  |             |
| mcG1       | Нет реализации в драйвере GPIO                                        |             |
| mcG2       | Неверный адрес вывода GPIO                                            |             |
| mcIC0      | Ошибка драйвера I2C                                                   |             |
| mcIC1      | Нет реализации в драйвере I2C                                         |             |
| mcIC2      | Ошибка отправки сообщения в драйвере<br>I2C                           |             |
| mcIC3      | Ошибка приема сообщения в драйвере<br>I2C                             |             |
| mcIC4      | Ошибка отправки START и STOP                                          |             |
| mcIC5      | Устройство не отправило АСК                                           |             |
| mcRC0      | Ошибка драйвера RCC                                                   |             |
| mcRC1      | Нет реализации в драйвере RCC                                         |             |
| mcRC2      | Отказ основного источника<br>тактирования                             |             |
| mcRC3      | Неправильный адрес периферии                                          |             |
| mcRT0      | Ошибка драйвера RTC                                                   |             |

| Код ошибки | Описание                                       | Комментарии |
|------------|------------------------------------------------|-------------|
| mcRT1      | Ошибка инициализации RTC                       |             |
| mcRT2      | Нет реализации в драйвера RTC                  |             |
| mcRT3      | Переполнение счетчика времени RTC              |             |
| mcS0       | Ошибка драйвера SPI                            |             |
| mcS1       | Нет реализации в драйвере SPI                  |             |
| mcS2       | Ошибка отправки посылки по SPI                 |             |
| mcS3       | Ошибка приема посылки по SPI                   |             |
| mcT0       | Ошибка драйвера ТІМ                            |             |
| mcT1       | Нет реализации в драйвере ТІМ                  |             |
| mcT2       | Необработанное прерывание драйвера<br>TIM      |             |
| mcUA0      | Общая ошибка драйвера UART                     |             |
| mcUA1      | Нет реализации в драйвере UART                 |             |
| mcUA2      | Ошибка отправки посылки в драйвере<br>UART     |             |
| mcUA3      | Ошибка приема посылка в драйвере<br>UART       |             |
| mcUS0      | Ошибка драйвера USB CDC                        |             |
| mcUS1      | Нет реализации в драйвере USB CDC              |             |
| mcIW0      | Общая ошибка драйвера IWDG                     |             |
| mcIW1      | Нет реализации в драйвере IWDG                 |             |
| mcIW2      | Произошло срабатывание аппаратного<br>WatchDog |             |
| mcST0      | Общая ошибка драйвера SysTick                  |             |
| mcST1      | Нет реализации в драйвере SysTick              |             |
| mcFL0      | Ошибка драйвера FLASH                          |             |
| mcFL1      | Нет реализации в драйвере FLASH                |             |
| mcFL2      | Неверный адрес FLASH                           |             |
| mcFL3      | Ошибка записи в FLASH                          |             |
| mcFL4      | Ошибка чтения из FLASH                         |             |
| mcFL5      | Ошибка стирания FLASH                          |             |
| mcN0       | Общая ошибка драйвера NVIC                     |             |
| mcN1       | Нет реализации в драйвере NVIC                 |             |
| fs0        | Общая ошибка библиотеки filesystem             |             |

| Код ошибки | Описание                                                   | Комментарии |
|------------|------------------------------------------------------------|-------------|
| mn0        | Общая ошибка библиотеки меню                               |             |
| mn1        | Выход за размер меню                                       |             |
| mn2        | Нулевой указатель в функция работы по<br>указателю         |             |
| mn3        | Не найдены совпадающие переменные<br>в таблицах параметров |             |
| mn4        | Попытка копировать себя                                    |             |
| mn5        | Не совпадает тип копируемой таблицы<br>параметров          |             |
| mn6        | Таблица параметров отсутствует в<br>дереве меню            |             |
| mn7        | Выход за размер дерева меню                                |             |
| mn8        | Ошибка расчета адресов дерева меню                         |             |
| mn9        | Пересечение адресов в дереве меню                          |             |